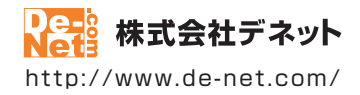

# 名刺工房 6

# 取扱説明書

製品ご利用前に必ずお読みください

| 動作環境・インストール/アンインストール方法・<br>起動方法・アップデート方法3~10                            |
|-------------------------------------------------------------------------|
| ┃ 画面の説明11~29                                                            |
|                                                                         |
| ダウンロードサービスのご利用方法104~106                                                 |
| よくあるお問い合わせ107~115                                                       |
| お問い合わせ窓口                                                                |
| ※お問い合わせの際は、ユーザー登録が必須となります。<br>※A4四つ折のインストールガイドに貼付されているシリアルナンバーが必要になります。 |
| ホームページで最新情報をご確認いただけます。<br><u>http://www.de-net.com/</u><br>クリックで開きます。   |

| 動作環境・ご注意                                                                                                    | 3               |
|----------------------------------------------------------------------------------------------------|-----------------|
| インストール・アンインストール方法                                                                                                    | 4~7             |
| 起動方法                                                                                                    | 8~9             |
| ソフトウェアのアップデート(最新版)について                                                                                                    | 10              |
|                                                                                                    | 11              |
|                                                                                                    | 12~14           |
| テンプレート選択画面                                                                                                    | 15              |
| ファイル選択画面                                                                                                    | 15              |
| 入力支援画面                                                                                                    | 16              |
| テワイン回回                                                                                                    | 1/~28           |
| 回像香山回回<br>印刷プリビュー両面                                                                                                    | 29              |
| 中間クレビュー回回                                                                                                    | 2y              |
| アンプレートな選びます                                                                                                    | <b>30</b>       |
| 2.テンプレートに差し込む内容を入力します                                                                                                    | 33~34           |
| 3.用紙を選択します                                                                                                    | 35~36           |
| 4.テンプレートデザインを編集します                                                                                                    | 37              |
| 文字の編集                                                                                                    | 38~41           |
| 岡家の編集      / メエン     仮     母素     な     た     店田     オ     て     ち     た     市田     オ     ち     た     ち     ち | 42~46           |
| (メモ) 取録条何で使用する刀広 (メモ) 画像の透明色を設定する方法                                                                                                    | 45              |
| QRコードの編集                                                                                                    | 47              |
| 図形の編集                                                                                                    | 48~51           |
| 5.デザインを保存します                                                                                                    | 52              |
| 6.名刺を印刷します                                                                                                    | 53              |
| 白紙から名刺を作成する                                                                                                    | 54              |
| 1.用紙を選択します                                                                                                    | 55~56           |
| 2.肖景巴を設定しま9<br>3 立字を入力します                                                                                                    | 5/              |
| 3.又子で八刀しより<br>4.図形を配置します                                                                                                    | 58°°00<br>61~62 |
| (メモ)シートの重なり順を変更する方法                                                                                                    | 62              |
| 5.画像を配置します                                                                                                    | 63~65           |
|                                                                                                    |                 |
| 作成(保存)した名刺ナサインを崩く                                                                                                    | 00<br>07        |
| デザインを画像形式で書出す                                                                                                    | 07**70          |
| デザインをPDF形式で書出す                                                                                                    | 72              |
| バックアップを作成する                                                                                                    | 73              |
| バックアップから復元する                                                                                                    | 74              |
| ファイル名を没更する                                                                                                    | /5              |
| イリンノルH紙を追加9る                                                                                                    | /0~//<br>78~70  |
| ね数のシートを選択して位置を揃える                                                                                                    | 80~81           |
| シートの名前を変更する                                                                                                    | 82              |
| 付属ソフト「かんたん写真編集Lite2」                                                                                                    |                 |
| 回団・谷部の説明<br>毎年オス両海を用く                                                                                                    | 85~87           |
| 柵朱りる四隊で用∖<br>面像を編集する                                                                                                    | 8880<br>۱۵۲~۵۵  |
| 「高いで「「「クリー」」」 「高いで」「「クリー」」 「高いで」「「クリー」」 「高いで」「「クリー」」 「高いで」「「クリー」」                                                                                                    | 103             |
| ダウンロードサービスのご利用方法                                                                                                    | 104~106         |
| よくあるお問い合わせ                                                                                                    | 107~115         |
| お問い合わせ窓口                                                                                                    | 116~117         |
|                                                                                                    |                 |

# 動作環境・ご注意

### ■ 動作環境

| 対応PC                                             | メーカーサポートを受けられる Windows パソコン                                                                                                    |
|--------------------------------------------------|----------------------------------------------------------------------------------------------------|
|                                                  | ●Mac には対応しておりません。                                                                                                    |
| 05                                               | Windows 8.1 / 8 / 7 / Vista / XP <sup>*</sup>                                                                                                    |
|                                                  | ※マイクロソフトのサポート期間が終了している OS での動作は保証いたしません。また、弊社ユーザーサポートも対象外です。                                                                                                    |
|                                                  | ●Mac OS には対応しておりません。●日本語版 OS の 32bit 版専用ソフトです。                                                                                                    |
|                                                  | ●Windows 8.1 / 8 / 7 64bit では WOW64(32bit 互換モード ) で動作します。                                                                                                    |
|                                                  | ●Windows 8.1 / 8 では、デスクトップモードのみ対応です。●Windows 8.1 RTM 版で動作確認済みです。                                                                                                    |
|                                                  | ●OS が正常に動作している環境でお使いください。●対応 OS の動作環境を満たした環境でのご利用が前提となります。                                                                                                    |
|                                                  | ●最新のサービスパック及びアップデートがされている環境でお使いください。                                                                                                    |
|                                                  | ●Server OS には対応しておりません。管理者権限を持ったユーザーでお使いください。                                                                                                    |
| CPU                                              | Intel プロセッサ 1GHz 以上(または同等の互換プロセッサ)                                                                                                    |
| メモリ                                              | 1GB 以上(Windows 8.1 / 8 / 7 の場合、2GB 以上)                                                                                                    |
| ディスプレイ                                           | 1024×768 以上の解像度で色深度 32bit True color 以上表示可能なもの                                                                                                    |
| CD-ROM                                           | 倍速以上                                                                                                    |
| ハードディスク                                          | 1GB 以上の空き容量 (インストール時)                                                                                                    |
|                                                  | ●これ以外にシステムドライブ上にデータ保存の為の空き容量が必要です。                                                                                                    |
| スキャナー                                            | TWAIN32 ドライバが対応しているスキャナー                                                                                                    |
| プリンター                                            | A4 サイズ、ハガキサイズに対応した、正常に動作するレーザーもしくはインクジェットプリンター                                                                                                    |
|                                                  | ●プリンターの印刷可能領域によっては、印刷内容が一部切れてしまう場合もあります。                                                                                                    |
|                                                  | ●一部のプリンターではパソコンとの組み合わせ等により、対応用紙サイズであっても印刷できない場合もあります。                                                                                                    |
|                                                  | (複合機等の特殊な構造をしたプリンター等で発生しやすい現象となっております。)                                                                                                    |
| 対応画像                                             | 画像読込 (入力): JPEG / BMP / PNG 画像書出 (出力): JPEG / BMP / PNG / PDF                                                                                                    |
| その他                                              | インターネット接続環境必須                                                                                                    |
|                                                  | ●PDF マニュアルの閲覧ソフトのインストール、本ソフトに関する最新情報の確認やアップデートを行う際に                                                                                                    |
|                                                  | インターネット環境が必要となります。                                                                                                    |
| ■ご注意                                             |                                                                                                    |
| ●「名刺工房 5」以外                                      | トのソフトとの互換性はありません。                                                                                                    |
| ● キンノトをイン。<br>● IPEG / BMP / PNI                 | へトールタ る院 FUF マーエアルがインストールされます。FUF ノルカ ルが閲見できる現現が必要となります。<br>ミコップルは → Beth Structure 博進のファブルを其進としています                                                                                                    |
| 特殊な画像ファ・                                         | ロンティアは、<br>成時ない時間ののでは、<br>ないので、<br>ないので、<br>、<br>ないので、<br>ないので、<br>、<br>、<br>、<br>、<br>、<br>、<br>、<br>、<br>、<br>、<br>、<br>、<br>、 |
| <ul> <li>画像ファイルを</li> </ul>                      | 吏用する際には、データのサイズにご注意ください。                                                                                                    |
| ●お使いの環境に。                                        | よっては、データが大きすぎると正常に印刷されない場合があります。                                                                                                    |
| その場合、画像編                                         | 集ソフトなどでサイズを小さくしてから画像を読み込んで、印刷してください。                                                                                                    |
| <ul> <li>文字のフォント(</li> <li>〇〇 つ じは(の)</li> </ul> | お役いのパソコンのフォントから選択して使用することかできます。<br>19年6日としてはし、は、つきはつ明わたいは色々だよします。                                                                                                    |
| <ul> <li>OR コードな印刷</li> </ul>                    | )相長にようしはソニシーで記の内状1040~第日/2007より。<br>- 助る際は対応しているリーダーで読み取ってください。                                                                                                    |
| <ul> <li>プリンタードラ・</li> </ul>                     | インティングションション・シーン・ション・シーン・ション・シーン・シーン・シーン・シーン・シーン・シーン・シーン・シーン・シーン・シー                                                                                                    |
| ●プリンターやプロ                                        | リンター自体のトラブルにつきましては、各メーカー様へお尋ねください。                                                                                                    |
| ● 一部のプリンタ-                                       | -では正常に印刷を行うことができない場合もあります。                                                                                                    |
| <ul> <li>弊社ではソフトの</li> </ul>                     | の動作関係のみのサポートとさせていただきます。予めご了承ください。また、製品の仕様やパッケージ、ユーザーサポートなど<br>コンロンスサインマンプ・ナインダンプランジング                                                                                                    |
| 9 へ ( のサーヒ,<br>● 夂插 \> フトウェ <sup>-</sup>         | 人寺はず古無人 发史 おたは終了することがめります。字のご子承くにさい。<br>ア またパソコンオ状を今まを通いードウェアについてのち聞い全わせやせポートにつきましてけ タメーカーに直接お問い合わせ                                                                                                    |
| ください。                                            | 、またパノコン本座を自己任任バードフェンについての知问いコンビャンが「ドビンをましては、日ン」に自安的问いコンド                                                                                                    |
| • ユーザーサポー                                        | トの通信料・通話料はお客様の負担となります。(サポート料は無料です)本ソフトの動作以外のご質問や各種専門知識などの                                                                                                    |
| お問い合わせに                                          | a、お答えできない場合があります。その他ご不明な点などはユーザーサポートまでお問い合わせください。                                                                                                    |
| また、お問い合わ                                         | 9世内容によっては返答までにお時間をいただくこともあります。予めご了承ください。                                                                                                    |
| ●本ソフトは1台(                                        | のハソコンにコユーザー 1 ライセンスとなっております。3 台までご利用になれます。<br>ットロークトラゴークキサキチン機能はおしません。また、シューロークを認知してハコトを使用するよりはるもません                                                                                                    |
| <ul> <li>本ソフトには不</li> <li>本ソフトを装作</li> </ul>     | ットンーン上(C)ージを六行りる彼能はめりませれ。まに、ホットンージを駐田し(ノントを使用りるしとはくこませれ。<br>老の款可無く賃貸業業の労利日的で使用するスとを参止します 改造 リバースエンジニアリングするスとを参止します                                                                                                    |
| <ul> <li>本ソフトを運用</li> </ul>                      | この11月11日、夏夏天年からした11月19日に日になり、11日、11日、11日、11日、11日、11日、11日、11日、11日、11                                                                                                    |
| また、本ソフトに                                         | 瑕疵が認められる場合以外の返品はお受け致しかねますので予めご了承ください。                                                                                                    |
| ● 著作者の許諾無                                        | しに、画像・イラスト・文章等の内容全て、もしくは一部を無断で改変・頒布・送信・転用・転載等は法律で禁止されております。                                                                                                    |
| <ul> <li>著作権法を厳守</li> </ul>                      | してご利用ください。著作権により保護されている動画・音楽データ等を本製品で使用したことにより生じたトラブルに関しま                                                                                                    |
|                                                  | と良いフンねより。<br>トウェアの軍配在・貸ち・レンクル・中士只としての取引け禁止します                                                                                                    |
| <ul> <li>本ソフトに収録:</li> </ul>                     | フェノの時間11- 貝サ・レノメル・甲口四としての取りは赤圧します。<br>されている素材の薬作権は株式会社デネットならだに素材提供者に帰属し、次に該当する田途への使田を埜止! ます                                                                                                    |
| 1、収録素材自                                          | 体、及び収録素材を使用した作成物により対価を得る行為                                                                                                    |

2、収録素材自体、及び収録素材を使用した作成物をロゴ・マーク、商標登録、意匠登録等の権利が発生するものへ使用すること 3、公序良俗に反する使用

● Microsoft, Windows, Windows 8.1, Windows 8, Windows 7, Windows Vista, Windows XP は米国 Microsoft Corporation の米国及びその他の国における登録商標または商標です。● Mac, Mac OS は、米国おじた地国の Apple Inc.の登録商標です。● Ra ードは株式会社デンソーウェーブの登録商標です。● その他記載されている会社名・団体名及び商品名などは、各社の登録商標です。● 本製品は、株式会社デネットのオリジナル製品です。は、商標又は登録商標です。

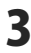

インストール・アンインストール方法

# インストール方法

お使いのパソコンに『名刺工房6』をインストールします。

 ハードディスクの空き容量
 ハードディスクの空き容量が1GB以上必要(左記以外にシステムドライブ上にデータ保存の為の空き容量が必要)です。
 管理者権限について インストールするパソコンの管理者権限を持っているユーザーがインストールを行ってください。
 アプリケーションソフトの停止 インストールする前にウィルス対策ソフトなどの常駐ソフトや他のアプリケーションを停止して ください。

※WindowsOSやお使いのパソコンそのものが不安定な場合も、正常にインストールが行われない場合があります。

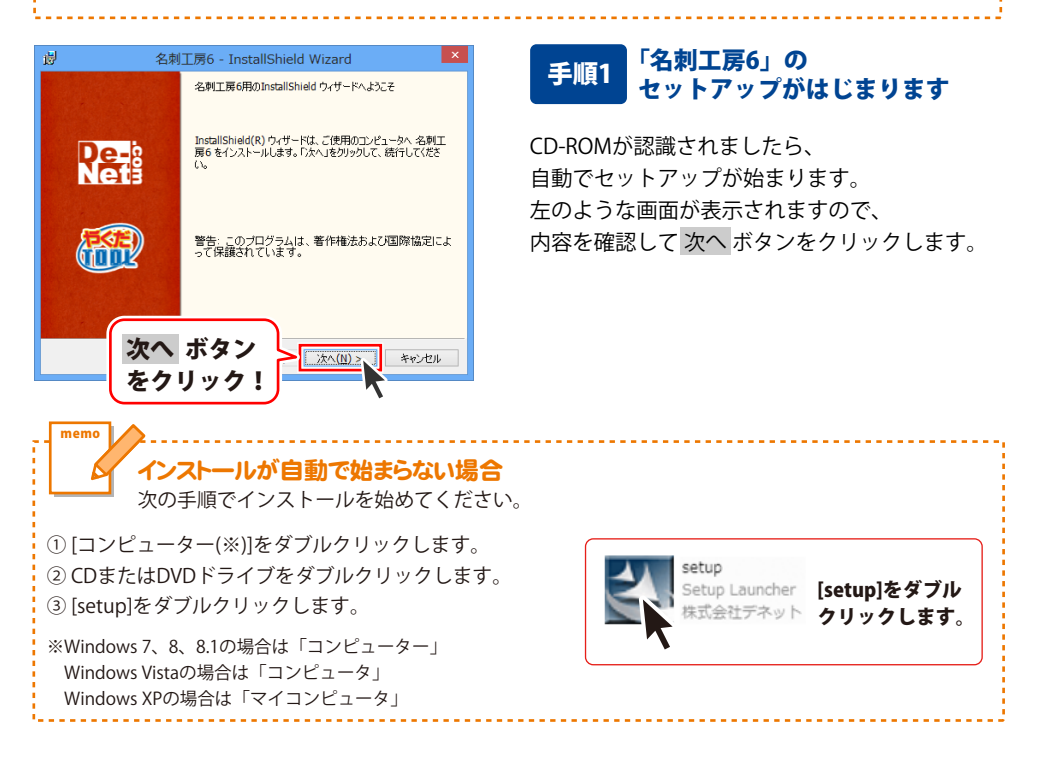

# インストール・アンインストール方法

| 使用計 諸契約 次の使用 計 諸契約 書 を注意 深 ( お読み く だ さ い 。                                                                                                    |
|----------------------------------------------------------------------------------------------------|
| 使用許諾契約書                                                                                                    |
| この使用許諾書は、本製品および、関連資料をご使用するにあたっての条件を<br>定めたもので、株式会社デネットとお客様との間で交わされる契約です。                                                                                                    |
| お客樹は、使用許諾契約書をお読みの上、同意いたおける場合は<br>【使用許諾契約の条項に同意します】にチェックをつけ、「次へ】ボタン<br>を押してソフトウェアをインストールして下さい。                                                                                                    |
| 「使用許諾条件」に同意された場合のみ、ソフトウェアをインストールして *  ● 使用許評  「印刷作!                                                                                                    |
| (使用H<br>InstallShied たんしいのない                                                                                                    |
|                                                                                                    |
| 皮 名刺工房6 - InstallShield Wizard ×                                                                                                    |
| インストール先のフォルダ<br>このフォルダにインストールする場合は、「次へ」をグリックしてください。別のフォルダにイ                                                                                                    |
| 名利工房6 のインストール先:<br>C.WProgram Files (x86)WDe-NetWMeishikobo6¥ 変更(C)                                                                                                    |
|                                                                                                    |
|                                                                                                    |
|                                                                                                    |
|                                                                                                    |
| InstalShied 次へ ホタン<br>をクリック! <u>ネ(ハ) &gt;、</u> キャンセル                                                                                                    |
|                                                                                                    |
|                                                                                                    |
|                                                                                                    |
| プログラムをインストールを可能値ができました。                                                                                                    |
| プログラムをインストールする準備的できれた<br>ウイザードは、インストールを開始する準備ができれた。<br>インストールの設定を参照したり実置する準備ができれた。<br>リンガマると、ウイザードは対したり。                                                                                                    |
| 20 プログラムをインストールを支援権できました。<br>フログラムをインストールを支援権できました。<br>インストールの設定を参照したの支重する場合は、「戻る」をクリックしてください。「キャンセル」をク<br>リックすると、ウィザートを持ってします。<br>現在の10歳空:<br>セットアップ タイプ:<br>***                                                                                                    |
| 20 「1051100000000000000000000000000000000                                                                                                    |
| フロジムをインストールを認知者できました。         アロジムをインストールを認知者できました。           インストールの設定を参照したの実置する場合は、「戻る」をグリックしてください。「キャンセル」をクリックすると、ウィザードも休了します。         マレストールの設定を参照したの実置する場合は、「戻る」をグリックしてください。「キャンセル」をクリックすると、ウィザードも休了します。           セントアップ タイプ:<br>現在の設定:         マレガートを批加ませ、           セントアップ タイプ:         環境           インストールの説言を参照したの文字         マレガートを批加ませ、           セントアップ タイプ:         環境           インストールのプライグ:         C#Frogram Files (x05)/PLe=NetWielshikobo6¥           ユーザ「確認:         C#Frogram Files (x05)/PLe=NetWielshikobo6¥                                                                                                    |
| 2 プログラムをインストールも含ま築体できました。 2 プログラムをインストールも容易がする準備的できました。 インストールの設定を参照したり支重する場合は、「戻る」をクリックしてください。「キャンセル」をク<br>リックすると、ウイザートを称「します。<br>現在の設定<br>セットアップ タイプ:<br>標準<br>インストール・先フォルダ:<br>C 4Frogram Files (v86) MDe-NetWielshikobo6%<br>ユーザ 作報:<br>名前:                                                                                                    |
|                                                                                                    |
| オロジムをインストールも家と順位できれた<br>ウイザードは、インストールと開始する準確的できれた。           インストールの設置を参照したの変更する準確的できれた。           インストールの設置を参照したの変更する準確的できれた。           ビットアップタイプ:<br>現在の設定:           ビットアップタイプ:<br>現在の設定:           ビットアップタイプ:<br>現年<br>インストールの設置を参照したの変更する場合は、「戻る」をグリックしてくだだい。「キャンセル」を<br>ういずなた、のイザードも終了します。           マンストールの設定を参照したの設定:           ビットアップタイプ:           市場準<br>インストール「Networks in the state of the state of the                                                                                                    |
| 2010年1月10日     1015月10日     1015月10日     1015月10日     1015日       2015月10日     1015月10日     1015日     1015日       2015月10日     1015日     1015日     1015日       2015日     1015日     1015日     1015日       2015日     1015日     1015日     1015日       2015日     1015日     1015日     1015日       2015日     1015日     1015日     1015日       2015日     1015日     1015日     1015日       2015日     1015日     1015日     1015日       2015日     1015日     1015日     1015日       2015日     1015日     1015日     1015日       2015日     1015日     1015日     1015日       2015日     1015日     1015日     1015日       2015日     1015日     1015日     1015日       2015日     1015日     1015日     1015日                                                                                                    |
| 2015年12月1日     10554を1241-045年間除する準備的できれた。       2015月4日(231-045年間除する準備的できれた。     いたいののののののののののののののののののののののののののののののののののの                                                                                                    |
| 2010年1月23日         1053になけるストールを支援機能できれた。           うれヴードは、インストールを開始する準備的できれた。         いたいのは空を使用したの支援する場合は、「広ちはたりからしてください。「キャンセル」をさりかっすると、っけートも低けてします。           リカブラなど、ウザートも低けてします。         1057年20日の日本           リカブラなど、ウザートも低けてします。         1057年20日の日本           リカブラなど、ウザートも低けてします。         1057年20日の日本           リカブラなど、ウザートも低けてします。         1057年3月2日の日本           ロンドア・フラクイブ:         インストール人グ・           ロンドア・フリング:         0.579年3月1日日の日本           ロンドア・フォンクルング:         ロンドア・「日本           ロンドア・フォンクルング:         インストール人グ・           ロンドア・フリング:         インストール人グ・           ロンドア・ロング         インストール人グ・           クリンクク!         インストール人グ・           ロンボクシー         インストール人グ・           ロンボクラン         インストール人グ           キャンセル         104215hield ウィザードも、名利工房6 本市数: インストールし           InstallShield ウィザードは、名利工房6 本市数: インストールし                                                                                                    |
| 20     1050年(ノストールも家生職所でまれとのイザードは、インストールの設定を考慮したの支重する場合は、「原る」をかりつしてにださい。「キャンセル」をつりつすると、つけードも数でします。       インストールの設定を参照したの支重する場合は、「原る」をかりつしてにださい。「キャンセル」をつりつすると、       セットアップ タイプ:<br>構催<br>インストール免ワさルグ:<br>CHYPorame Files (460) FDe-NetWheishikobo6¥       ユーゾ作報:<br>名前:       インストールル ボタン<br>をクリック!       インストールル ボタン<br>をクリック!       インストール       インストールし ボタン<br>をクリック!       インストール       ModelTR6 - InstallShield Wizard       ModelTR6 - InstallShield Wizard       ModelTR6 - InstallShield Wizard       Attribute       InstallShield ウ, ザードは、名称工原6 を正常にくシストール<br>まし、原ですたりソックし、ウ, ザードは、子科工原6 を正常にくシストール                                                                                                    |
| 2010年1月15日     10351年1/211-11451年間にできれた<br>のイザード誌・インストールも都能する準備ができれた。     いたいののののののののののののののののののののののののののののののののののの                                                                                                    |
| 2010年1月23年間にできれた<br>のイザードは、インストールを発展ができれた。     このののののののののののののののののののののののののののののののののののの                                                                                                    |
| 201     10504年(ノストールを3年職作でまれと<br>のイザードは、インストールを3年職作でまれと<br>いけードは、インストールの設定を参照したり定する場合は、「広る1をかりつしていださい。「キャンセル」をか<br>りかすなと、ウザード格行「します。<br>現在の設定       セットアップ タイプ:<br>確準<br>インストール人プロッグ:<br>のドFrogram Files (JSG) WDe-NetWielshikobog W<br>ユーノオ解:<br>る前:       インストール人学:<br>のドFrogram Files (JSG) WDe-NetWielshikobog W<br>ユーノオ解:<br>る前:       クレアンプ タイプ:<br>確準<br>インストール人学:<br>のドFrogram Files (JSG) WDe-NetWielshikobog W<br>ユーノオ解:<br>る前:       クレアンプ タイプ:<br>確準<br>インストール人<br>のドFrogram Files (JSG) WDe-NetWielshikobog W<br>ユーノオ WR:<br>る前:       クレアンプ タイプ:<br>確準<br>インストール人<br>のドFrogram Files (JSG) WDe-NetWielshikobog W<br>ユーノオ WR:<br>る前:       クレアンプ タイプ:<br>確準<br>インストール人<br>のドFrogram Files (JSG) WDe-NetWielshikobog W<br>ユーノオ WR:<br>る前:       クレアンプ タイプ:<br>確準<br>インストール人<br>のドFrogram Files (JSG) WDe-NetWielshikobog W<br>ユーノオ WR:<br>る前:       クレアンプ タイプ:<br>確準<br>インストール人<br>のドFrogram Files (JSG) WDe-NetWielshikobog W<br>ユーノオ WR:<br>る前:       クレアンプ シーク<br>のド<br>の「レートレーム」<br>のド<br>の「レート」<br>のド<br>の「レート」<br>の (JSG) WDe-NetWielshikobog W<br>ユーノカ (JSG) WDe-NetWielshikobog W<br>ユーノカ (JSG) W<br>ユーノカ (JSG) W<br>ユー<br>オートリカ (JSG) W<br>ユー<br>オートリカ (JSG) W<br>ユー<br>オートリカ (JSG) W<br>ユー<br>オー<br>オートリカ (JSG) W<br>ユー<br>オー<br>オー<br>オー<br>オー<br>オー<br>オー<br>オー<br>オー<br>オー<br>オー<br>オー<br>オー<br>オー |
| 20     ***110*0     ***110*0     ***110*0     ***110*0     ***10*0       2053.61/2A1-u458/mic table     ***10*0     ***10*0     ***10*0       1057.61/2A1-u458/mic table     ***10*0     ***10*0       1057.61/2A1-u458/mic table     ***10*0     ***10*0       1057.61/2A1-u458/mic table     ***10*0     ***10*0       1057.61/2A1-u57     ***10*0     ***10*0       1057.71/2A1-u57     ***10*0     ***10*0       1072.1-u572*0*7     ***20*0     ***20*0       1072.1-u572*0*7     ***20*0     ***20*0       2     ***20*0     ***20*0       2     ***20*0     ***20*0       2     ***20*0     ***20*0       2     ***20*0     ***20*0       2     ***20*0     ***20*0       2     ***20*0     ***20*0       2     ***20*0     ***20*0                                                                                                    |

### 手順2 使用許諾契約の内容を確認します

使用許諾契約書の内容を確認し、 使用許諾契約の条項に同意しますをクリックして 選択した後、次へ ボタンをクリックしてください。

### 手順3 インストール先を確認します

インストール先を変更することができます。 変更しない場合は 次へ ボタンをクリックして ください。 インストール先を変更する場合は 変更 ボタンを クリックして、インストール先を選択してから、 次へ ボタンをクリックしてください。 通常はインストール先を変更しなくても問題は ありません。

### 手順4 インストールの設定内容を 確認します

インストール先等の情報が表示されます。 確認を行い、インストールを行う場合は インストール ボタンをクリックしてください。

### 手順5 インストール完了です

インストールが正常に終了すると左のような 画面が表示されます。

内容を確認して、完了 ボタンをクリックして ください。

# アンインストール方法

お使いのパソコンから『名刺工房6』をアンインストール(削除)します。

本ソフトを完全に終了して、

タスクバーの左下あたりにマウスカーソルを合わせます。

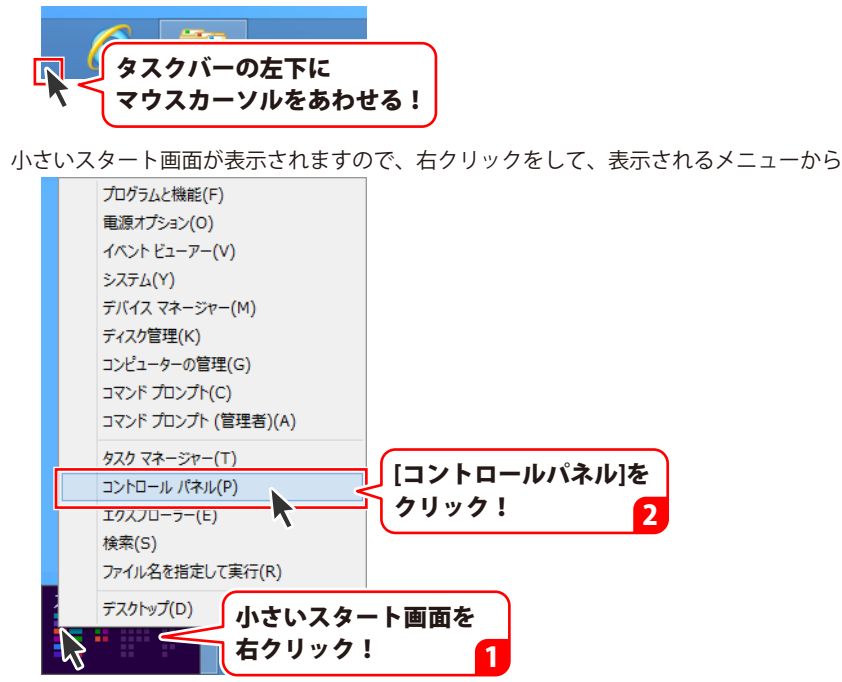

「コントロールパネル」→「プログラムのアンインストール」で 一覧表示されるプログラムの中から「名刺工房6」を選択して「アンインストール」を クリックすると、確認メッセージが表示されますので、はいボタンをクリックすると アンインストールが実行されます。

※Windows OSが7の場合、 ジョン・「コントロールパネル」→ 「プログラムのアンインストール」を選択してアンインストールを行ってください。

※Windows OSがVistaの場合、

※Windows OSがXPの場合、 3 スタート → 「コントロールパネル」→「プログラムの追加と削除」 を選択してアンインストールを行ってください。

6

# インストール・アンインストール方法

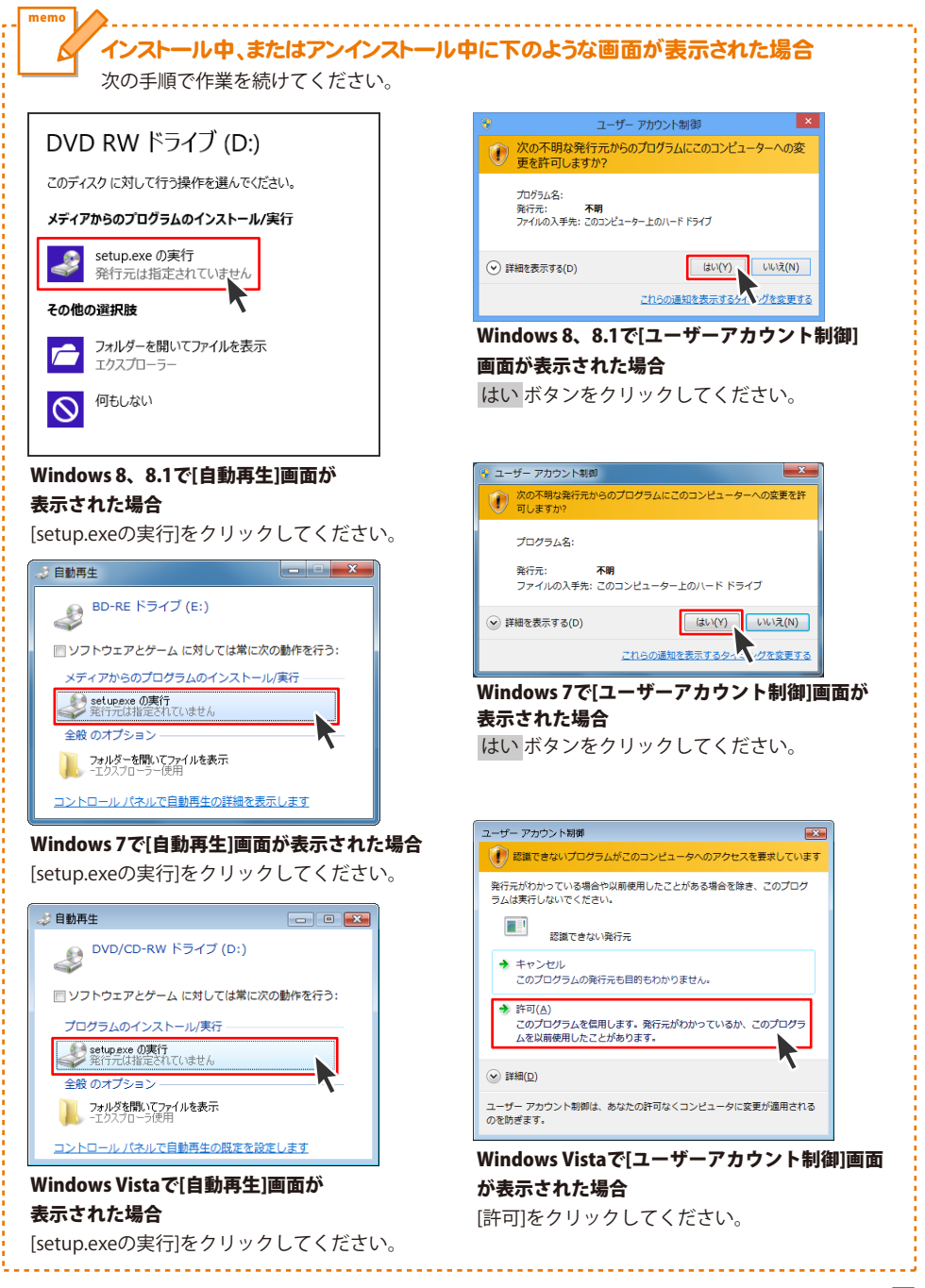

# 起動方法

# スタート画面(Windows 8、8.1)からの起動

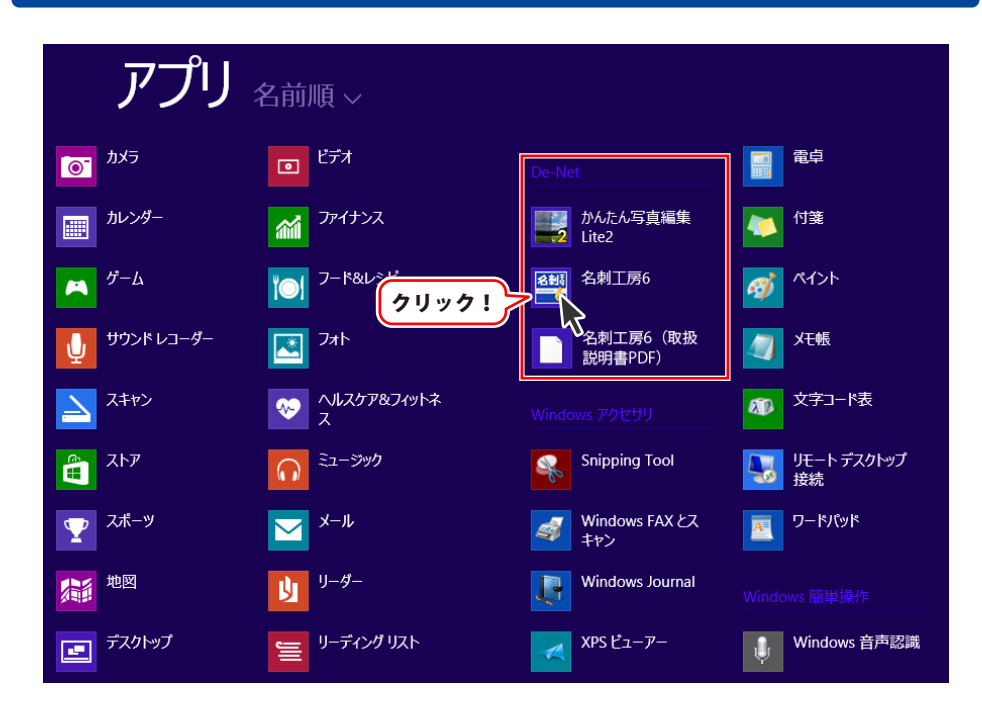

タスクバーの左下あたりにマウスカーソルをあわせます。

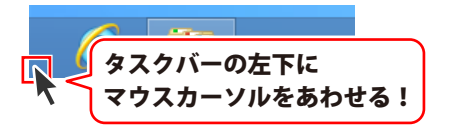

小さいスタート画面が表示されますので、クリックをします。

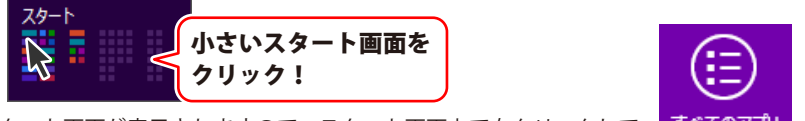

スタート画面が表示されますので、スタート画面上で右クリックして、 すべてのアプリ を クリックして「De-Net」→「名刺工房6」 をクリックしますと、 本ソフトが起動します。

8

# 起動方法

### スタートメニュー (Windows 7、Vista、XP) からの起動

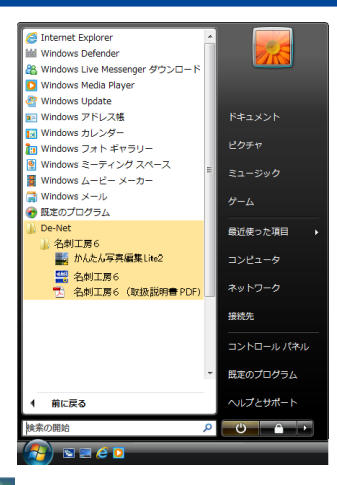

※Windows OSが7の場合、 Since ボタンをクリックして 「すべてのプログラム」→「De-Net」→「名刺工房6」とたどって 「名刺工房6」をクリックしますと、本ソフトが起動します。

※Windows OSがVistaの場合、 ジョンをクリックして 「すべてのプログラム」→「De-Net」→「名刺工房6」とたどって 「名刺工房6」をクリックしますと、本ソフトが起動します。

※Windows OSがXPの場合、 「すべてのプログラム」→「De-Net」→「名刺工房6」とたどって 「名刺工房6」をクリックしますと、本ソフトが起動します。

### デスクトップショートカットからの起動

正常にインストールが完了しますと、デスクトップに下の様なショートカットアイコンができます。 ダブルクリックをすると、ソフトが起動します。

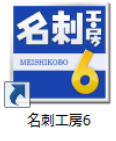

←名刺工房6 ショートカットアイコン

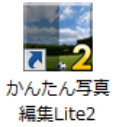

←かんたん写真編集Lite2 ショートカットアイコン

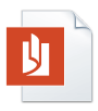

←名刺工房6 (取扱説明書PDF) ショートカットアイコン

名刺工房6(取扱 説明書PDF).pdf

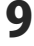

### ソフトウェア最新版について

下記、弊社ホームページよりソフトウェアの最新情報をご確認ください。 ソフトウェア最新版をホームページよりダウンロードを行い、お客様がお使いのソフトウェアを 最新のソフトウェアへ更新します。ソフトウェア最新版をご利用いただくことで、より快適に 弊社ソフトウェアをご利用いただけます。

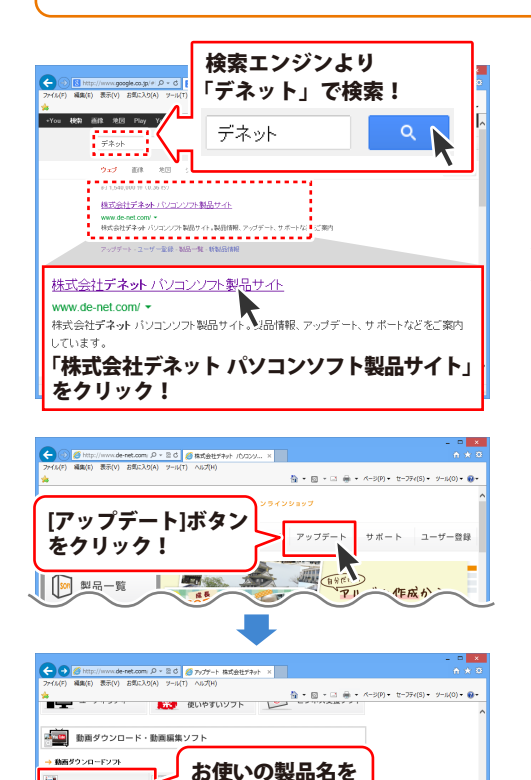

クリック!

100000000

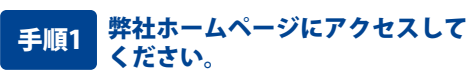

[弊社ホームページ] http://www.de-net.com/

検索エンジンで「デネット」と入力して 検索を開始すると、 「株式会社デネット パソコンソフト製品サイト」 が表示されますので、クリックしてください。

### 手順2 アップデートページを開いて アップデート状況を確認します

弊社ホームページが表示されましたら、画面上部 にある[アップデート]ボタンをクリックして、 アップデート情報ページを開いてください。 アップデート版を公開している製品一覧が 表示されますので、お使いの製品名を クリックしますと、ダウンロードするページを ご案内します。

※アップデート版を公開していない製品は 一覧に掲載されていませんので、アップデート する必要はありません。

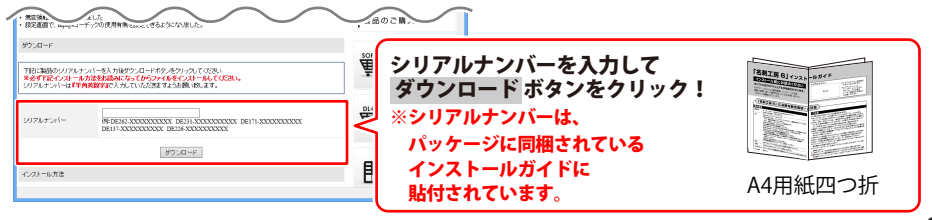

10

in uPod+s

areatan (

- uPod

### ランチャー画面

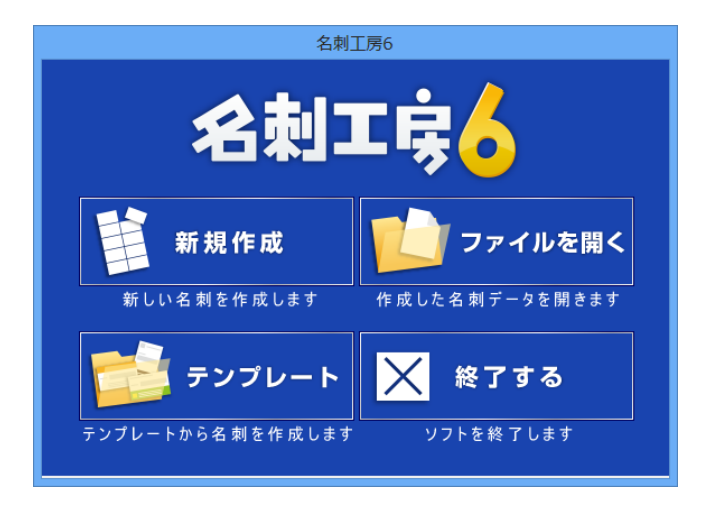

### 新規作成

白紙から新しい名刺を作成します。 用紙選択画面で用紙を選択した後、 デザイン画面を表示します。 (用紙選択画面の説明は12ページ)

### テンプレート

テンプレート選択画面を表示します。 収録されているテンプレートから、 テンプレートを選択してデザインを作成します。 (テンプレート選択画面の説明は15ページ)

### ファイルを開く

ファイル選択画面を表示します。 作成・保存した名刺デザインのファイルを 選択して開きます。 (ファイル選択画面の説明は15ページ)

### 終了する

「名刺工房6」を終了します。

### 用紙選択画面

ランチャー画面の[新規作成]ボタンをクリック、またはデザイン画面の[新規]ボタン、[用紙]ボタンを クリックすると、下のような用紙選択画面が表示されます。

定型用紙(A4・ハガキ)、用紙メーカーの用紙型番、ユーザ設定で登録した用紙から、

使用する用紙を選択します。

用原用

型

| 田純潮和          |          | ,                                   |
|---------------|----------|-------------------------------------|
| バーカー<br>近メーカー | 用紙ブレビュー  | 用紙メーカー・用紙型番                         |
| 紙 <b>_</b>    |          |                                     |
| <b>以坐會</b>    |          | [円紙/一刀一]を[円紙]に改正9ると、                |
| ~~~           |          | [用紙型番]には定型用紙(A4・ハガキ)が表示されます。        |
|               |          | 「田紅メニカニ]の▼たクリックオスと 田紅メニカニの一覧が       |
|               |          | 「用私人」」の▼をノリッノタると、用私人」」の見か<br>まことれます |
| 蓄検索           | 用紙方向     | 衣示されます。                             |
|               | ○縦 ○横    | 用紙メーカー                              |
| 用紙追加          | キャンセル 次へ | 用紙    ▼                             |
|               |          |                                     |
|               |          | アビカ                                 |
|               |          | エーワン                                |
|               |          |                                     |
|               |          |                                     |
|               |          |                                     |
|               |          | ナカバヤシー・                             |
|               |          | 「田紙刑釆]欄にけ 収録されているメーカーの田紙の           |
|               |          |                                     |
|               |          | 空奋一覧が表示されより。                        |
|               |          | 本ソフトで選択できる用紙メーカーは                   |
|               |          | アピカ、エーワン、エレコム、キングコーポレーション、コクヨ、      |
|               |          | サンワサプライ、ナカバヤシ、ナナクリエイト、ハート、          |
|               |          | プラフフテーショナリー ヒサゴ フクセルです              |
|               |          |                                     |
|               |          | [用紙メーカー]の▼をクリックして[ユーザ設定]に設定すると、     |
|               |          |                                     |
|               |          |                                     |
|               |          | 用紙メーカー                              |
|               |          | 用紙                                  |
|               |          | サンワサプライ                             |
|               |          | ナカバヤシ                               |
|               |          | ナナクリエイト                             |
|               |          |                                     |
|               |          |                                     |
|               |          |                                     |

ザ設定

¥

| 用紙選択                        |               |
|-----------------------------|---------------|
| 用紙/-カ-<br> 用紙 ・<br>月風短番<br> | 用紙ブレビュー       |
| -<br>型番検索<br>               | 用紙方向<br>の縦 の横 |
| 用紙追加                        | キャンセル 次へ      |

#### 型番検索

[用紙メーカー]を指定した後、入力欄に用紙型番を入力して、 用紙を検索することができます。

### 用紙プレビュー

選択した用紙のイメージが表示されます。

### 用紙方向

用紙の向き(縦または横)を選択します。

### 用紙削除

[用紙メーカー]を「ユーザ設定]にすると、このボタンが有効に なります。登録した用紙名を選択して削除します。

#### 用紙追加

[用紙メーカー]を[ユーザ設定]にすると、このボタンが有効に なります。用紙追加画面を表示します。 (詳細は14ページをご参照ください)

### キャンセル

設定した内容を実行せずに、用紙選択画面を閉じます。

### 次へ

選択した用紙でデザイン画面を表示します。

# 用紙選択画面→用紙追加画面

用紙選択画面で、[用紙メーカー]欄を[ユーザ設定]に設定し、**用紙追加**ボタンをクリックすると、

下のような用紙追加画面が表示されます。

この画面では、本ソフトに収録されていない名刺用紙を登録します。

| 用紙追加                                                                                                    | ,                                                                                                    |
|----------------------------------------------------------------------------------------------------|----------------------------------------------------------------------------------------------------|
| 開催のサイズ<br>豊全 / パガサイズ<br>現名<br>にサ空変数<br>構造型<br>生活日戸 man 7年月戸 man 4 4<br>素白戸 man 7年月戸 man 4 4<br>素白戸 man 7年月戸 man 4 4<br>第<br>第<br>日<br>日<br>日<br>日<br>日<br>日<br>日<br>日<br>日<br>日<br>日<br>日<br>日 | 用紙のサイズ<br>「A4」「ハガキ」のどちらかにチェックを入れて用紙サイズを<br>選択します。<br>用紙名<br>追加する用紙の名前を入力します。                                                                                                    |
| オルビュー 用紙色加 キャンセル                                                                                                    | 幅         名刺一枚の幅のサイズを入力します。           高さ         名刺一枚の高さのサイズを入力します。           上/下/左/右余白         用紙の余白サイズを入力します。           列数         名刺の列数を入力します。           段数         名刺の段数を入力します。                              |
|                                                                                                    | <b>プレビュー ボタン</b><br>ボタンをクリックすると、設定した数値の内容を<br>用紙プレビューに表示します。<br><b>用紙プレビュー</b><br>設定した数値の内容を用紙プレビューに表示して<br>確認することができます。<br><b>用紙追加 ボタン</b><br>設定した内容の用紙を追加します。<br><b>キャンセル ボタン</b><br>設定した内容を保存せずに、用紙追加画面を閉じます。 |

# テンプレート選択画面

|   |                   | 7574                         | - 卜圃駅                     |                                                                                                    |     |
|---|-------------------|------------------------------|---------------------------|----------------------------------------------------------------------------------------------------|-----|
| l | デザインジャンル: 11 ビジネス | <ul> <li>用紙の用き: 図</li> </ul> | J                         |                                                                                                    |     |
|   |                   | <u>80</u>                    | <b>**</b>                 | and a state of the state of the | î   |
|   | - 00.00           | - 15.35                      | - 48.35                   | 6.0 3.0                                                                                                    | I   |
|   | State Press       | Netto -                      | teres.<br>Alteres present | 325                                                                                                    | I   |
|   | E#2001            | DBD002                       | IHIOOS                    | IHED04                                                                                                    | 1   |
|   | Markey + + + +    | Benner                       |                           | (100                                                                                                    |     |
|   | 337<br>49:32      | 531<br>6.11 3.12             | ****                      | 48.48                                                                                                    |     |
|   | DRDOOS            | DREDOO                       | 180007                    | CHEDOCE                                                                                                    |     |
|   |                   | NULL PROPERTY OF             | MILLION A                 | MARCH                                                                                                    |     |
|   | ## 3#             |                              | テンプレ                      | ートー覧                                                                                                    | Ļ   |
|   | Г                 | <u>84-7</u>                  | •/2 <u>#</u> <-9          | OK \$45281                                                                                                    | r I |

デザインジャンル

▼をクリックして、テンプレートのデザインジャンルを 選択します。

#### 用紙の向き

▼をクリックして、名刺の向き(縦または横)を選択します。

テンプレート一覧 [デザインジャンル]、[用紙の向き]で設定した内容の テンプレートが表示されます。

#### 前ページ

前ページのテンプレート一覧を表示します。

/2(例:2ページある場合)

複数ページある場合、▼をクリックして表示したいページ 数を選択します。

次ページ

次ページのテンプレート一覧を表示します。

#### ОК

選択したテンプレートで、入力支援画面に進みます。

キャンセル

テンプレートを開かずに、テンプレート選択画面を閉じます。

### ファイル選択画面

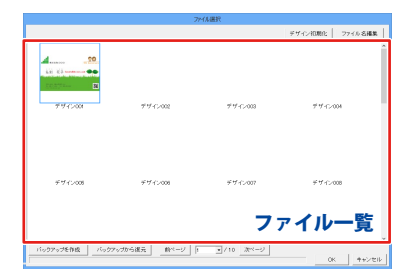

### デザイン初期化 選択したファイルを初期化(内容がない状態に)します。 ファイル名編集 選択したファイルのファイル名を編集します。 ファイル一覧 ファイルの一覧が表示されます。 バックアップを作成 ファイルのバックアップを作成します。 バックアップから復元 作成したバックアップからファイルを復元します。 前ページ 前ページのファイル一覧を表示します。 次ページ 次ページのファイル一覧を表示します。 OK 選択したファイルを開きます。 キャンセル ファイルを開かずに、ファイル選択画面を閉じます。 15

# 入力支援画面

テンプレート選択画面でテンプレートを選択した後、この画面が表示されます。

テンプレートに差し込む内容を入力します。

| λ                                                             | 力支援画面                     |
|---------------------------------------------------------------|---------------------------|
| テンプレートに差し込む内容を入力して<br>使用しない項目は、チェックをはずして<br>※テンプレートに含まれない項目は使 | ください。<br>ください。<br>用できません。 |
| ✓ 会社名<br>株式会社デネット                                             | VIRL                      |
| ✓ 部署<br>営業部                                                   | TEL                       |
| マ フリガナ<br>メイシ タロウ                                             | FAX                       |
| ☑ 名前<br>名刺 太郎                                                 |                           |
| 〒012-3456<br>定住所2<br>○県△市口町1-2-3                              |                           |
| ·<br>「 文字のフォント名を指定する〈チェッ<br>Aharoni                           | クしない場合はテンブレートのまま)         |
| □ 文字のフォント色を指定する(チェッ<br>変更」                                    | クしない場合はテンプレートのまま)         |
| 内容をクリアする                                                      | キャンセル 次へ                  |
|                                                               |                           |

| 名刺に掲載する項目は、チェックボックスにチェックを入れ、<br>掲載しない項目はチェックを外します。                             |
|--------------------------------------------------------------------------------|
| □ <b>会社名</b><br>入力欄に会社名を入力します。<br>□ <del></del>                                |
| □ <b>部署</b><br>入力欄に部署名を入力します。<br>□ <b>フリガナ</b>                                 |
| 入力欄にフリガナを入力します。<br>□ <b>名前</b>                                                 |
| 入力欄に名前を入力します。<br>□ <b>住所 1 □ 住所 2</b><br>入力欄に住所を入力します                          |
| イン (1) (1) (2) (3) (3) (3) (3) (3) (3) (3) (3) (3) (3                          |
| 入力欄に URL を入力します。<br>□ <b>TEL</b><br>入力欄に電託来号を入力します                             |
| 入力欄に電品留ちを入力します。<br>□ <b>E-MAIL</b><br>入力欄に E-MAIL アドレスを入力します。                  |
| □ <b>ロゴ画像</b><br>会社のロゴマークなどを載せる場合、チェックボックスに<br>チェックを入わます                       |
| テェックを八れより。<br>読込 ボタンをクリックして、画像ファイルを読み込みます。<br>読込可能なファイル形式は、BMP / JPG / PNG です。 |
| □ <b>文字のフォント名を指定する</b><br>文字のフォントを変更したい場合は、チェックボックスに<br>エーックちょわます              |
| テェックを入れます。<br>▼をクリックして、使用するフォントを選択します。<br>チェックしない場合は、テンプレートのままです。              |
| □ <b>文字のフォント色を指定する</b><br>文字の色を変更したい場合は、チェックボックスにチェック                          |
| を入れます。<br>変更 ボタンをクリックして、色を指定します。<br>チェックしない場合は、テンプレートのままです。                    |
| <b>内容をクリアする</b><br>文字の入力欄を全て空欄にします。                                            |
| ロコ画隊のテェックを外しく、                                                                 |
| <b>次へ</b><br>入力した内容で次のステップに進みます。<br>用紙選択画面に切り替わります。                            |

16

# デザイン画面

「名刺工房6」を起動(起動方法は8~9ページを参照)すると下のようなデザイン画面が表示されます。

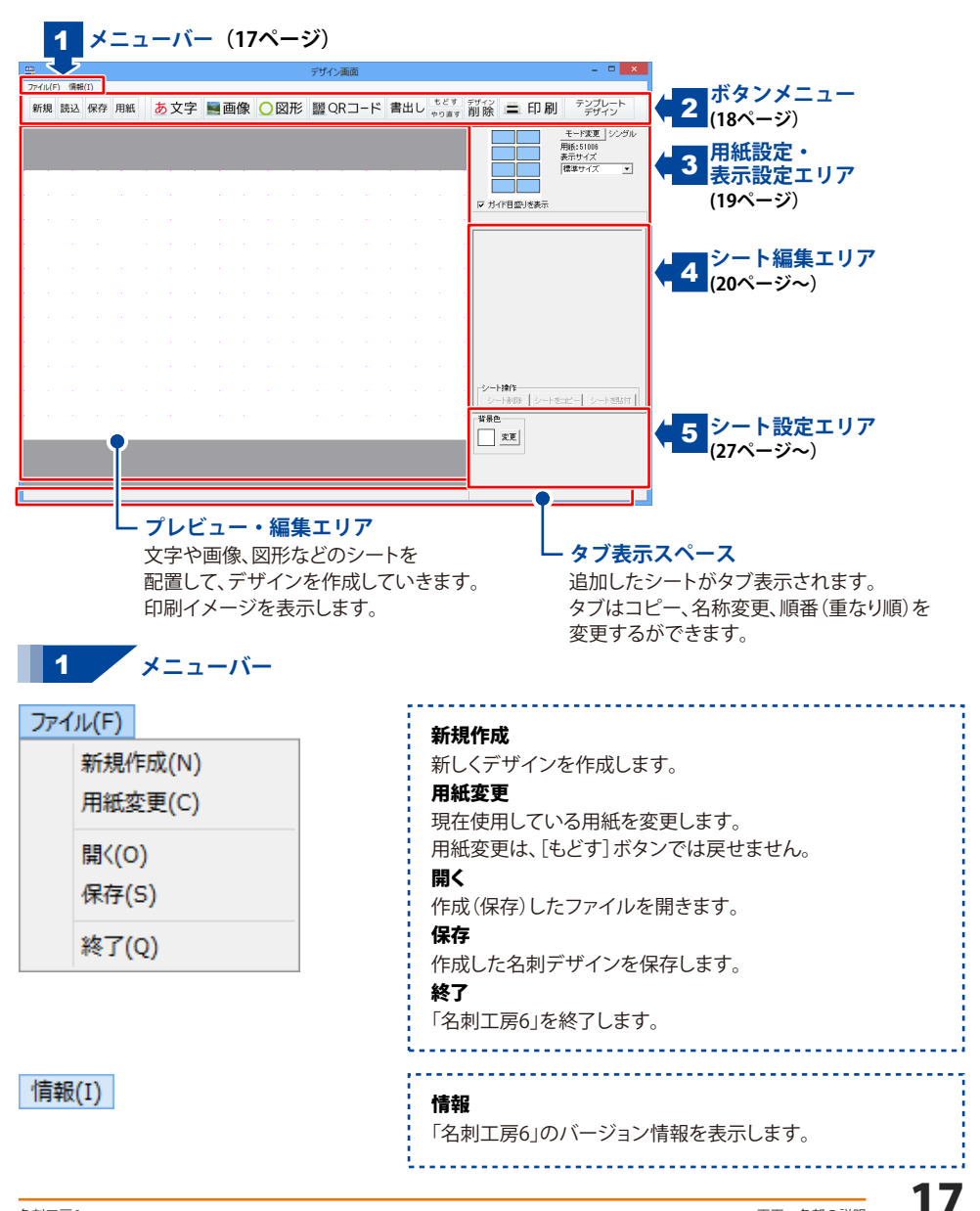

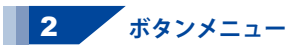

|    |     |    |    |   |     |     |   |     | 75 | 化油油 | 5    |    |    |             | - *           |
|----|-----|----|----|---|-----|-----|---|-----|----|-----|------|----|----|-------------|---------------|
| 紙規 | 56% | 89 | 用紙 | đ | 5文字 | 副商會 | ¥ | ○図形 | 55 | QR  | 1- K | 書: | t⊔ | 62¥<br>69#¥ | 創業 二印刷 デジプレート |
|    |     |    |    |   |     |     |   |     |    |     |      |    |    |             |               |
|    |     |    |    |   |     |     |   |     |    |     |      |    |    |             | POTERIA       |
|    |     |    |    |   |     |     |   |     |    |     |      |    |    |             |               |
|    |     |    |    |   |     |     |   |     |    |     |      |    |    |             |               |
|    |     |    |    |   |     |     |   |     |    |     |      |    |    |             |               |
|    |     |    |    |   |     |     |   |     |    |     |      |    |    |             |               |
|    |     |    |    |   |     |     |   |     |    |     |      |    |    |             |               |
|    |     |    |    |   |     |     |   |     |    |     |      |    |    |             |               |
|    |     |    |    |   |     |     |   |     |    |     |      |    |    |             |               |
|    |     |    |    |   |     |     |   |     |    |     |      |    |    |             |               |
|    |     |    |    |   |     |     |   |     |    |     |      |    |    |             | Man-          |
|    | _   | _  | _  |   |     |     |   |     |    | _   | _    |    |    | _           | <u></u>       |
|    |     |    |    |   |     |     |   |     |    |     |      |    |    |             |               |
|    |     |    |    | - |     |     |   |     |    |     |      | -  | -  |             |               |

| 新規                                                           | 用紙選択画面を表示します。<br>用紙を選択して白紙からデザインを作成します。                               |                                                                                               |  |  |  |  |  |  |  |
|--------------------------------------------------------------|-----------------------------------------------------------------------|-----------------------------------------------------------------------------------------------|--|--|--|--|--|--|--|
| 読込                                                           | ファイル選択画面を表示します。<br>作成・保存したデザインのファイルを開きます。                             |                                                                                               |  |  |  |  |  |  |  |
| 保存                                                           | ファイル保存<br>作成したデ <sup>-</sup>                                          | 字画面を表示します。<br>ザインを保存します。                                                                      |  |  |  |  |  |  |  |
| 用紙                                                           | <b>用紙</b><br>用紙選択画面を表示します。現在使用している用紙を<br>変更します。用紙変更は、「もどす」ボタンでは戻せません。 |                                                                                               |  |  |  |  |  |  |  |
| <mark>あ</mark> 文                                             | 文字<br>文字<br>しま                                                        | または特殊文字シートを追加します。<br>を入力して、サイズやフォントを設定<br>す。                                                  |  |  |  |  |  |  |  |
| 画 🧾                                                          | <b>像</b><br>いる<br>を読<br>読み                                            | シートを追加します。パソコンに保存して<br>画像ファイルや収録素材の画像ファイル<br>み込みます。接続しているスキャナーから<br>込むこともできます。                |  |  |  |  |  |  |  |
| <mark>0</mark> 図                                             | 形<br>丸や                                                               | シートを追加します。<br>四角、線の種類を選択します。                                                                  |  |  |  |  |  |  |  |
| QF                                                           | パコード                                                                  | QRコードシートを追加します。内容を<br>入力し、コードを自動生成します。                                                        |  |  |  |  |  |  |  |
| 書出し                                                          | ・<br>イ<br>(JPEG/E<br>書き出し                                             | 存したデザインを画像ファイル<br>3MP/PNGファイル)、またはPDFファイルに<br>います。                                            |  |  |  |  |  |  |  |
| もど                                                           | <b>す</b> 行った                                                          | と作業の1つ前の作業に戻ります。                                                                              |  |  |  |  |  |  |  |
| やり直                                                          | やり直す「もどす」によって行った作業を1つやり直します。                                          |                                                                                               |  |  |  |  |  |  |  |
| デザイン<br>現在、表示・編集しているデザインを削除します。<br>デザイン削除は、[もどす] ボタンでは戻せません。 |                                                                       |                                                                                               |  |  |  |  |  |  |  |
| E F                                                          | 印刷                                                                    | 印刷プレビュー画面を表示します。<br>印刷設定をして、印刷を行います。                                                          |  |  |  |  |  |  |  |
| テンプ                                                          | プレート<br>ゲイン                                                           | テンプレート選択画面を表示します。<br>収録されているテンプレートを選択して<br>新しくデザインを作成します。<br>デザイン編集中の場合は、<br>保存作業の確認を行ってください。 |  |  |  |  |  |  |  |

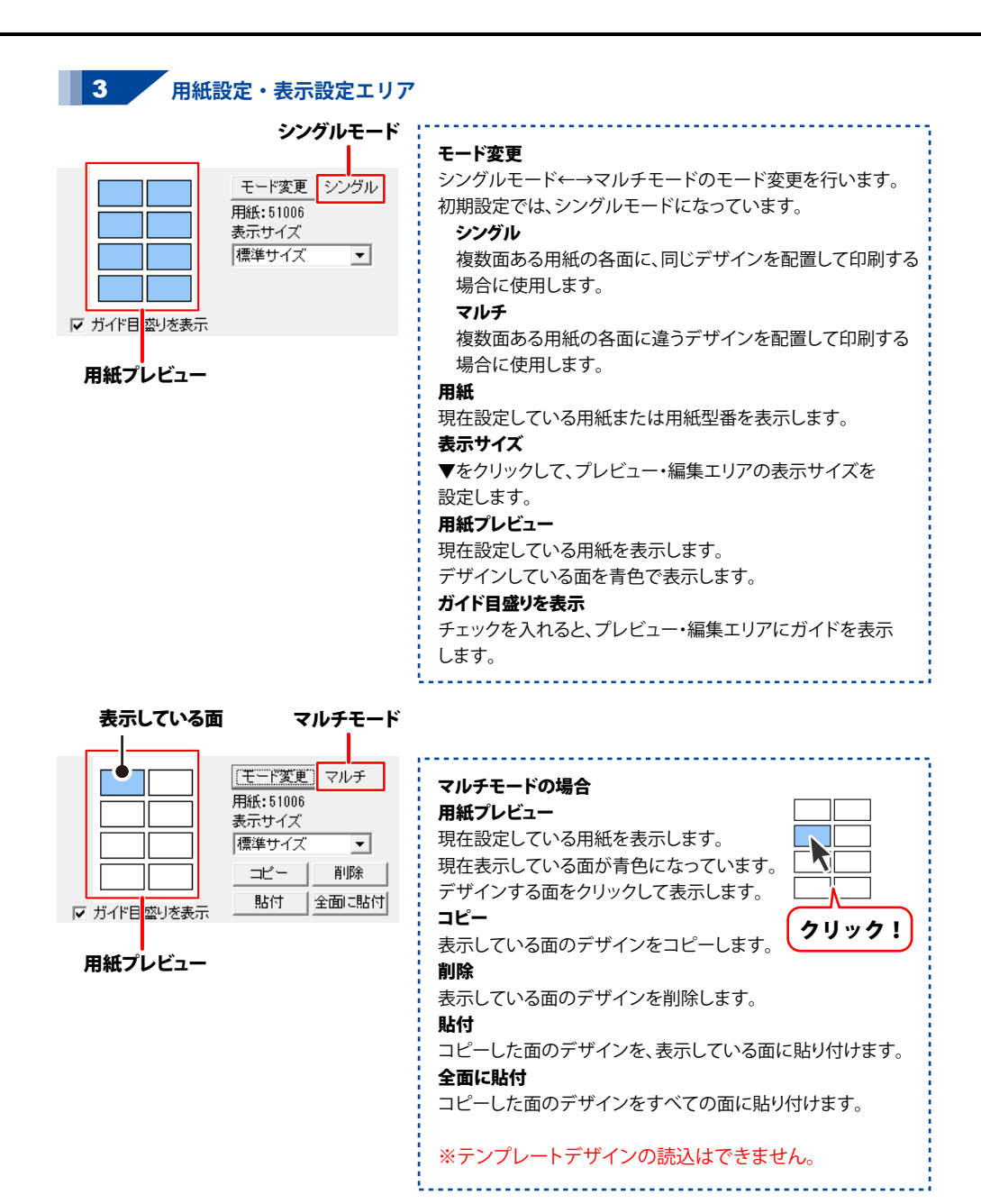

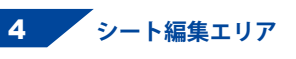

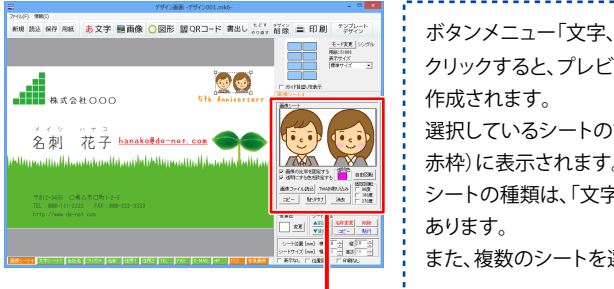

シート編集エリア

| ボタンメニュー「文字、画像、図形、QRコード」の各ボタンを                 |
|-----------------------------------------------|
| クリックすると、プレビュー・編集エリアに <mark>シート</mark> (下記参照)が |
| 作成されます。                                       |
| 選択しているシートの設定内容が、シート編集エリア(←左図の                 |
| 赤枠)に表示されます。                                   |
| シートの種類は、「文字、特殊文字、図形、画像、QRコード」が                |
| あります。                                         |
| また、複数のシートを選択時は、「複数選択モード」になります。                |
|                                               |

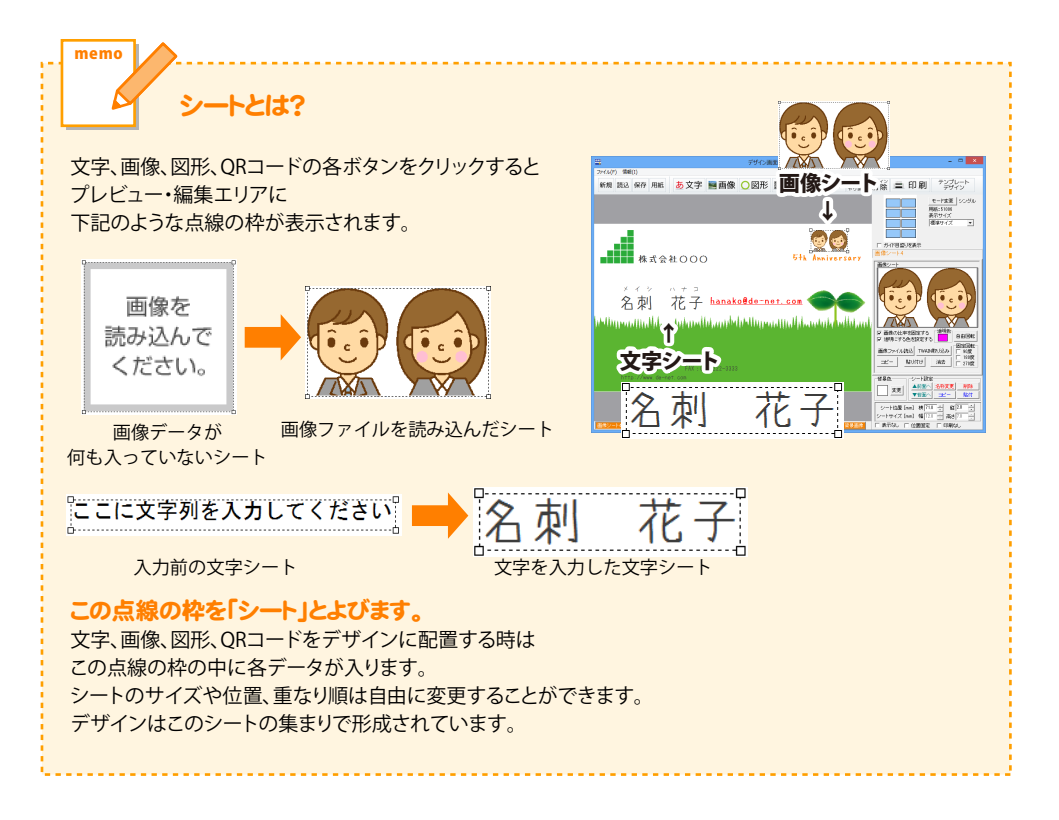

### 文字シート ―

あ 文字 ボタンをクリックして、表示されるメニューから「文字」を選択すると、文字シートが追加 されます。文字シートはデザインに文字を入力したい時に使用します。 シート編集エリアで、文字の設定を行います。

| 名前 シート名  | シート名                             |
|----------|----------------------------------|
| 文字シート    | シート名が表示されます。                     |
| 名刺花子     | 文字入力欄                            |
|          | 文字を入力する欄です. 改行もできますので.           |
| 文字入力欄~   | レイアウトに合わせて文字の長さを調整してください。        |
|          |                                  |
|          | あいうえお<br>▲▼をクリックして、行と行の問の        |
|          | 広狭を数値設定します。                      |
| フォントの設定  | 文字間                              |
|          | ▲▼をクリックして、文字と文字の間の ↔ ↔           |
|          | 広狭を数値設定します。 あいう                  |
|          | 文字揃え                             |
|          | 左揃え、中央揃え、右揃えから選択します。             |
| 文子を回転する  | フォントの設定                          |
|          | フォント名                            |
|          | ▼をクリックして、表示されるフォント名一覧から          |
| 又字シートの編集 | デザインに配置する文字のフォントを選択します。          |
|          | フォントは、お使いのパソコンにインストールされている       |
|          | フォントと本ソフトに収録されているフォントを           |
|          | お使いいただけます。                       |
|          | サイズ                              |
|          | ▲▼ボタンをクリックして、フォントのサイズを設定します。     |
|          | ¦ フォント色                          |
|          | 又字の色を設定します。 変更 ホタンをクリックすると       |
|          | カフーハレットか表示されますので、お好きな色を          |
|          | 選択して、 <u>UK</u> ホタンをクリックしてくたさい。  |
|          |                                  |
|          | 、 又子を太又子に変更しまり。 のいつ → のいつ        |
|          |                                  |
|          | 文子を料件に変更します。 のいう→のいう             |
|          |                                  |
|          |                                  |
|          | チェックボックスにチェックを入れると文字を縦書きに        |
|          | 「「ます」                            |
|          | ※半角文字は横向きで、縦方向に配列されます。           |
|          | 文字を回転する                          |
|          | 「逆さ」、「右回り」(右へ90度)、「左回り」(左へ90度)から |
|          | 選択して、文字を回転させます。                  |
|          | 「通常」を選択すると、元に戻ります。               |

### 特殊文字シート -

**あ 文字** ボタンをクリックして、表示されるメニューから「特殊文字」を選択すると、 特殊文字シートが追加されます。 特殊文字シートは、デザインに特殊文字を挿入したい時に使用します。

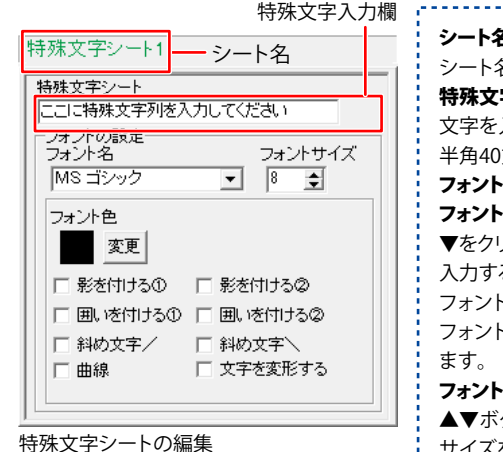

シート名 シート名が表示されます。 特殊文字入力欄 文字を入力します。文字を変形する場合は全角20文字、 半角40文字まで入力できます。 フォントの設定 フォント名 ▼をクリックして、表示されるフォント名一覧からデザインに 入力する文字のフォントを選択します。 フォントの種類は、お使いのパソコンにインストールされている フォントと本ソフトに収録されているフォントをお使いいただけ フォントサイズ ▲▼ボタンをクリックして、デザインに配置するフォントの サイズを設定します。 フォント色 文字の色を変更します。 変更 ボタンをクリックすると、カラー パレットが表示されますので、お好きな色を選択して、 OK ボタンをクリックしてください。 影の色(影をつける①②チェック時に表示) 影の色を設定します。 囲いの色(囲いを付ける①2チェック時に表示) 囲いの色を設定します。 影を付ける(1)2) チェックを入れると、文字に影をつけた効果が適用されます。 囲いを付ける(1)2) チェックを入れると、文字に囲いをつけた効果が適用されます。 斜め文字/ チェックを入れると、文字を右上がりの斜めに並べた効果が 適用されます。 斜め文字へ チェックを入れると、文字を左上がりの斜めに並べた効果が 適用されます。 曲線 チェックを入れると、文字を曲線に並べた効果が適用されます。

### 文字を変形する

チェックを入れると、文字を変形した効果が適用されます。

### 画像シート・

ボタンをクリックすると、画像シートが追加されます。 ■画像

画像シートはデザインに写真や素材を配置したい時に使用します。 収録素材やデジカメなどの画像ファイルを読み込むほか、TWAIN 規格の周辺機器(スキャナー等) から取り込むこともできます。読み込んだ画像は、透明色を指定して透過することができます。 ※本ソフトで読み込める画像の形式は JPEG/BMP/PNG 形式です。

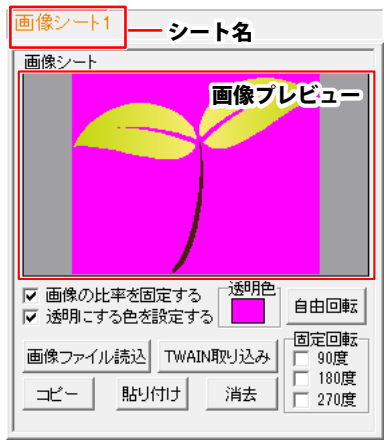

画像シートの編集

シート名 シート名が表示されます。 画像プレビュー 読み込んだ画像が表示されます。 画像の比率を固定する チェックボックスにチェックを入れると、読み込んだ画像が 元の画像と同じ縦横比になります。 透明にする色を設定する チェックボックスにチェックを入れると「透明色」で 指定した色を透明にすることができます。 透明色 [☑ 透明にする色を設定する]にチェックを入れると、 「透明色」で指定した色(1色)を透明にすることができます。 透明にする色を画像プレビューをクリックして指定します。 画像プレビューをクリックして指定した色が□の中に表示され ます。 ※PNG形式のファイルでは、保存方法により透過できないもの

があります。その場合、「ペイント」ソフトなどでBMP形式に 保存しなおしてから再度読み込んでみてください。

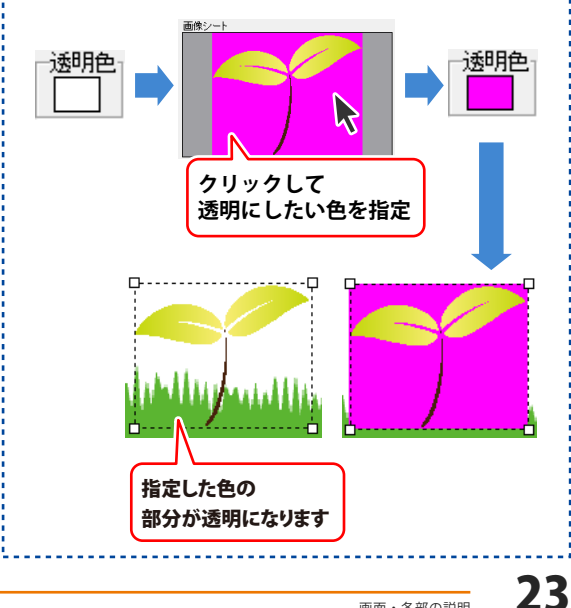

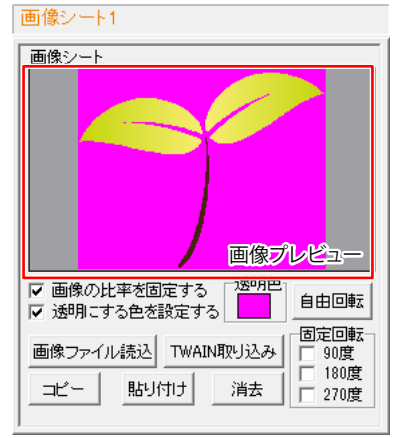

画像シートの編集

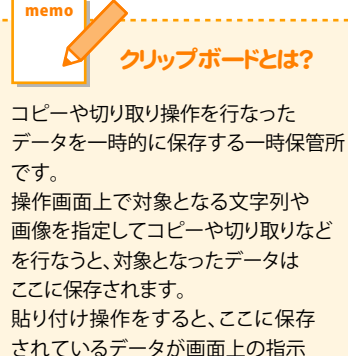

されているデータが画面上の指示 した位置に貼り付けられます。 一度クリップボードに登録された データは他のデータが入ってくる まで保存されているので、同じデータを 別の場所に何度も貼り付けることが 可能です。

#### 画像ファイル読込

画像シートに、パソコンに保存している画像、収録されている 素材を読み込みます。

#### TWAIN取り込み

TWAIN規格の周辺機器(スキャナー等)から直接画像を 取り込むことができます。対応した機器を接続して TWAIN取り込み 表示されますので機器を選択してください。

※スキャナーの場合、各機器の取り込み専用のソフトが起動 します。機器や取り込み用のソフトのご不明な点等につきま しては、各機器の説明書をご覧ください。

### コピー

選択している画像シートの画像データを<mark>クリップボード</mark>に コピーします。

貼り付け

クリップボードにコピーされている画像データを画像シート に貼り付けます。

### 消去

画像シート内の画像を消去します。

画像シート内の画像のみを消去するのでシートは残ります。

### 自由回転

自由回転画面で角度を設定して実行ボタンをクリックすると、 設定した角度で画像を回転させることができます。

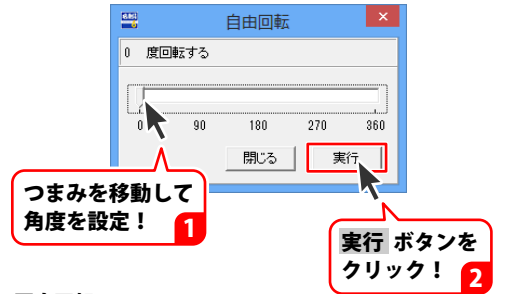

### 固定回転

回転したい角度(90度、180度、270度)のチェックボックスに チェックを入れると、設定した角度で画像を回転させることが できます。

### 図形シート ―

○図形 ボタンをクリックすると、図形シートが追加されます。 図形シートは、デザインに図形(線・四角・丸)を配置したい時に使用します。 直線、斜線、四角の枠、丸枠、四角、丸の8種類の図形を作成することができます。

| 図形シート       図形シート       種類選択       回       回       回       回       回       回       回       回       回       回       回       回       回       通       回       回 | <ul> <li>シート名</li> <li>シート名が表示されます。</li> <li>種類選択</li> <li>デザインに配置したい図形を選択します。</li> <li>図形シートを追加した時は縦線になっていますので、変更したい場合は、他の図形のボタンをクリックしてください。</li> <li>図形の設定</li> <li>色</li> <li>図形の色を変更します。変更 ボタンをクリックすると、カラーパレットが表示されますので、お好きな色を選択してください。</li> <li>線の太さ</li> <li>▲▼ボタンをクリックして数値 (1~99まで)を変更し、図形の線の太さを設定します。</li> <li>線の種類</li> <li>▼ボタンをクリックして線の種類を選択します。</li> <li>線の種類は、「実線、点線、破線、一点鎖線、二点鎖線」です。</li> <li>実線以外は、太さの設定ができません。</li> </ul> |
|----------------------------------------------------------------------------------------------------|----------------------------------------------------------------------------------------------------|
|----------------------------------------------------------------------------------------------------|----------------------------------------------------------------------------------------------------|

### QRコードシート ―

認 QRコード
 ベタンをクリックすると、QRコードシートが追加されます。
 QRコードシートはデザインにQRコードを配置したい時に使用します。

| QRコードシート1<br>QRコードシート<br>■コード<br>http://www.example.com | <b>シート名</b><br>シート名が表示されます。<br><b>コード</b><br>コードの内容を入力します。<br>(URLや文字を入力できます。) |
|---------------------------------------------------------|--------------------------------------------------------------------------------|
|---------------------------------------------------------|--------------------------------------------------------------------------------|

QRコードシートの編集

### 複数選択モード

デザイン画面で、複数のシートを選択している時に、複数選択モードが表示されます。 複数のシートを選択して、同時に色を変更したり、フォントの設定を変更できるほか、 位置をそろえることができます。複数シートをコピーして貼り付けることもできます。

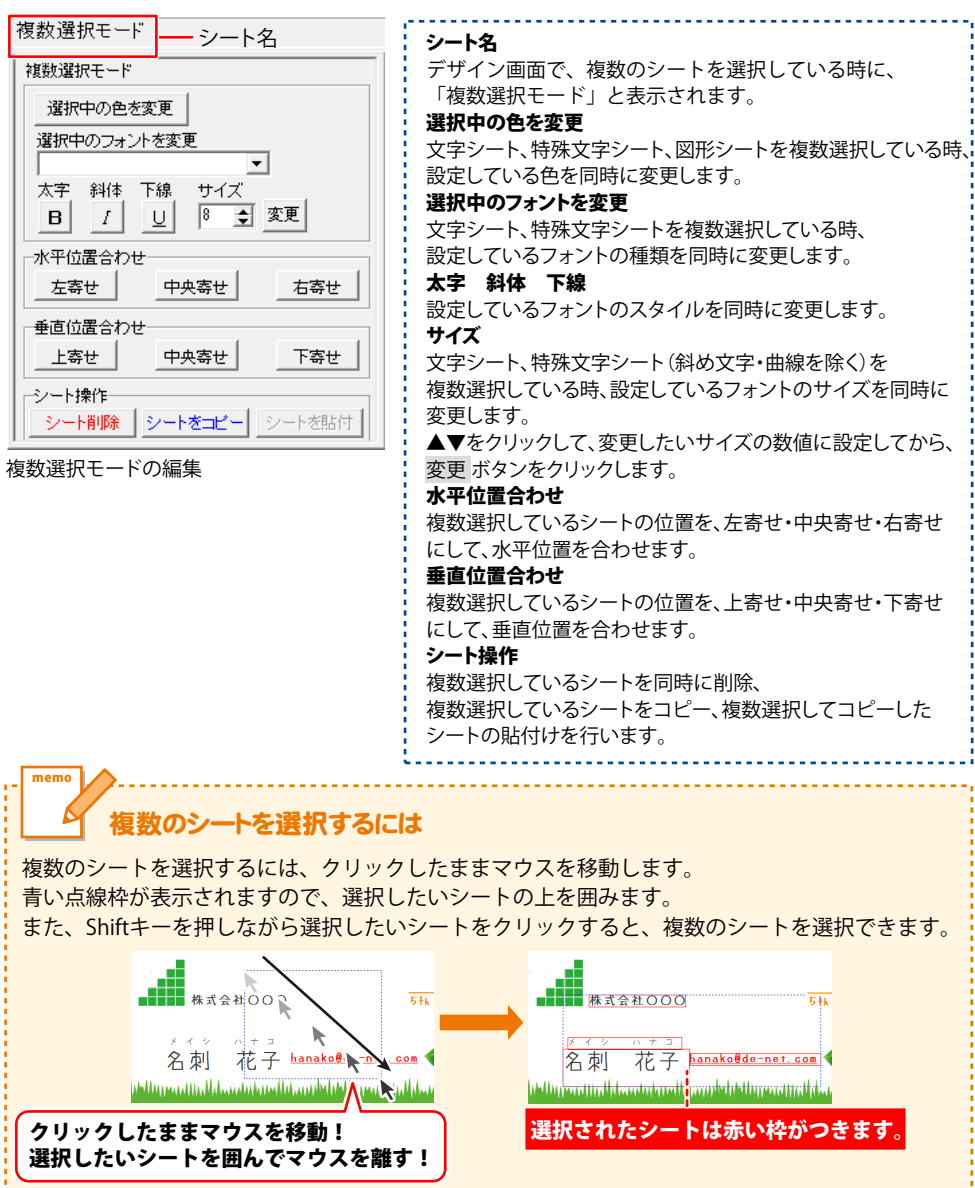

26

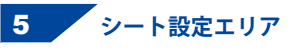

| 背景色       | ーシート設定    |      |        |
|-----------|-----------|------|--------|
|           | ▲前面へ      | 名称変更 | 削除     |
|           | ▼背面へ      | ⊐Ľ-  | 貼付     |
| シート位置 [m  | m] 横 66.4 | : 縦  | 10.2 ÷ |
| シートサイズ [m | m] 幅 24.0 |      | 3.0 •  |
| 「 表示なし 「  | 位置固定      | 印刷な  | il.    |

背景色

用紙の背景色を設定します。色を変更するには、変更 ボタンを クリックして色を選択します。(初期設定は白になっています) グラデーションの設定はできません。

### シート設定

### ▲前面へ

▲前面へ ボタンをクリックするたびに、選択しているシートの 重なり順をひとつずつ前面へ移動します。

### ▼背面へ

▼背面へボタンをクリックするたびに、選択しているシートの 重なり順をひとつずつ背面へ移動します。

例:文字シートを最背面から最前面に移動しました。

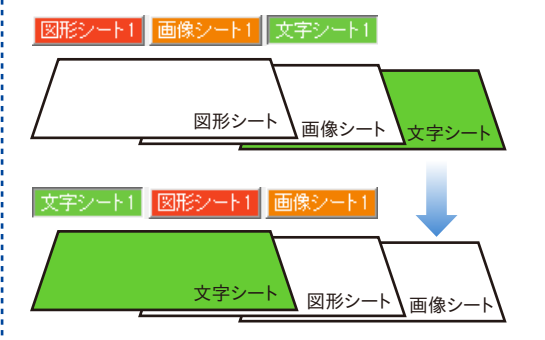

### 名称変更

新しくシートを追加すると、タブに「画像シート」、「文字シート」等 の名前がついて表示されますが、シート名を自分でわかりやすい ように変更することができます。

シート名変更画面が表示されますので、シート名を入力します。

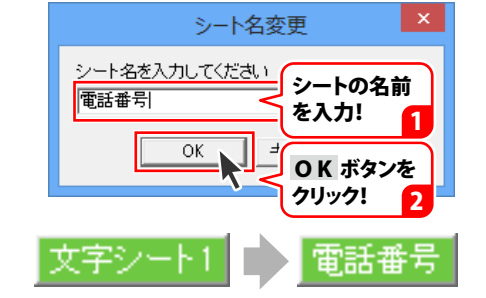

| 背景色       | ーシート設定    |        |        |
|-----------|-----------|--------|--------|
| 一亦面       | ▲前面へ      | 名称変更   | 削除     |
|           | ▼背面へ      | ⊐Ľ-    | 貼付     |
|           |           |        |        |
| シート位置 [m  | m] 横 66.4 | ÷ 縦    | 10.2 🛨 |
| シートサイズ [m | m] 幅 24.0 | - 計 高さ | 3.0 🔹  |
| □ 表示なし □  | 位置固定      | □□ 印刷な | ت      |

#### 削除

削除するシートを選択した状態で削除ボタンをクリックすると、 シートが削除されます。

選択しているシートの上で右クリック→右クリックメニューから [削除]を選択、またはキーボードの[Delete]キーを押して 削除することもできます。

#### コピー

コピーするシートを選択した状態で コピー ボタンをクリック すると、シートをコピーします。

選択しているシートの上で右クリック→右クリックメニューから [コピー]を選択、またはキーボードの[Ctrl]+[C]キーを押して コピーすることもできます。

### 貼付

コピーしたシートを貼付 ボタンをクリックして貼り付けます。 選択しているシートの上で右クリック→右クリックメニューから [貼り付け]を選択、またはキーボードの[Ctrl]+[V]キーを 押して貼り付けることもできます。

#### シート位置

シートのサイズを、横・縦のそれぞれの▲▼ボタンをクリック、 または直接数値を入力して設定します。

#### シートサイズ

シートのサイズを、幅・高さのそれぞれの▲▼ボタンをクリック、 または直接数値を入力して設定します。

(「☑画像の比率を固定する」にチェックを入れている時は 設定できません)

### 表示なし

チェックボックスにチェックを入れると、選択しているシートを 非表示にします。印刷も行われませんので、印刷をする場合 はチェックを外してください。

### 位置固定

チェックボックスにチェックを入れると、選択しているシートの 位置が固定され、プレビュー・編集エリアでのシートの選択や 位置の変更ができません。

#### 印刷なし

チェックボックスにチェックを入れると、選択されているシート はプレビュー・編集エリアで表示していますが、印刷はされ ません。

### 画像書出画面

| 画像書出                                                                                                    |                                                                                                    |
|----------------------------------------------------------------------------------------------------|----------------------------------------------------------------------------------------------------|
| 変要語<br>メイジ きゅう<br>名刺 太郎 *aradat-net.com<br>Millysondin Minora (with any Victor) Acade / Acade / | <ul> <li>画像のサイズ</li> <li>BMP、JPEG、PNG画像に書き出しするデザインのサイズを「特大」「大」「中」「小」から選択します。</li> <li>例:A4ヨコサイズの場合</li> <li>小→280×197dpi</li> <li>中→450×318dpi</li> <li>大→595×450dpi</li> <li>特大→900×436dpi</li> <li>保存形式</li> </ul> |
| 11, 00 0111 222 /A 0 00 223 313<br>1110 // 4 4 4 4 4 4 4 4 4 4 4 4 4 4 4 4 4 4                                                                                                    | デザイン画像を保存する形式をBMP、JPEG、PNGから<br>選択します。<br>保存<br>デザインを、選択した画像サイズ、保存形式で保存します。<br>閉じる<br>画面を閉じて、デザイン画面に戻ります。                                                                                                    |

### 印刷プレビュー画面

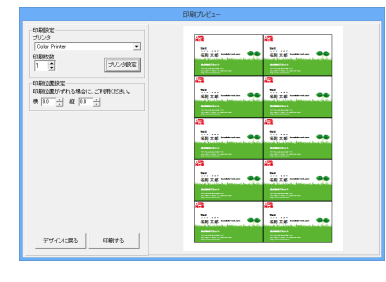

 印刷設定 ブリンタ
 ブレックして、印刷に使用するプリンターを 選択します。
 印刷枚数
 ▲▼ボタンをクリックして、印刷する枚数を設定します。
 プリンターの設定画面が表示されます。
 印刷位置設定
 印刷位置設定
 印刷位置がずれる場合に、横・縦の各項目の▲▼ボタンを クリックして印刷位置を調整します。
 デザインに戻る
 印刷プレビュー画面を閉じて、デザイン画面に戻ります。
 印刷する
 印刷を開始します。

テンプレートを選択して、内容を編集して名刺を作成する手順を説明します。

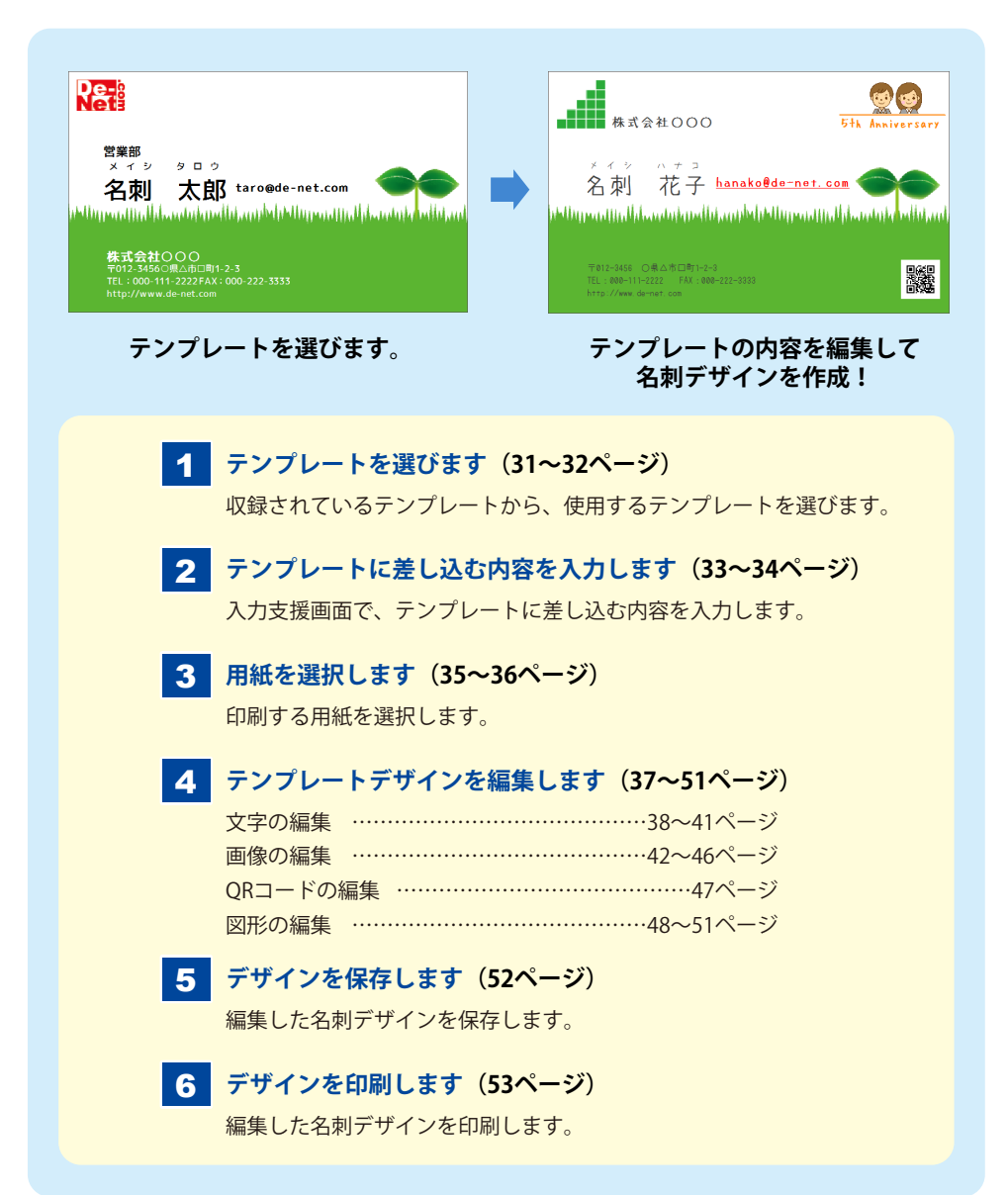

# 1. テンプレートを選びます

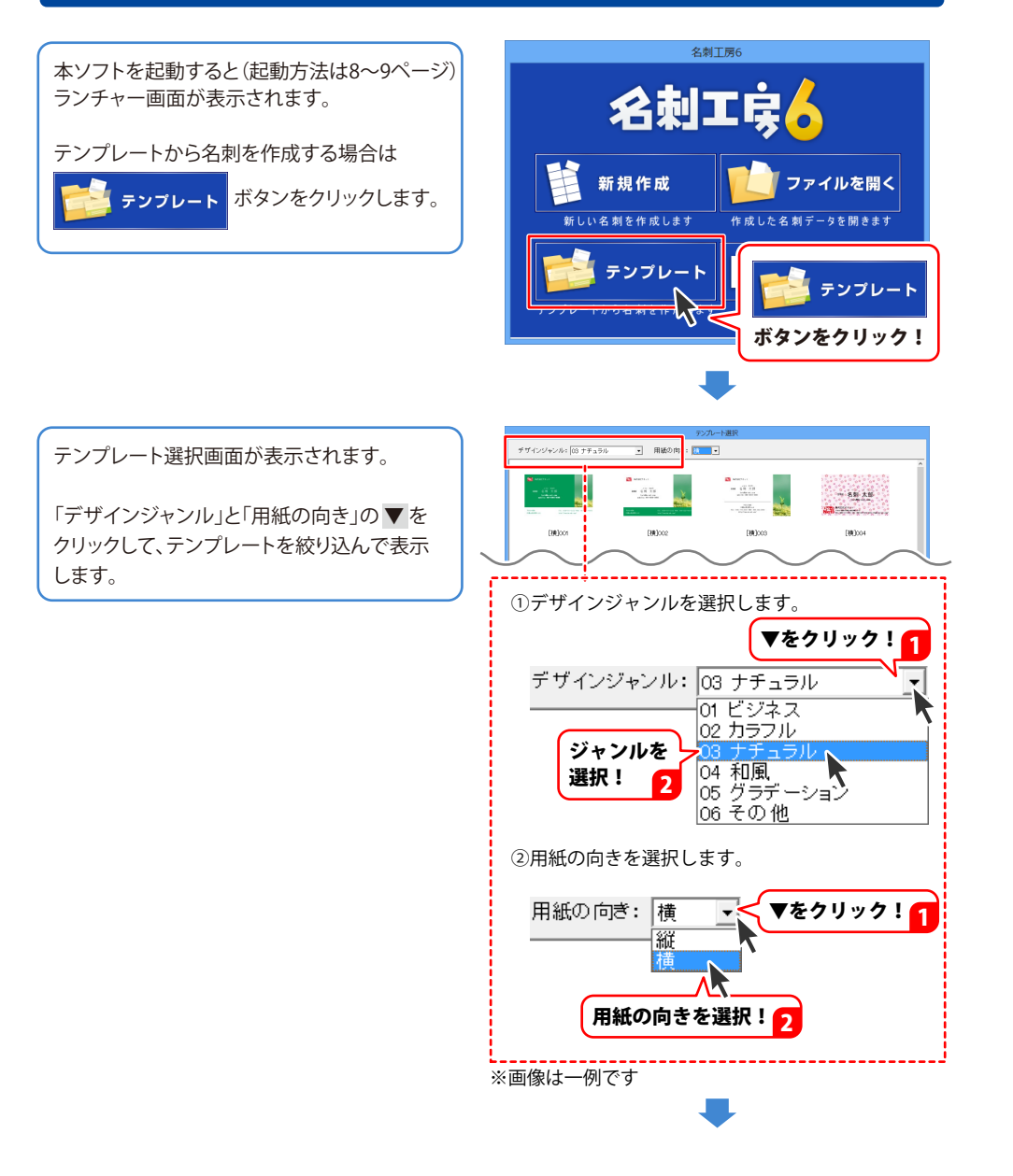

絞り込んだテンプレートが複数ページある場合 は、画面下の前ページ 次ページボタン、 または▼をクリックして、ページ番号を選択し、 表示を切り替えてください。

使用するテンプレートを選択し、OK ボタンを クリックします。

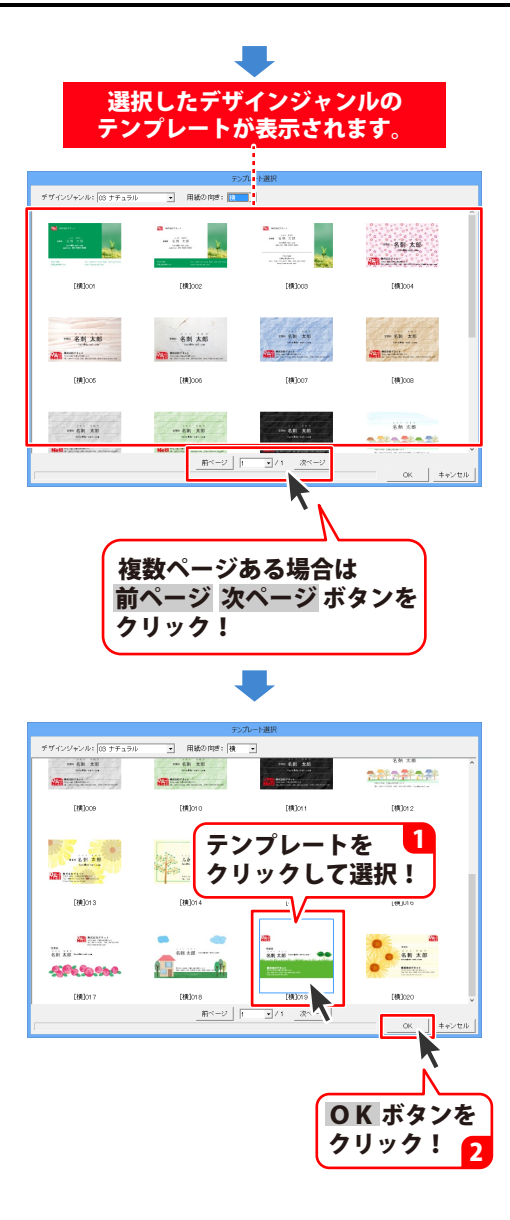

# 2. テンプレートに差し込む内容を入力します

次に、入力支援画面が表示されます。

### 各入力欄に入力します

会社名、名前など、各入力欄に入力します。 使用しない項目は、☑をクリックしてチェックを 外します。

内容をクリアするボタンをクリックすると、 入力欄が全て空欄になりますので、入力しやす くなります。

### ロゴ画像を差し込む場合

読込 ボタンをクリックして使用するロゴ画像を 読み込みます。

(読込可能なファイル形式: JPG / BMP / PNG)

| ▼ 会社名<br>株式会社デネット                            | URL http://www.de=net.com |  |
|----------------------------------------------|---------------------------|--|
| ✓ 部署                                         | TEL                       |  |
| ▼ フリガナ<br>メイシ タロウ                            | FAX                       |  |
| ✓ 名前<br>名刺 太郎                                | taro@de−net.com           |  |
| ▼ 住所1<br>〒012-3456                           |                           |  |
| ◎ 住所2<br>○県△市口町1-2-3                         |                           |  |
| 「 文字のフォント名を指定する(チェックしない場合はテンプレートのまま) Aharoni |                           |  |

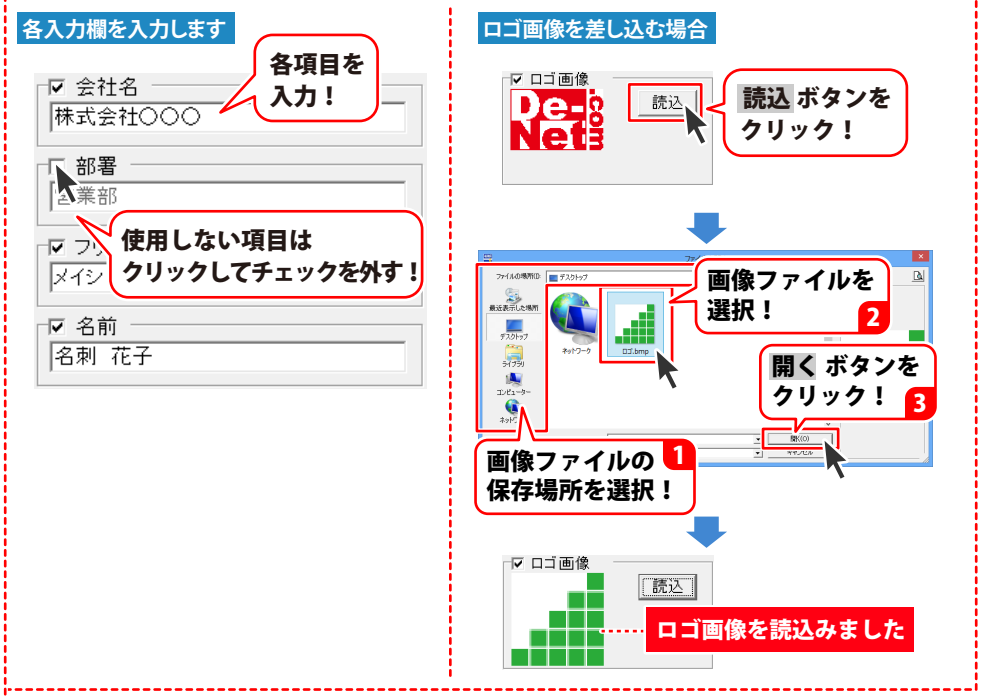

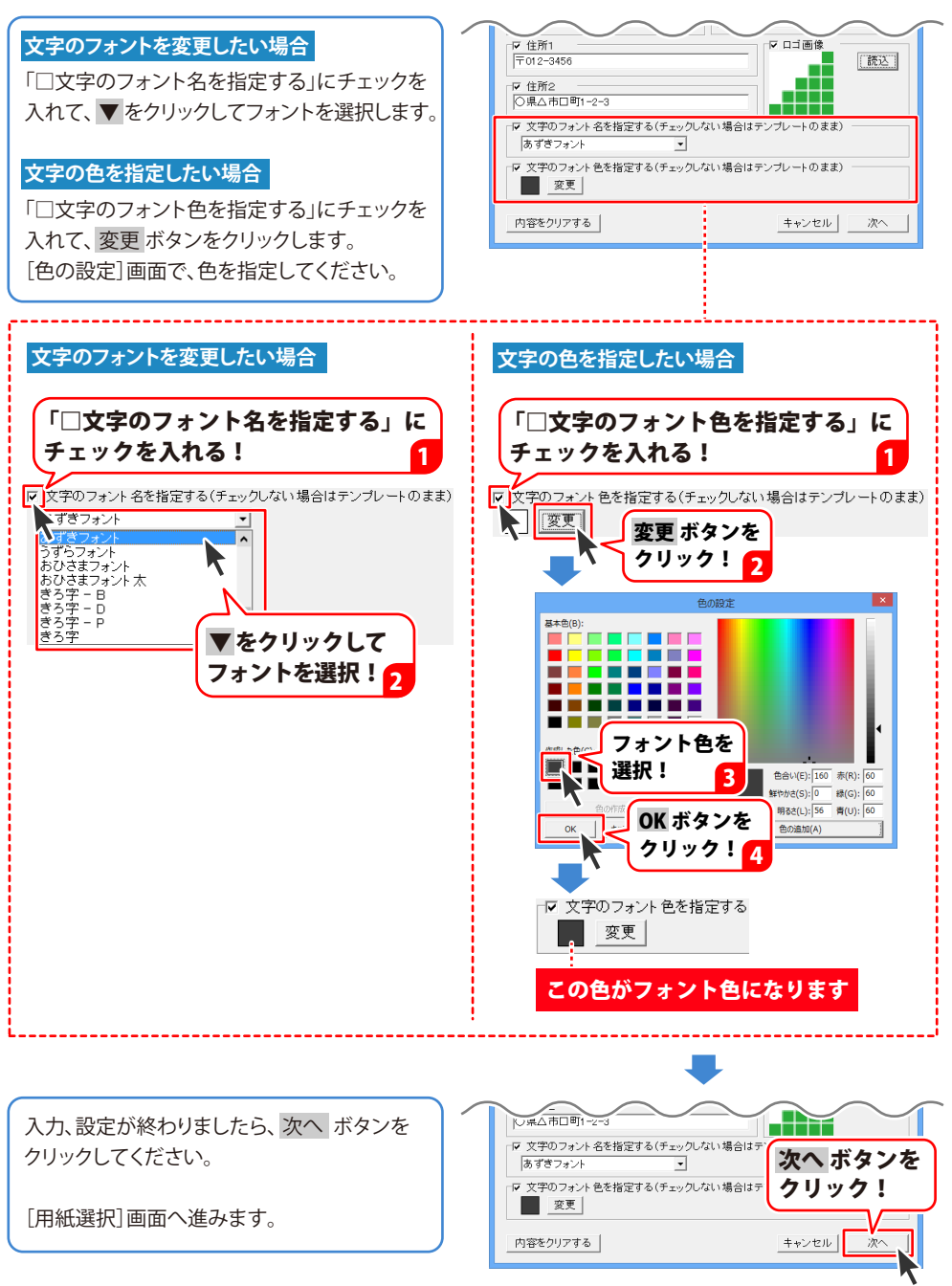

# 3. 用紙を選択します

用紙設定画面で、用紙のメーカー、用紙型番、 用紙方向を選択します。 [設定例] 用紙メーカー:エーワン 用紙型番:51006 用紙方向:縦

| 用紙選択         |            |
|--------------|------------|
| 用紙メーカー       | 用紙ブレビュー    |
| 用紙型番         |            |
| 「バガキ         |            |
|              |            |
|              |            |
|              |            |
|              |            |
| 型番検索         | 用紙方向       |
| <u> </u>     | to and the |
| 用紙削除    用紙追加 | キャンセル 次へ   |
|              |            |

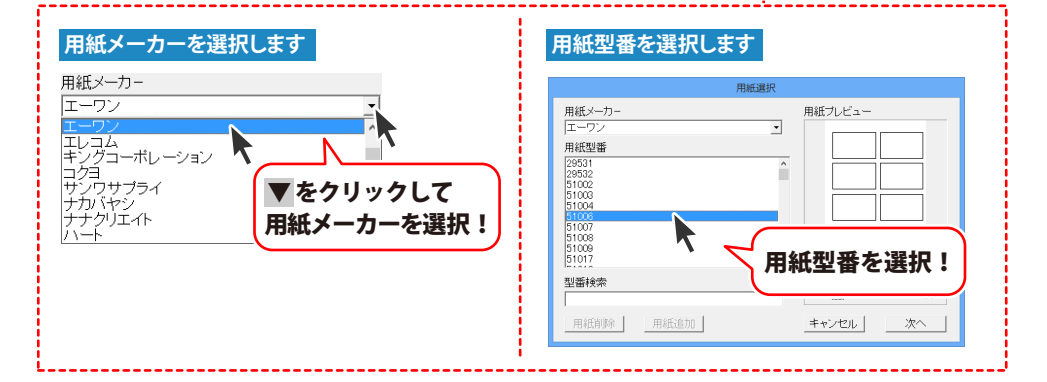

用紙の型番を検索したい場合

①使用する用紙メーカーを選択します。

②[型番検索]の欄に、検索する用紙の品番、 キーワード等を入力します。

③[用紙型番]に検索した内容が表示されます。④使用する用紙型番を選択します。

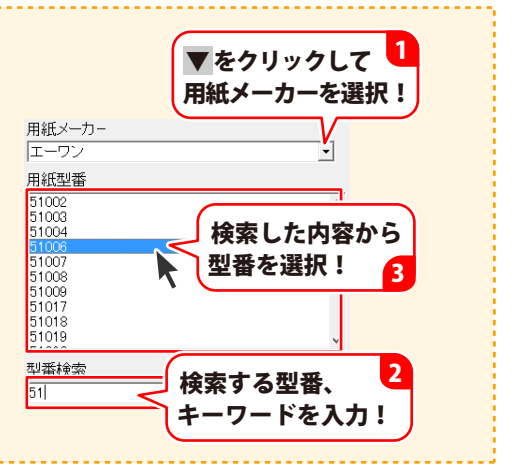

memo

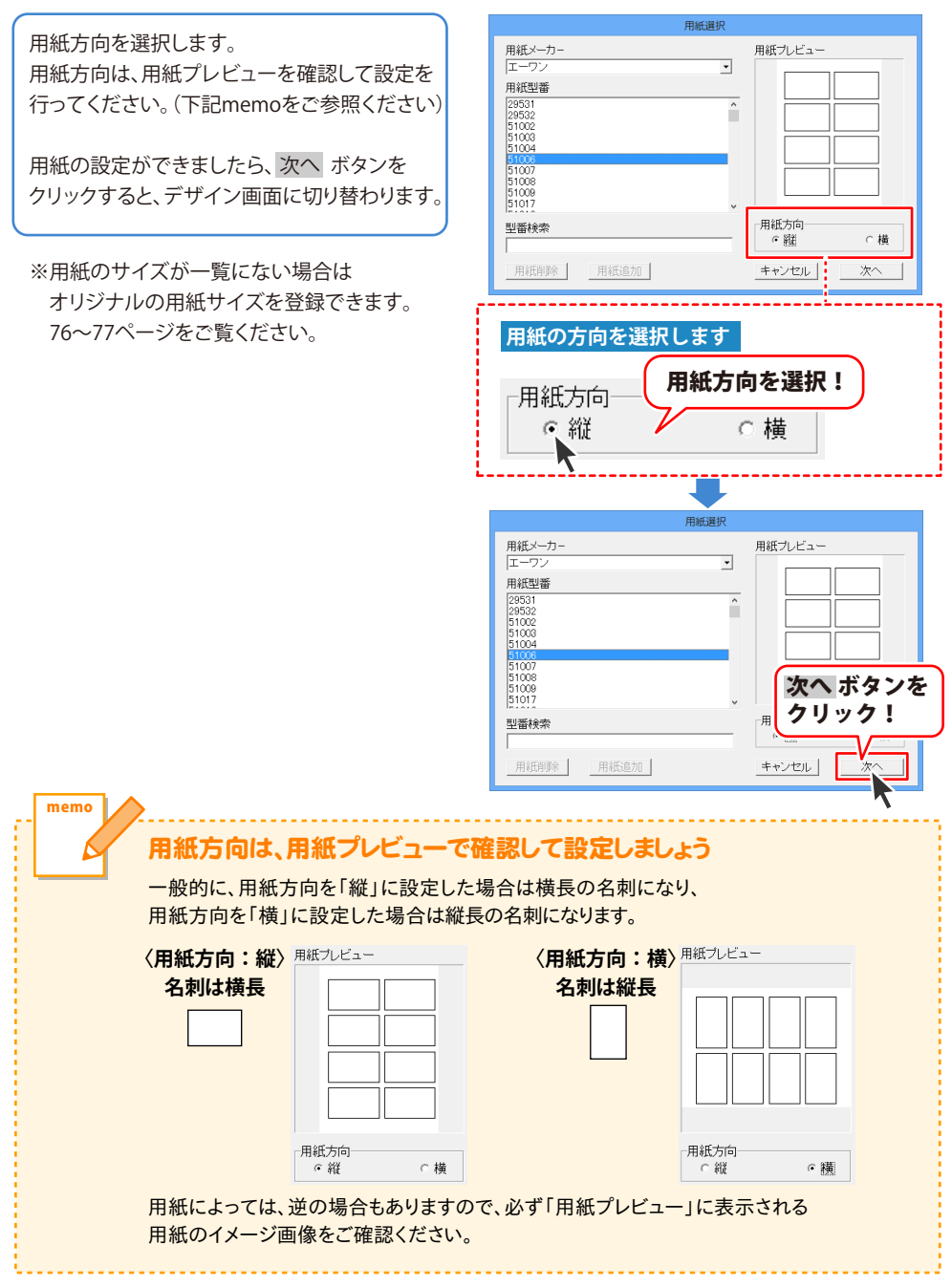
### 4. テンプレートデザインを編集します

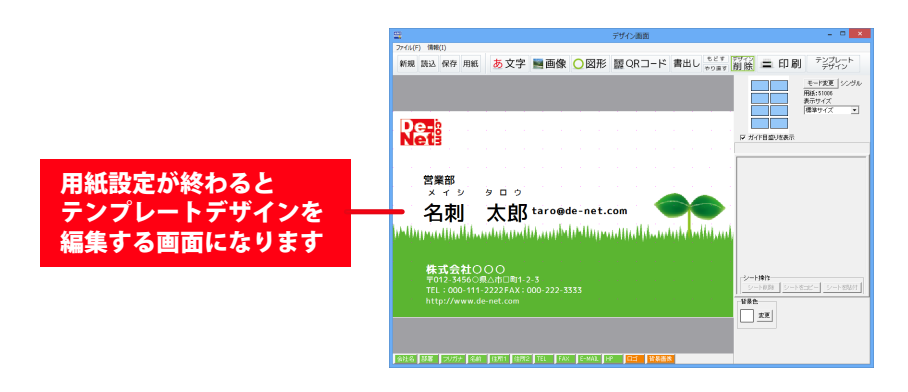

※下記項目から、編集したい内容の説明をご覧ください。

| 文字の編集                                                    |   |
|----------------------------------------------------------|---|
| ● 文字の位置を変更したい・削除したい ──────────────────────────────────── | 8 |
| ● 文字を編集したい(文字変更・フォントの種類・フォントサイズの変更等)…39~4                | 0 |
| ● 新たに文字を追加したい 4                                          | 1 |
| 画像の編集                                                    |   |
| 😑 画像の位置・サイズを変更したい                                        | 2 |
| 😑 画像(写真)を追加したい 43 ~ 4                                    | 4 |
| 😑 収録素材を追加したい 4                                           | 5 |
| 😑 画像の中の一色を透明にしたい                                         | 5 |
| 🔶 テンプレートの画像を変更したい                                        | 6 |
| ● 画像を削除したい                                               | 6 |
| QR コードの編集                                                |   |
| <mark>●</mark> QR コードを追加したい 4                            | 7 |
| 國形の編集                                                    |   |
| ● 図形を追加したい 48 ~ 4                                        | 9 |
|                                                          | 0 |
| ● テンプレートの図形を変更したい 5                                      | 1 |
| ● 図形を削除したい 5                                             | 1 |

テンプレートから名刺を作成する

#### 文字の編集

#### ▶ 文字の位置を変更したい

動かしたい文字の上をクリックして選択します。 選択されると、点線が表示されます。 (この点線枠を「文字シート」と呼びます)

# 株式会社〇〇〇

文字シートの枠内をクリックしたまま マウスを移動すると、文字シートの位置を 変更できます。

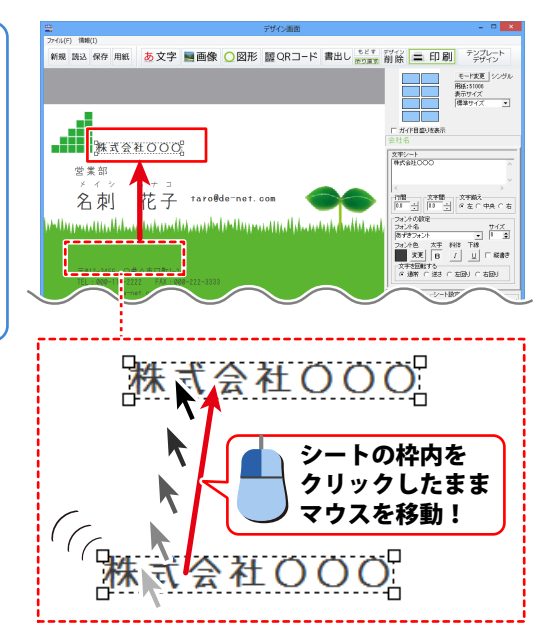

### ● 文字を削除したい

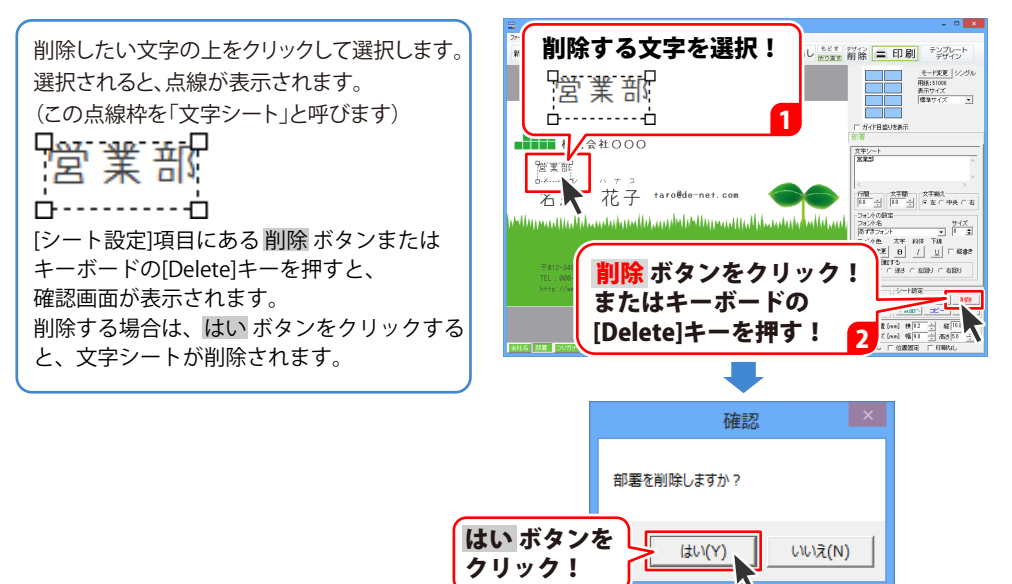

### ● 文字を編集したい(入力変更・フォントの種類・フォントサイズの変更等)

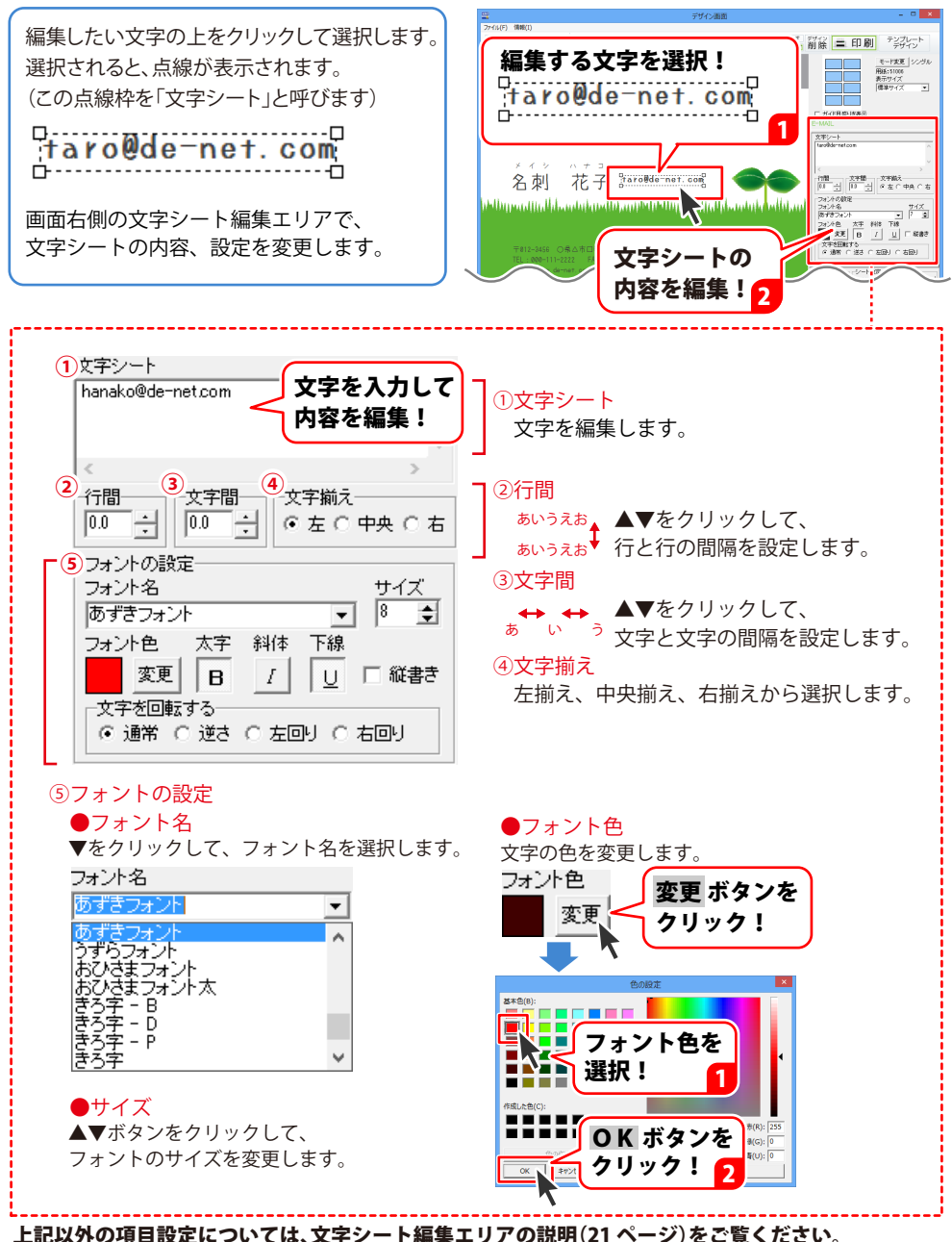

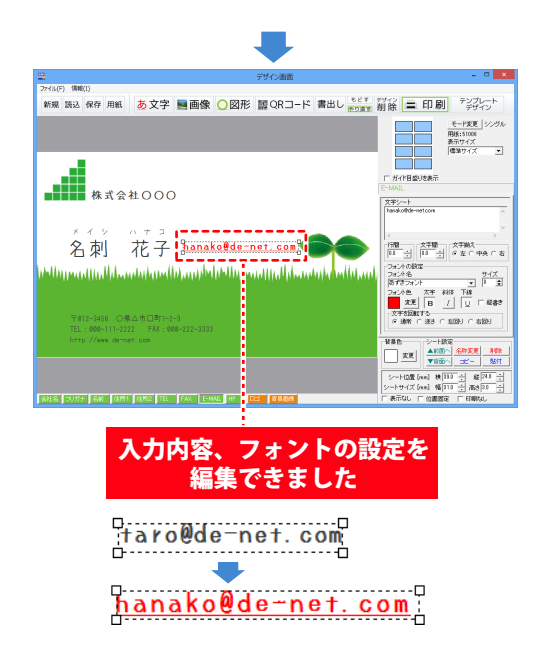

#### ● 新たに文字を追加したい

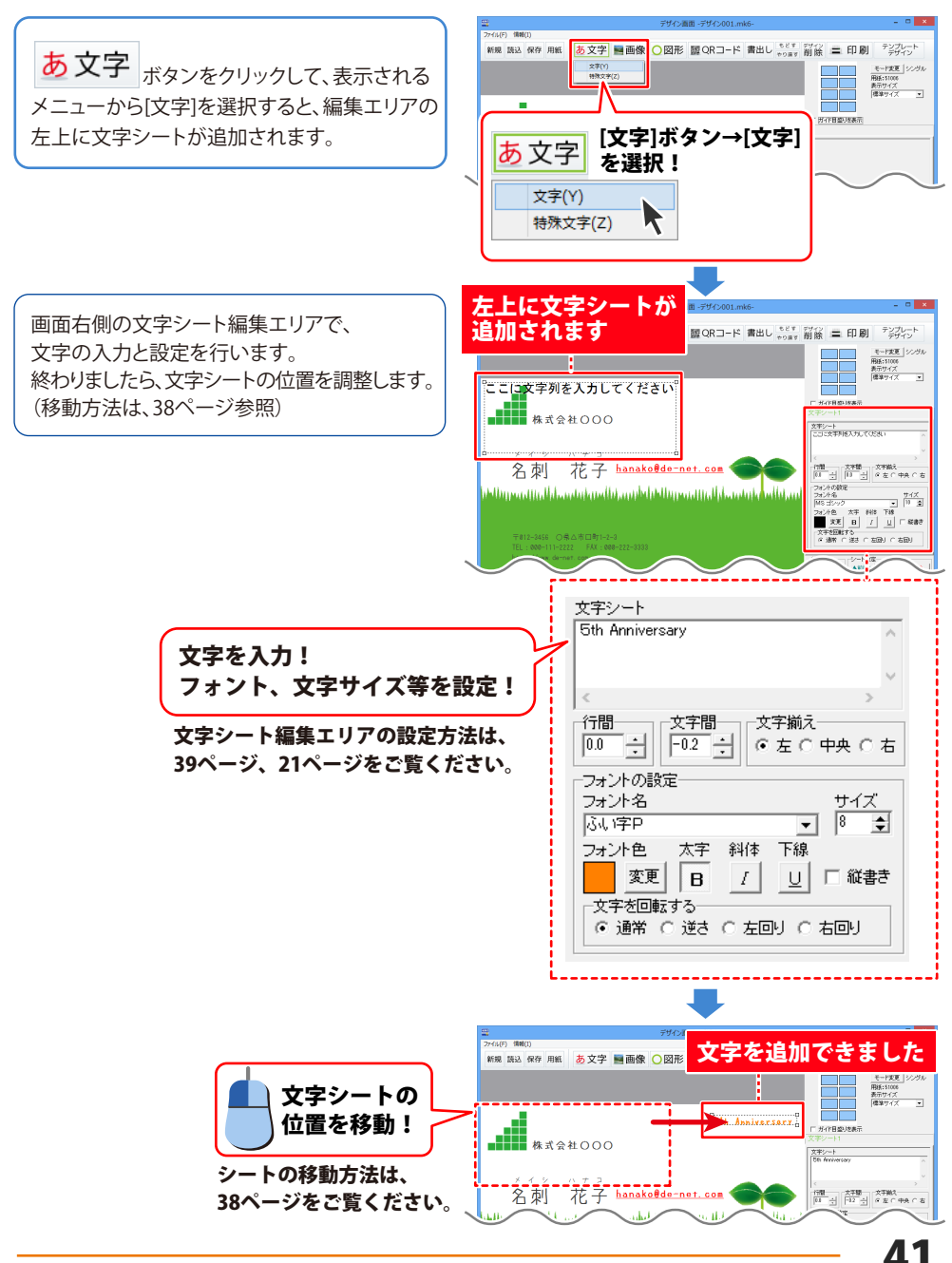

#### 画像の編集

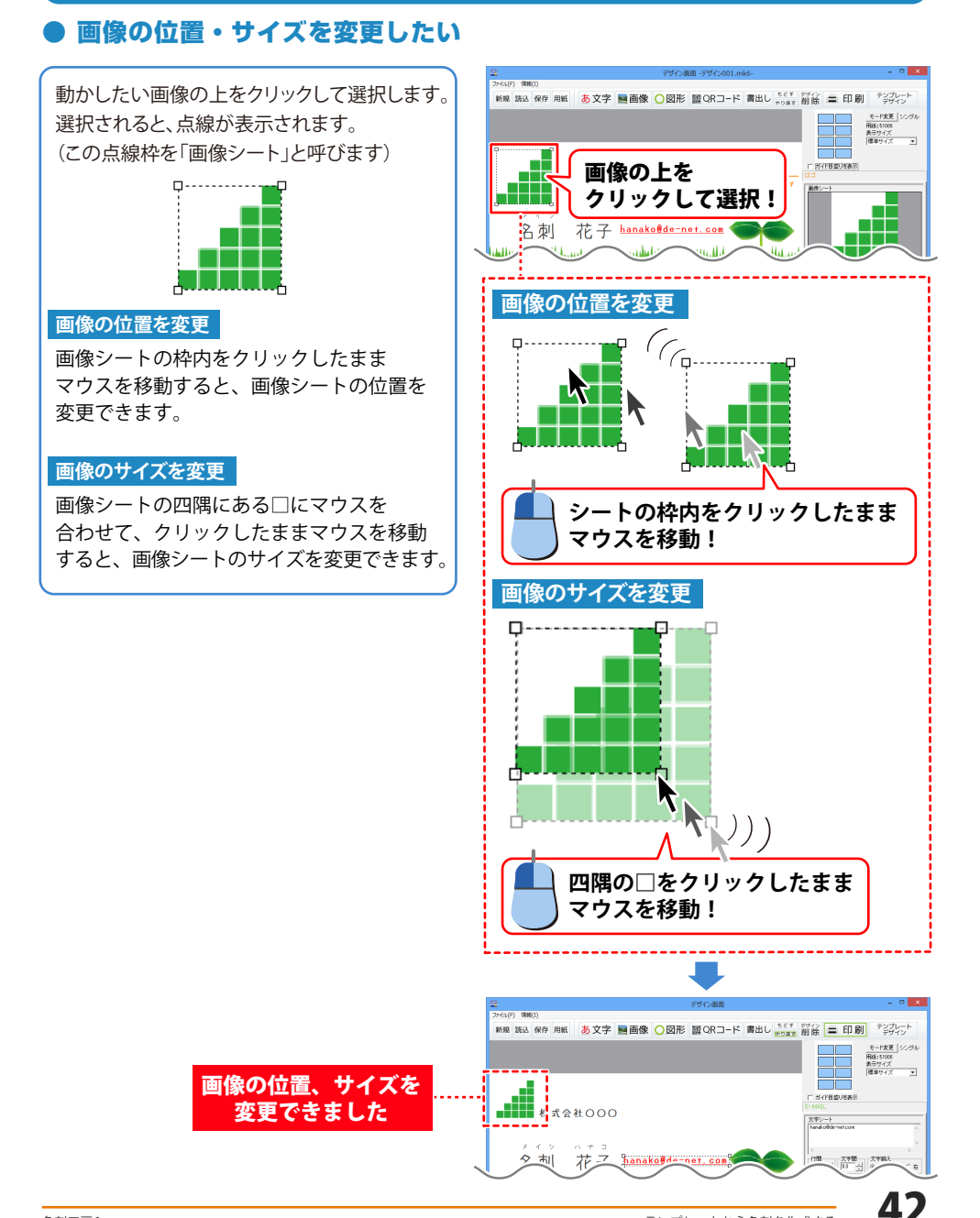

● 画像ファイルを追加したい

※予め、ご利用のパソコンに画像データをご用意ください。

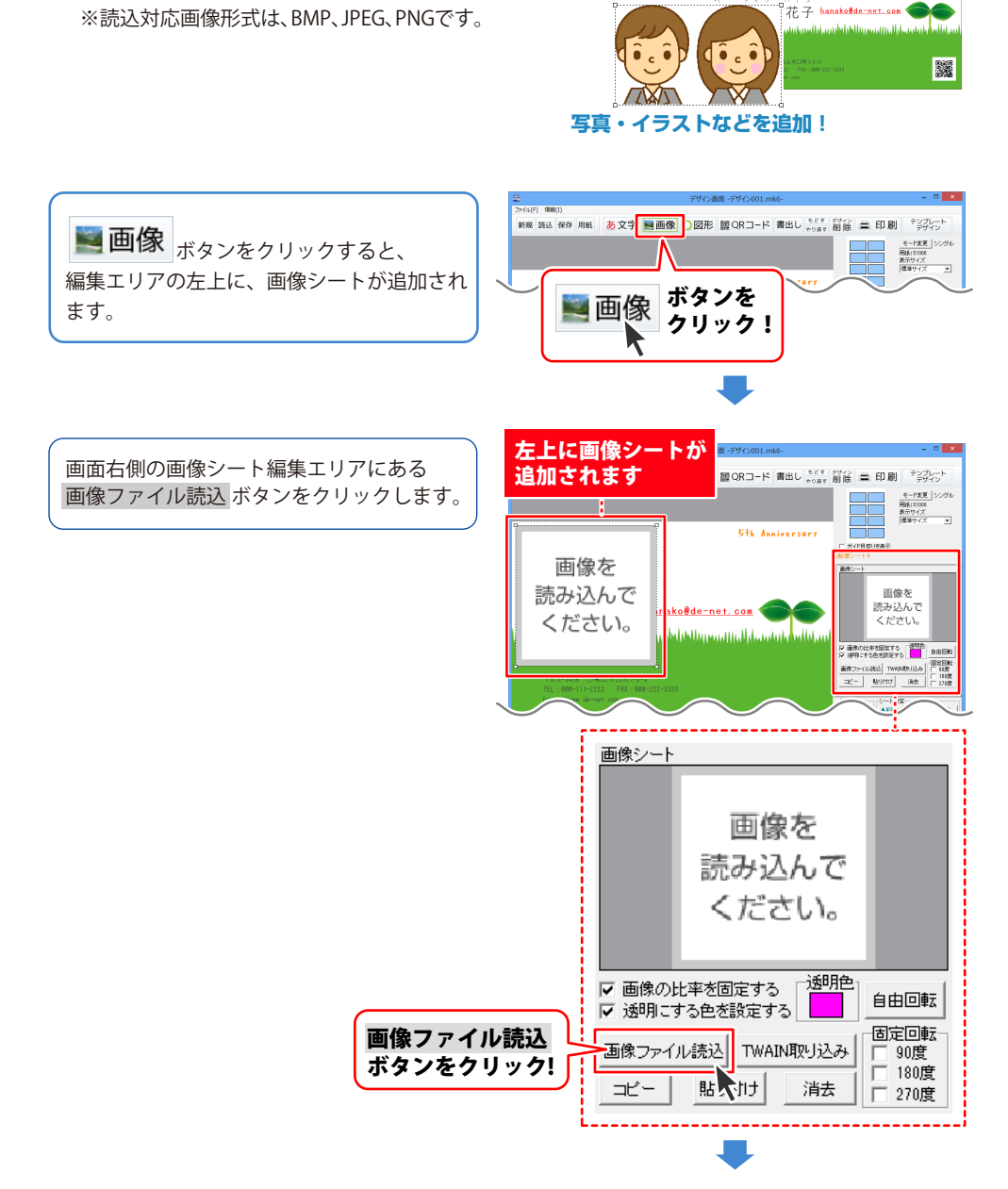

00

\*000

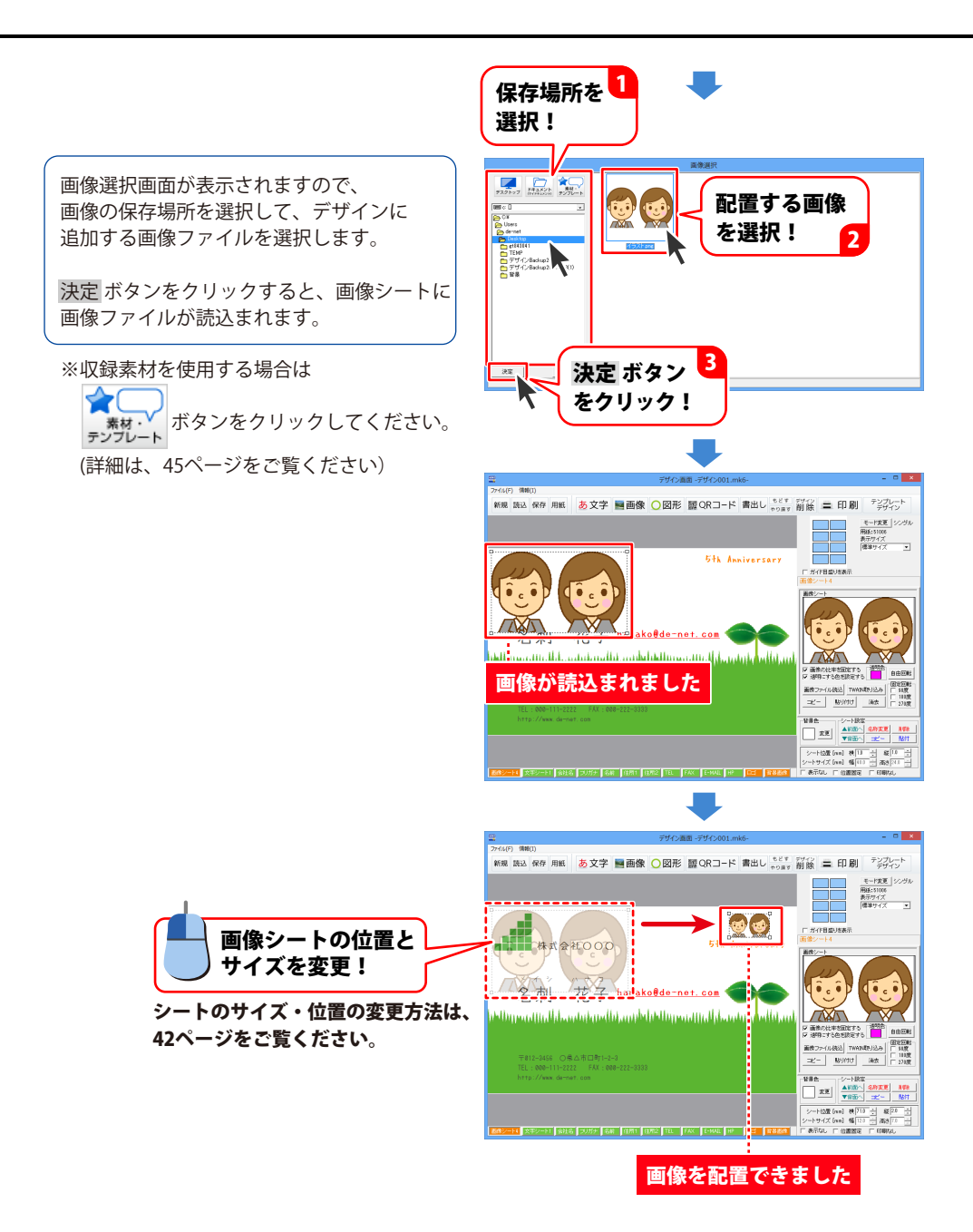

テンプレートから名刺を作成する

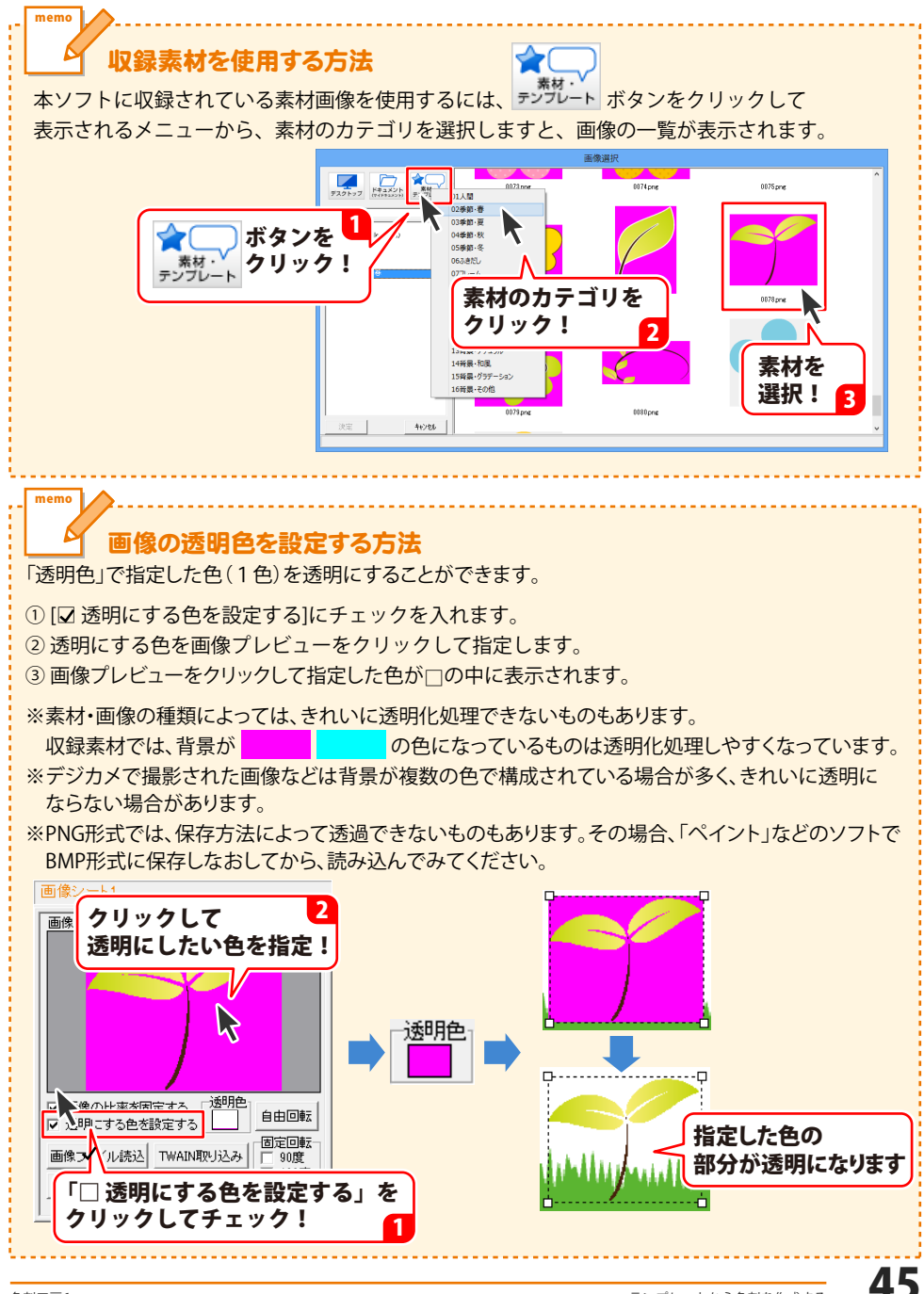

#### ● テンプレートの背景画像を変更したい

(読み込んだテンプレートに使用されている背景画像などを変更したい場合)

テンプレートに使用している背景素材等は、 ロックされている場合があります。

背景画像の上をクリックしても画像シートを 選択できない(点線が表示されない)場合、 画面下のタブエリアで、選択したいシートの タブをクリックします。

画面右側にシート設定エリアが表示されます。 「□位置固定」にチェックを外すと、 画像シートを選択できるようになります。

位置・サイズを変更したり(42ページ参照)、 画像ファイル読込ボタンをクリックして、 画像を差し替えることができます。 (43~44ページ参照)

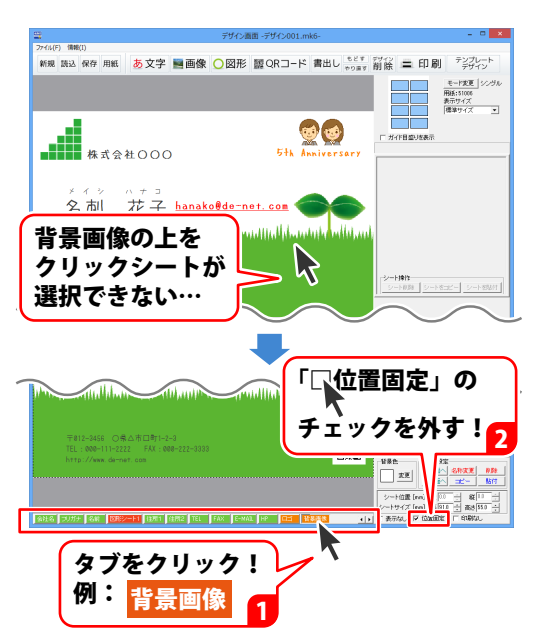

#### ● 画像を削除したい

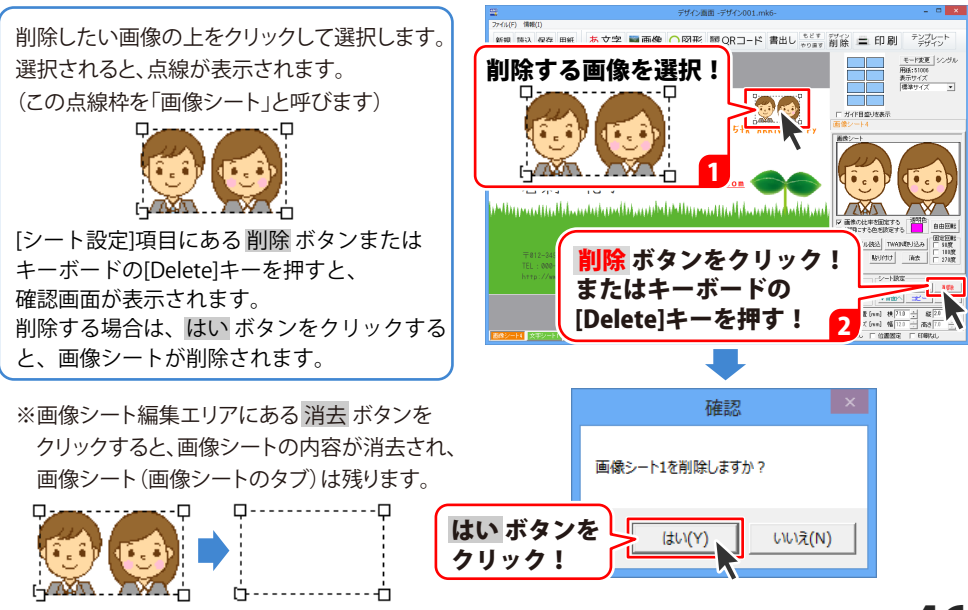

#### QRコードの編集

#### ● QR コードを追加する

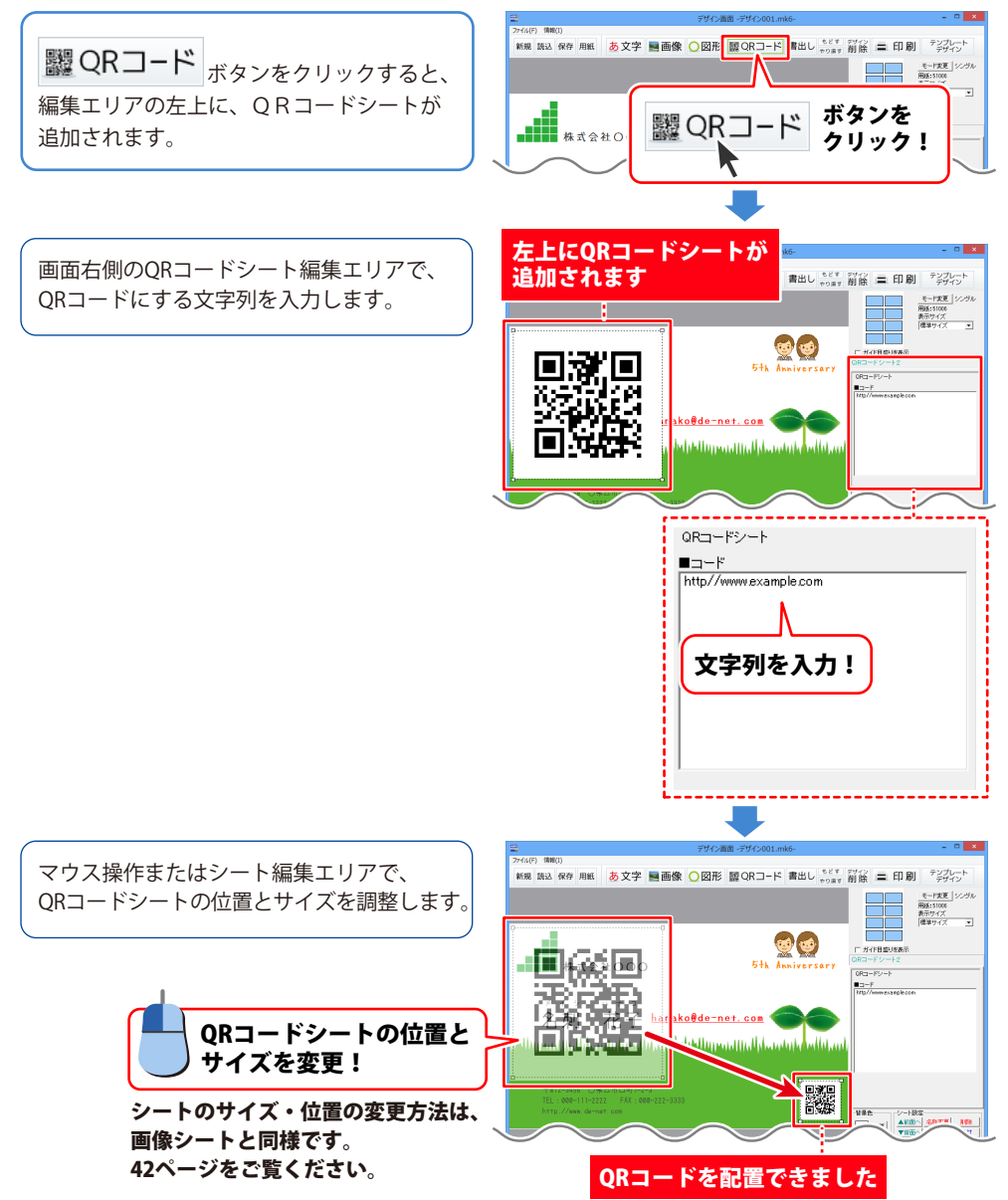

#### 図形の編集

#### 図形を追加する

○図形 ボタンをクリックすると、 編集エリアの左上に、図形シートが追加され ます。

画面右側の図形シート編集エリアで、

図形の種類を選択します。

部分を設定します。

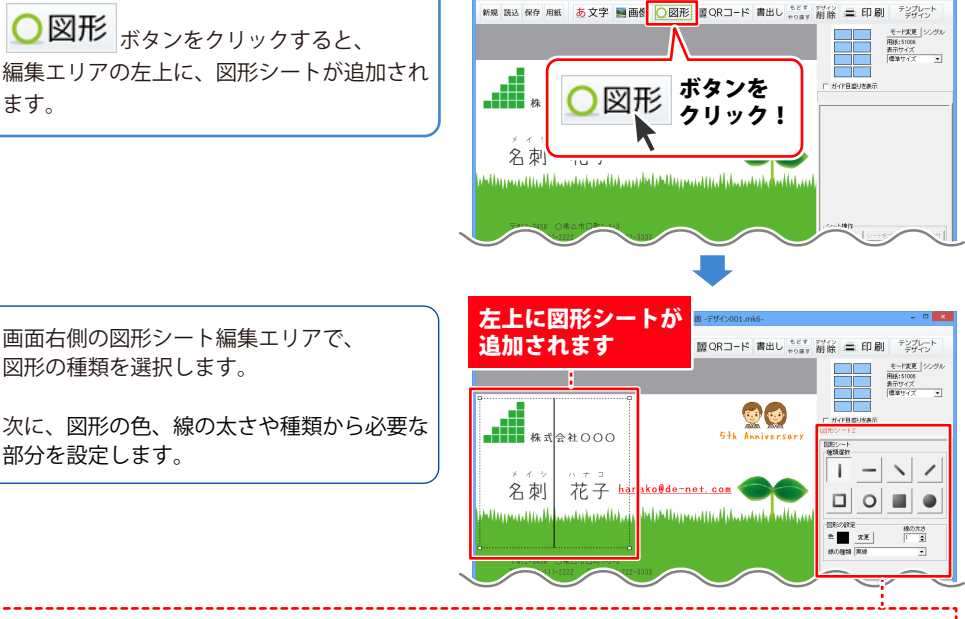

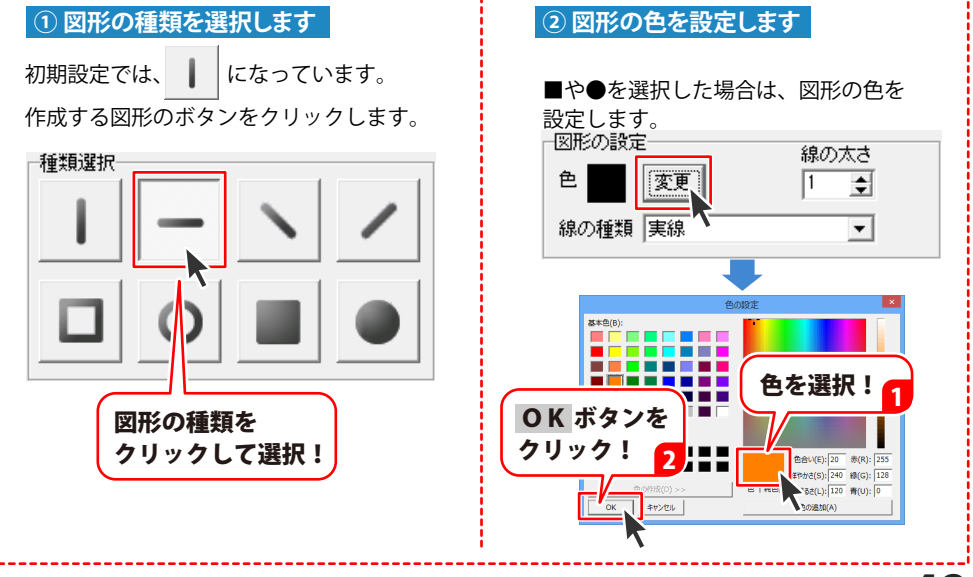

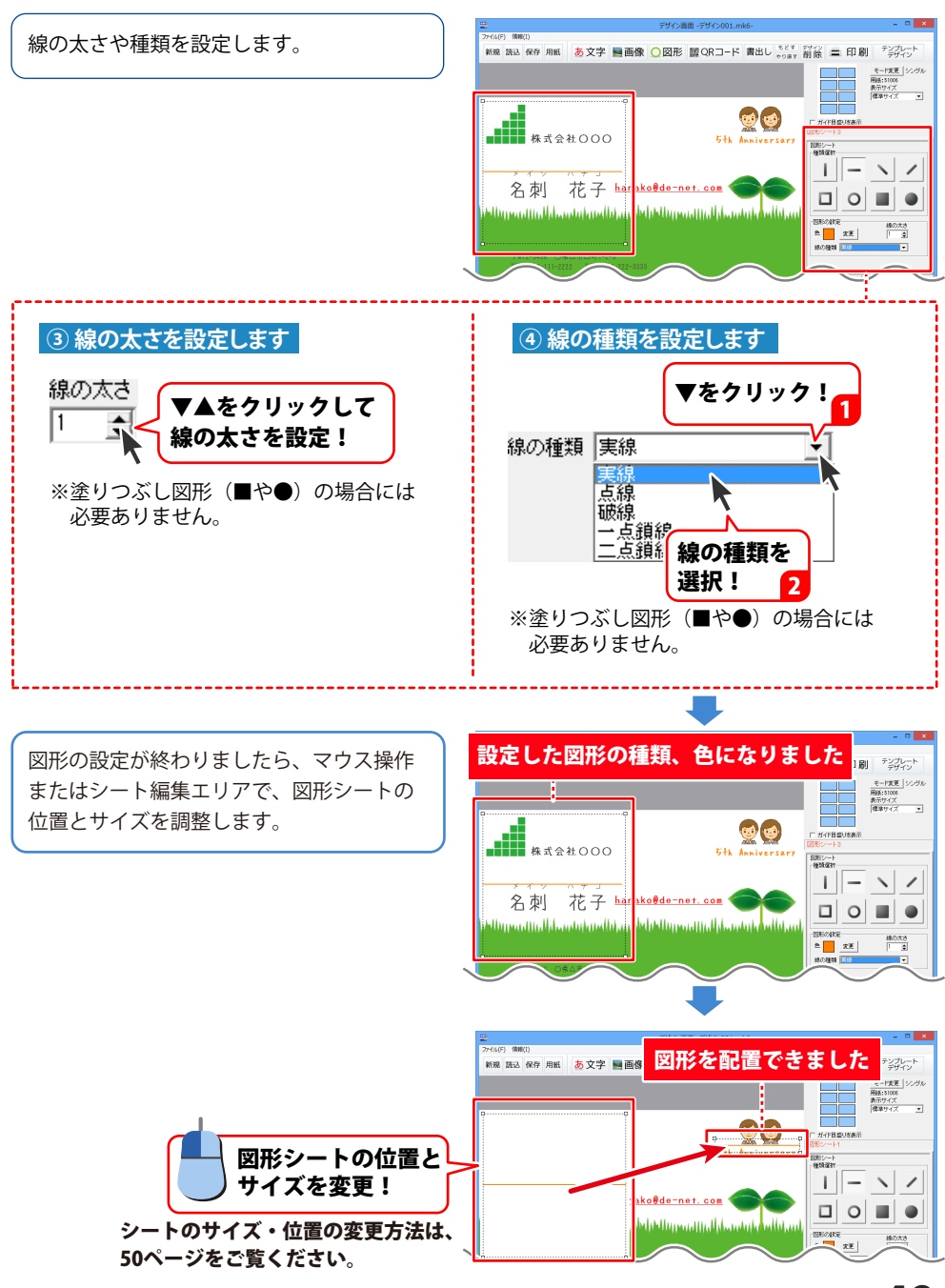

#### ● 図形の位置・サイズを変更したい

動かしたい図形の上をクリックして選択します。 選択されると、点線が表示されます。 (この点線枠を「図形シート」と呼びます)

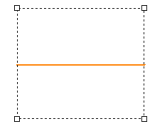

#### 図形の位置を変更

図形シートの枠内をクリックしたまま マウスを移動すると、図形シートの位置を 変更できます。

#### 図形のサイズを変更

図形シートの四隅にある□にマウスを 合わせて、クリックしたままマウスを移動 すると、図形シートのサイズを変更できます。

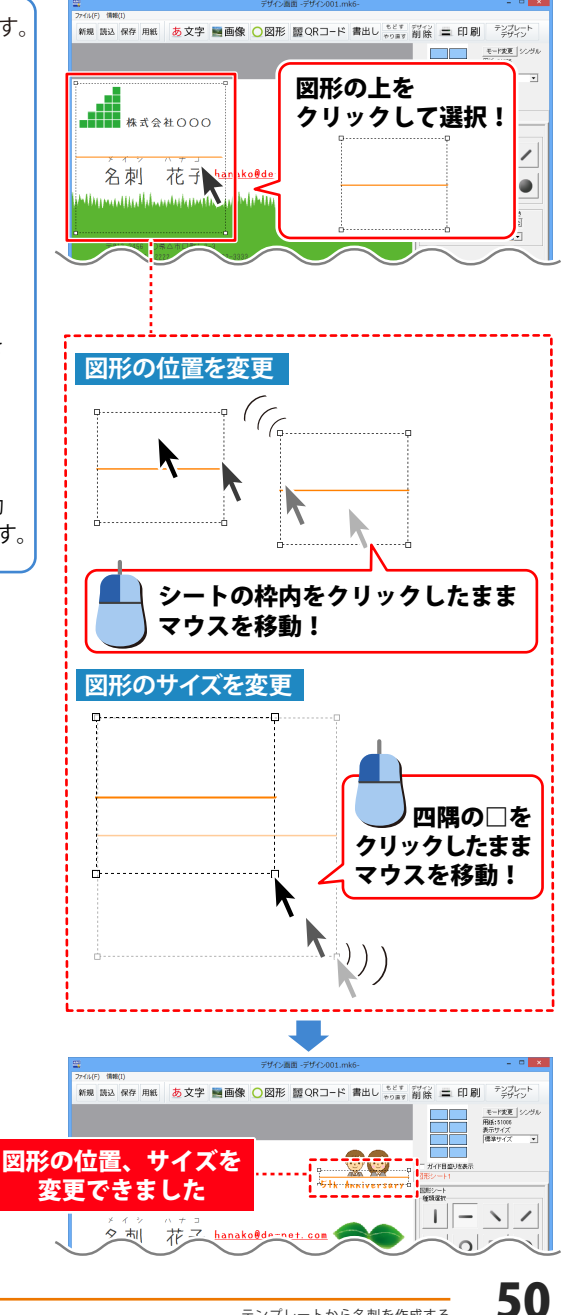

### ● テンプレートの図形を変更したい

(読み込んだテンプレートに使用されている図形の種類、色など変更したい場合)

テンプレートに使用している図形は、 ロックされている場合があります。

図形の上をクリックしても図形シートを 選択できない(点線が表示されない)場合、 画面下のタブエリアで、選択したいシートの タブをクリックします。

画面右側にシート設定エリアが表示されます。 「□ 位置固定」にチェックを外すと、 図形シートを選択できるようになります。

図形シートを選択した状態で、位置・サイズ を変更したり(50ページ参照)、 図形の種類を変更することができます。 (48~49ページ参照)

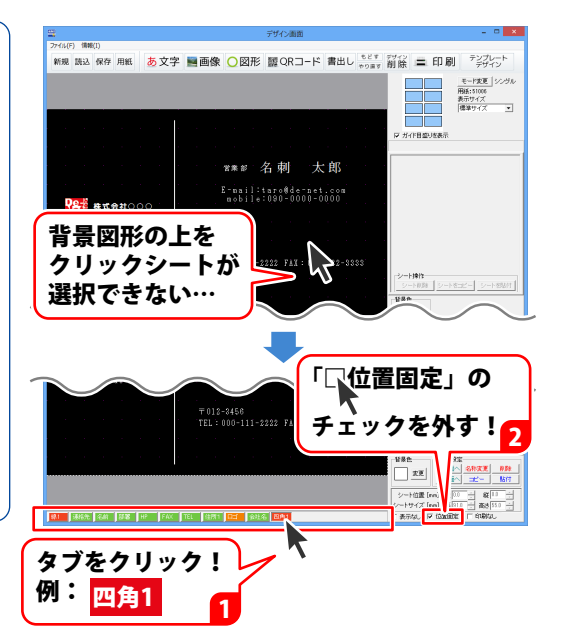

#### ▶ 図形を削除したい

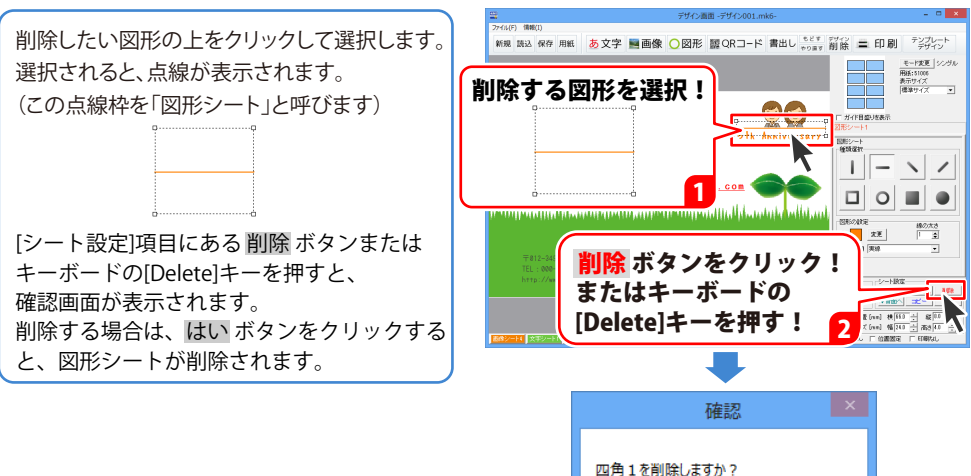

### 5. デザインを保存します

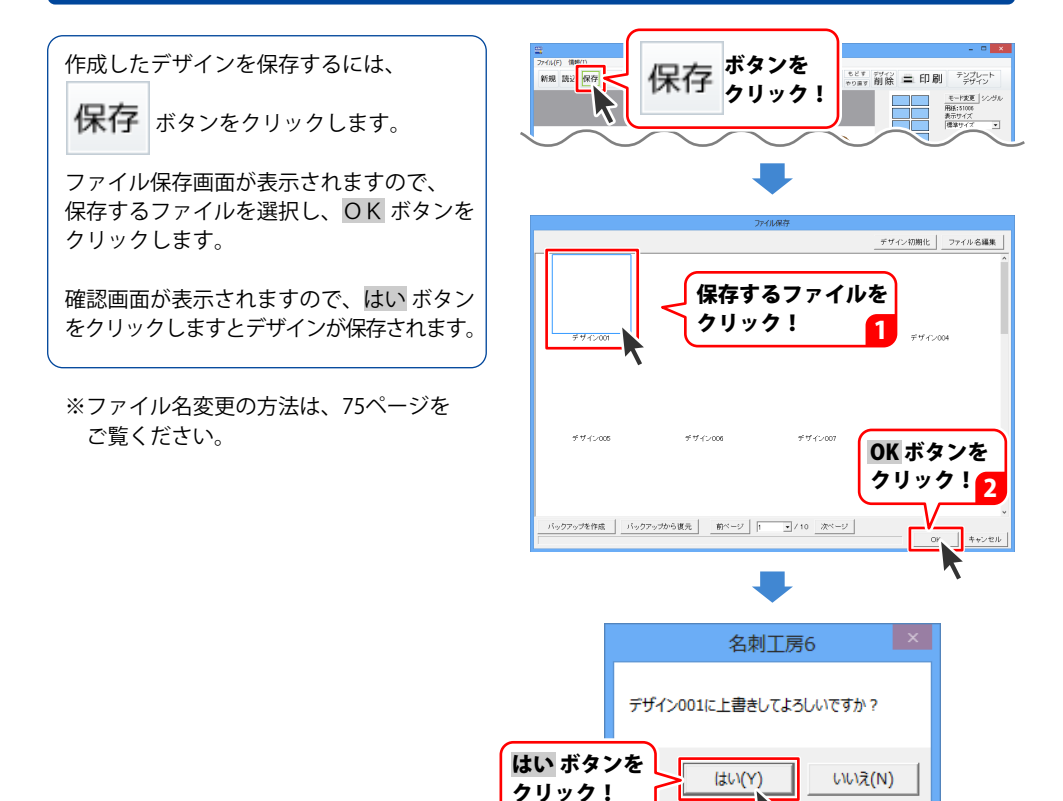

テンプレートから名刺を作成する

### 6.名刺を印刷します

作成したデザインを印刷するには、
ボタンをクリックします。
印刷プレビュー画面が表示されますので、
プリンタ設定ボタンをクリックして、
プリンターの設定を行い、OKボタンを
クリックします。
印刷プレビュー画面の各項目を設定して、
印刷プレビュー画面の各項目を設定して、
印刷するボタンをクリックしますと、
印刷を開始します。
\*\*プリンター自体の設定につきましては、
プリンターの説明書やメーカー様に
ご確認ください。
\*\*印刷を行う際は、試し印刷等を行い、
十分に確認をしてから用紙等に印刷を
行ってください。

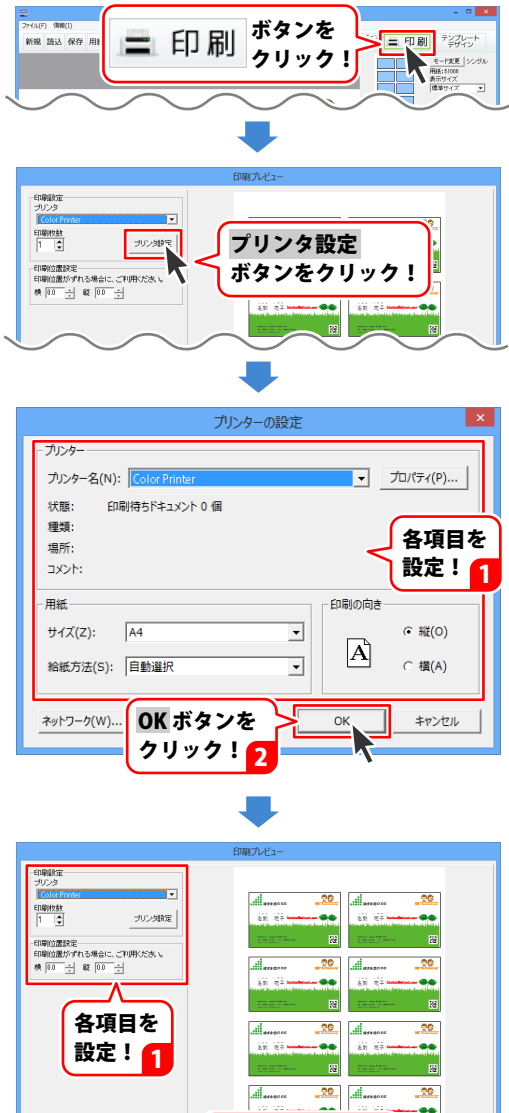

53

印刷する ボタンを

クリック!

デザインに戻る

白紙から、下記のような名刺を作成する手順を説明します。

例:縦長の名刺で背景色をつけたデザイン

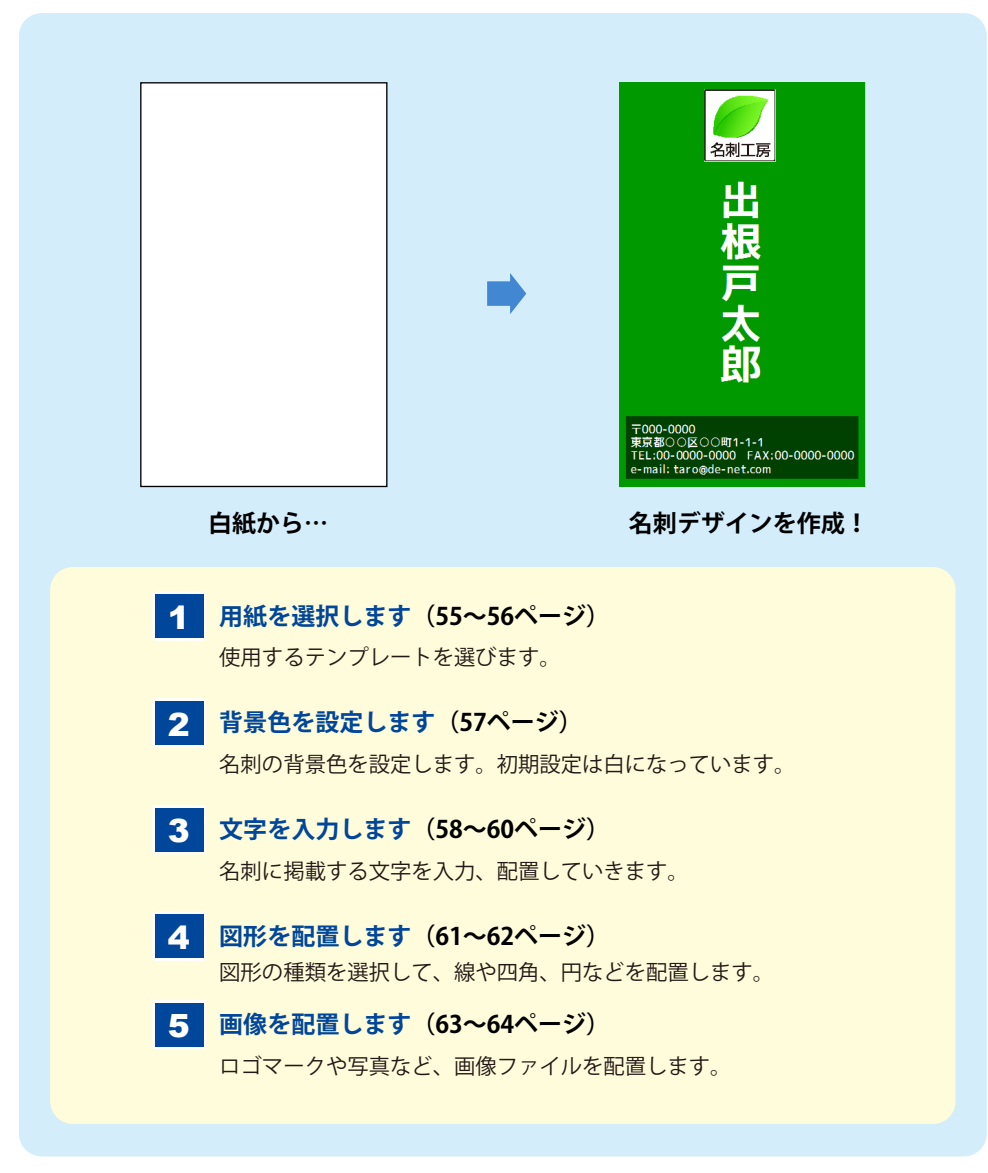

### 1. 用紙を選択します

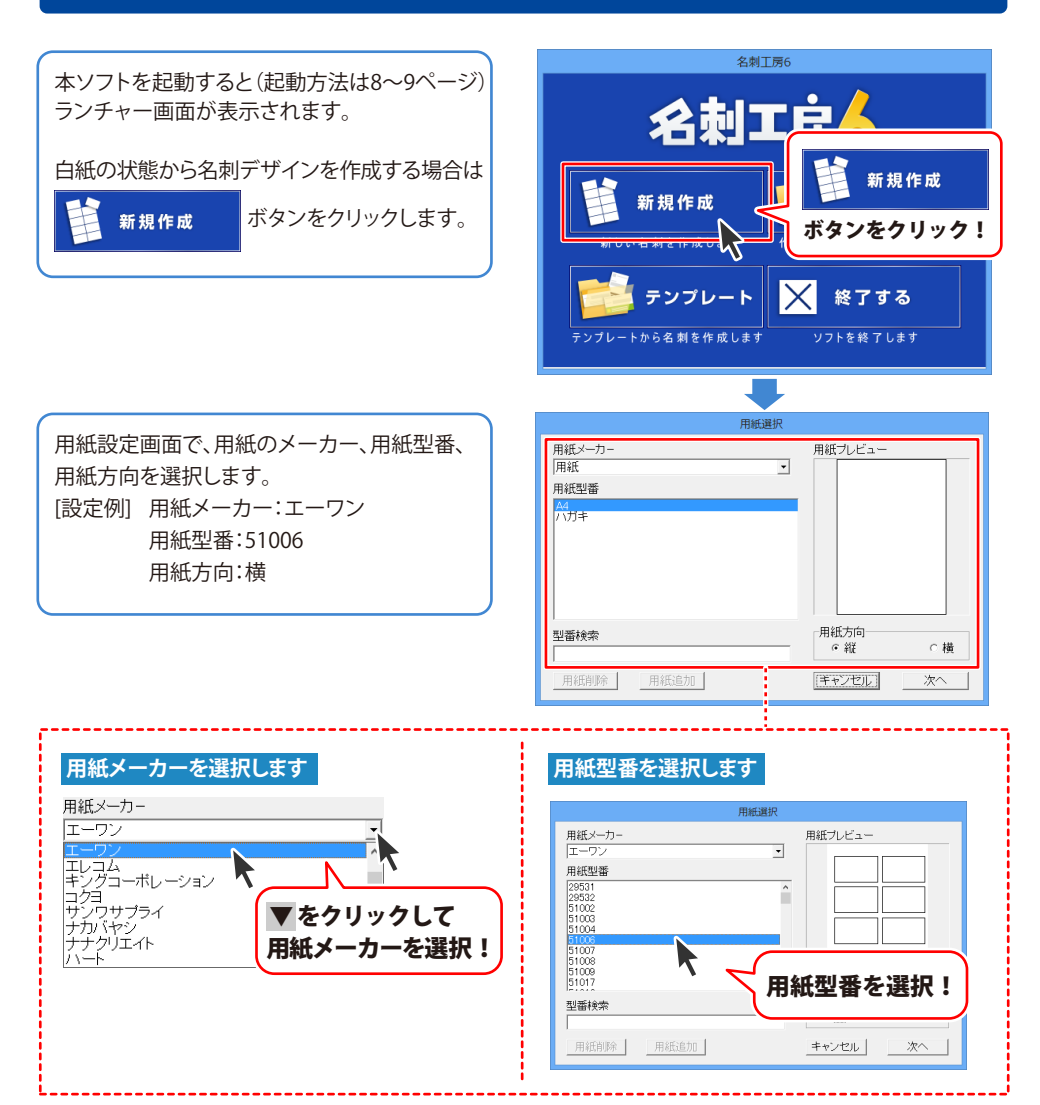

白紙から名刺を作成する

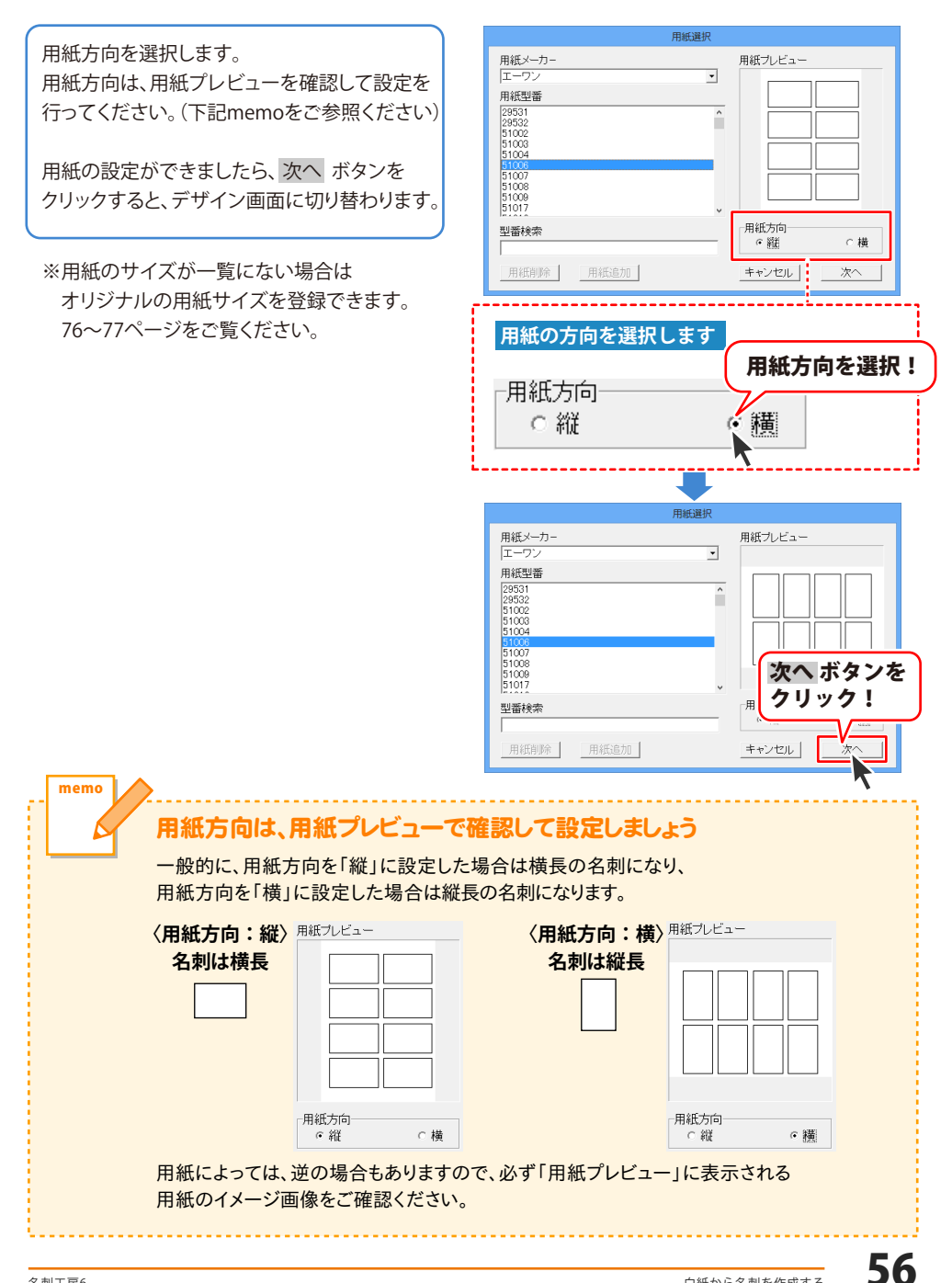

### 2.背景色を設定します

用紙設定が終わりましたら、 白紙のデザイン画面が表示されます。

名刺の背景色を設定します。 初期設定では、白になっています。 色を設定したい場合は、シート設定エリア の背景色欄の 変更 ボタンをクリックします。

色の設定画面が表示されますので、 色を選択して、OK ボタンをクリック しますと、背景色が設定できます。

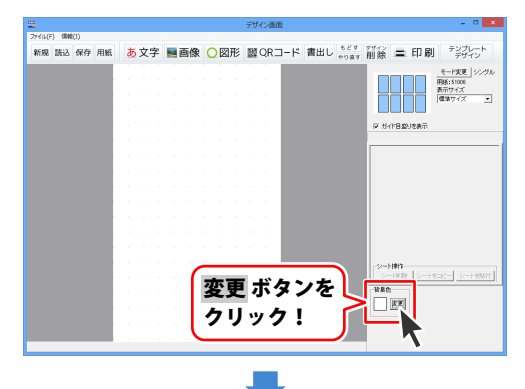

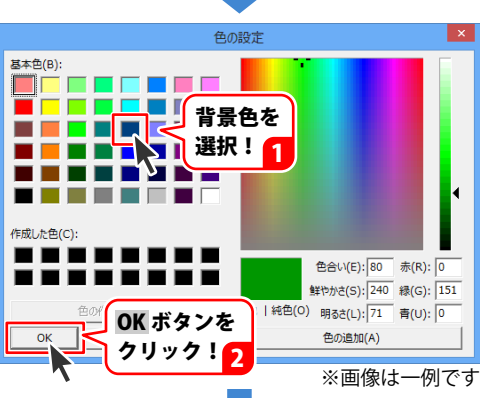

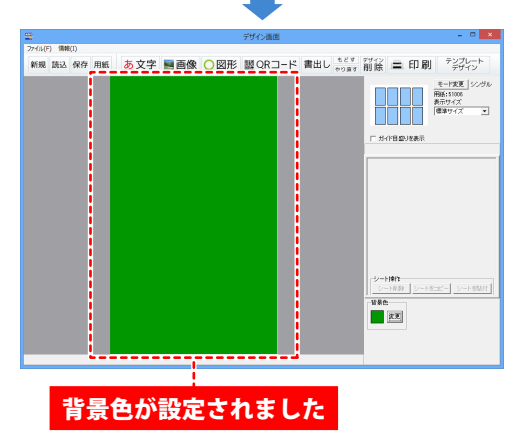

### 3. 文字を入力します

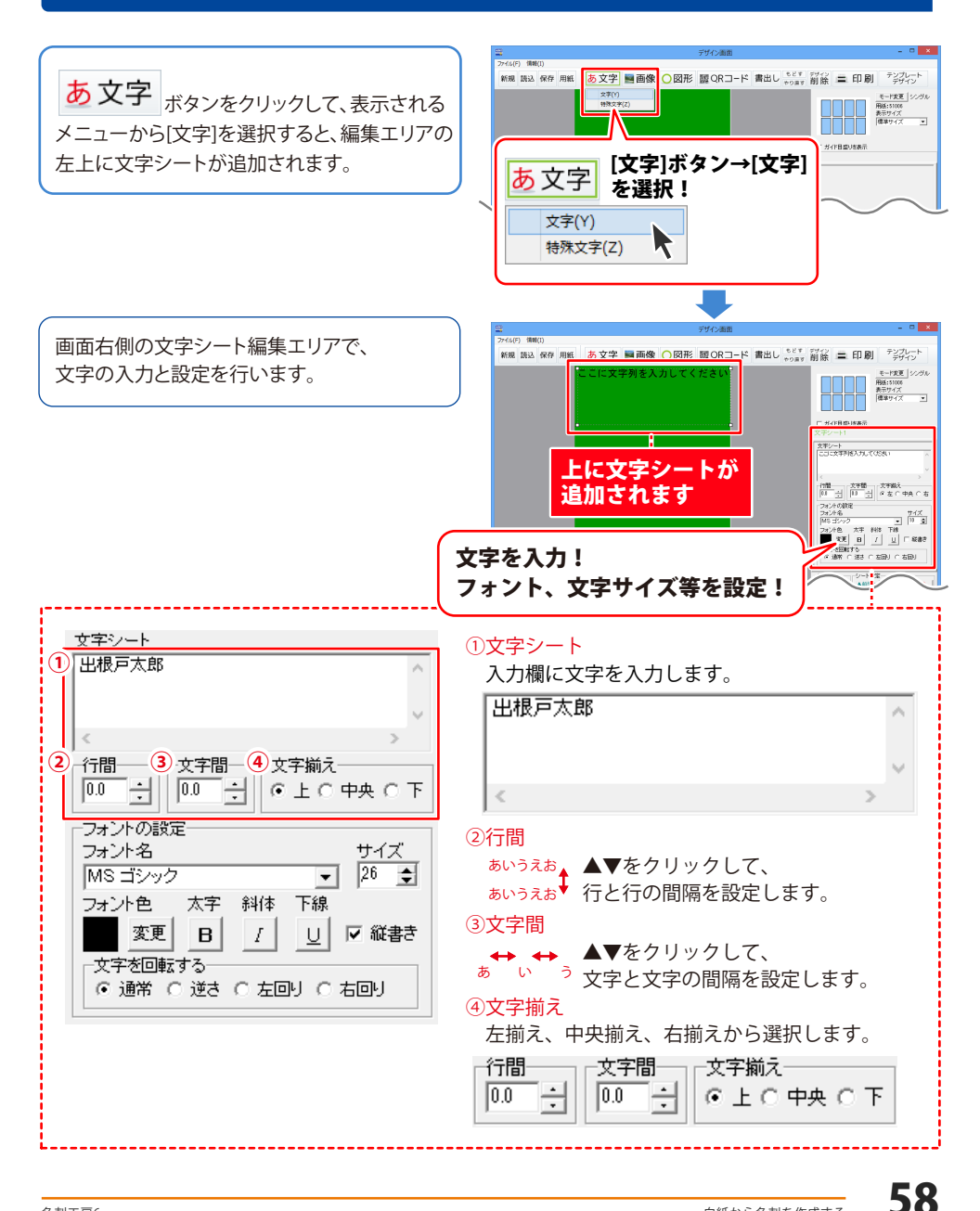

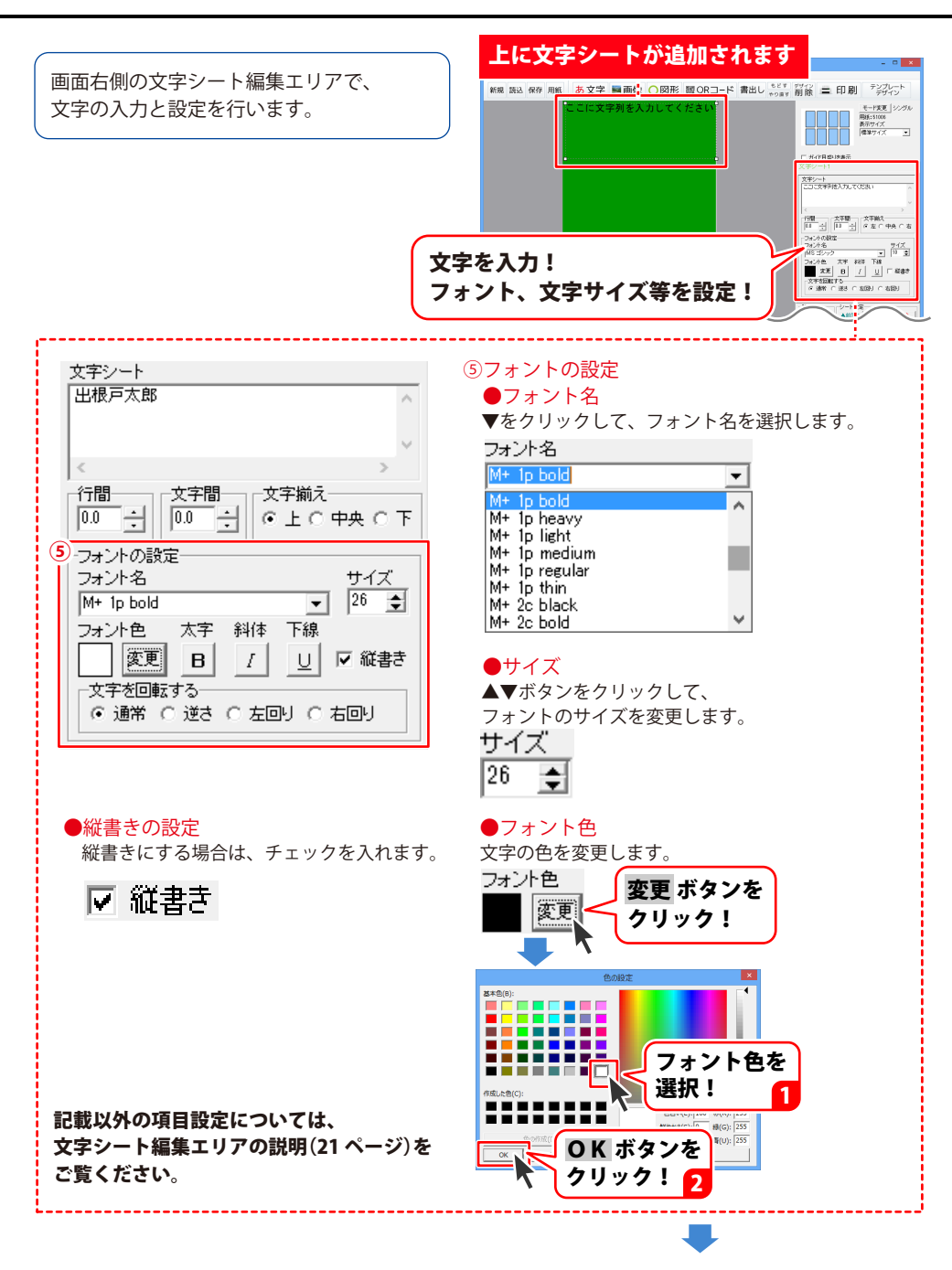

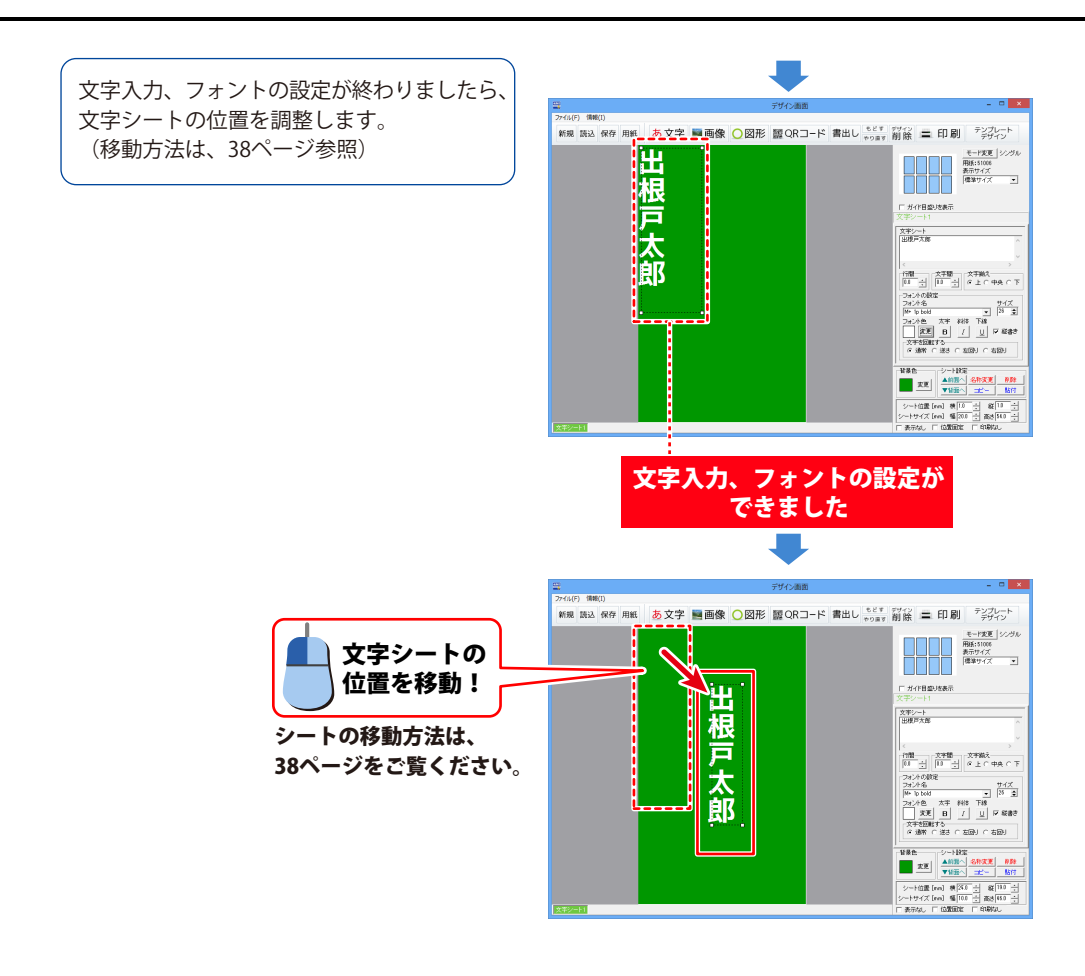

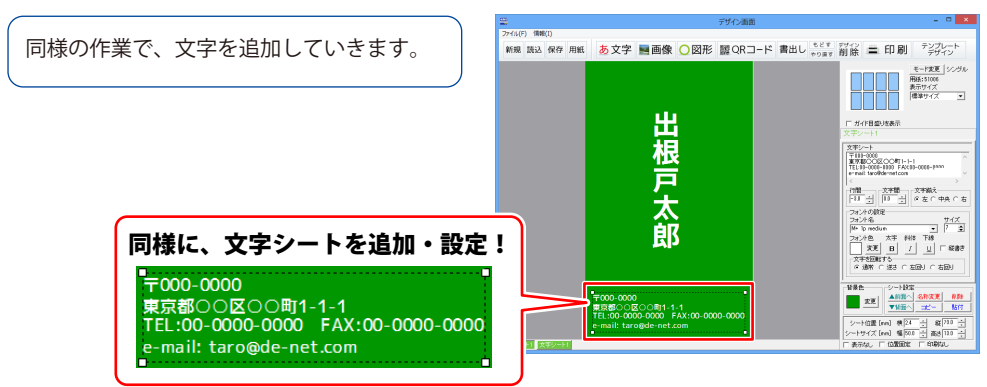

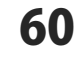

### 4. 図形を配置します

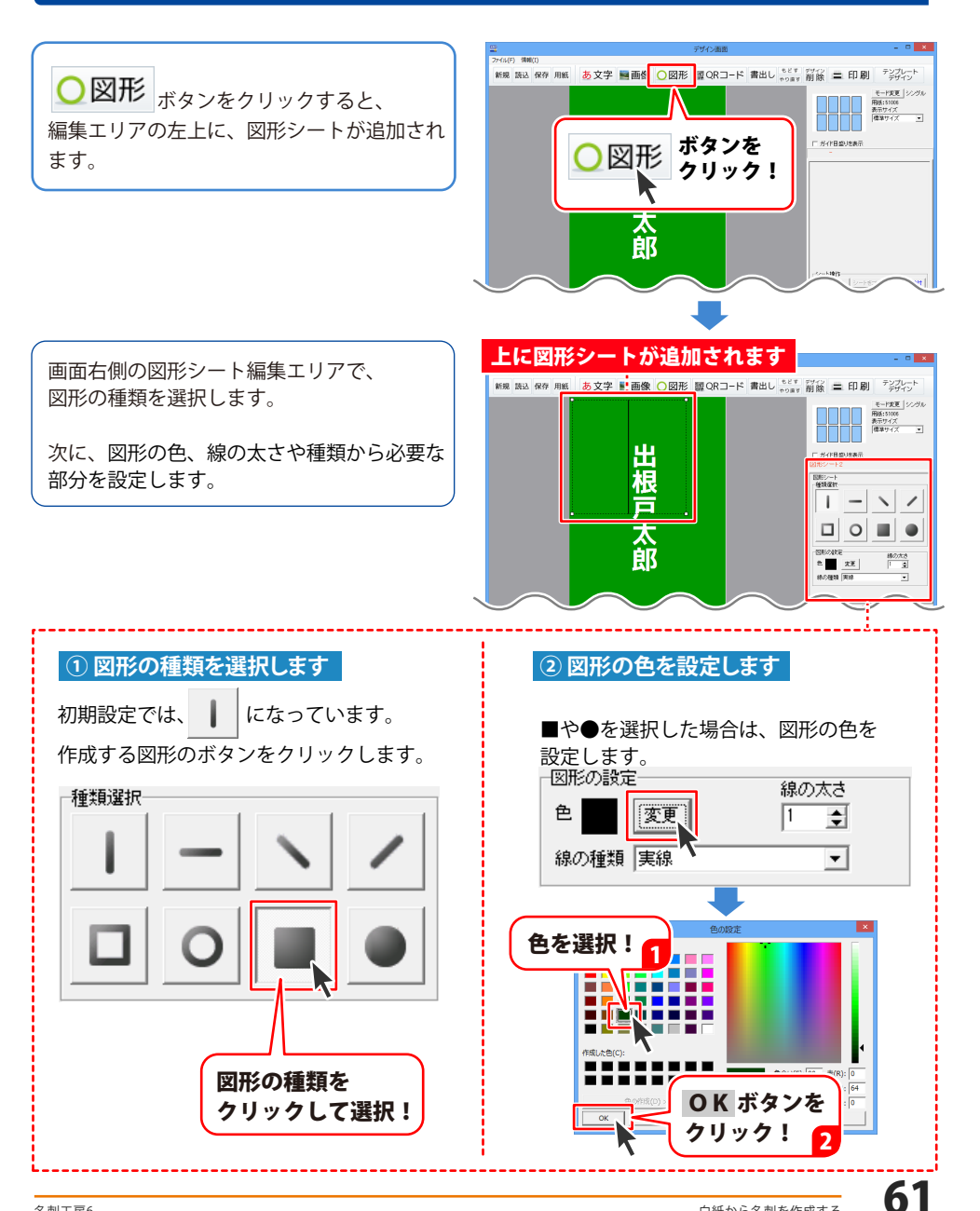

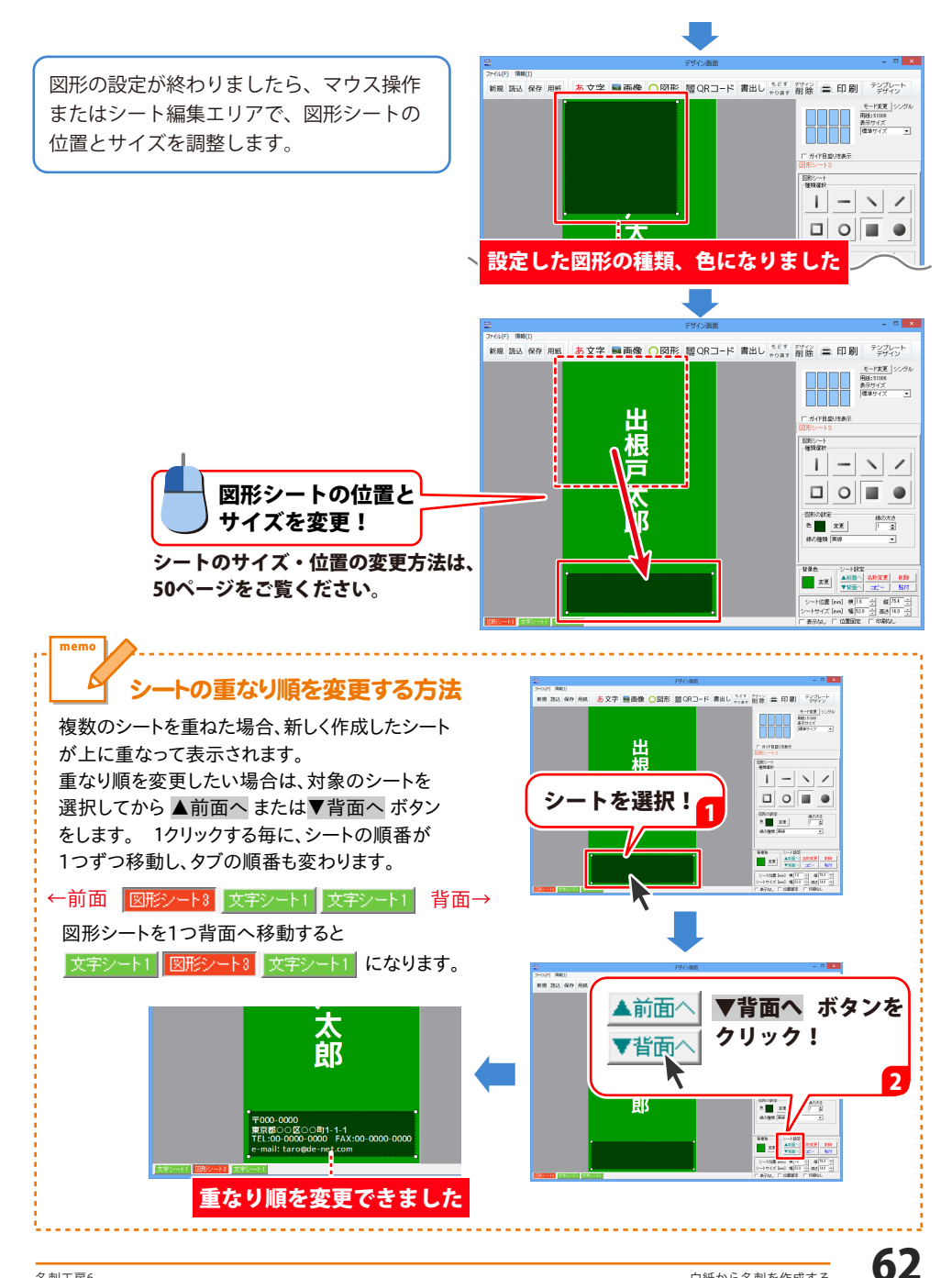

### 5. 画像を配置します

※予め、ご利用のパソコンに画像データをご用意ください。 ※読込対応画像形式は、BMP、JPEG、PNGです。

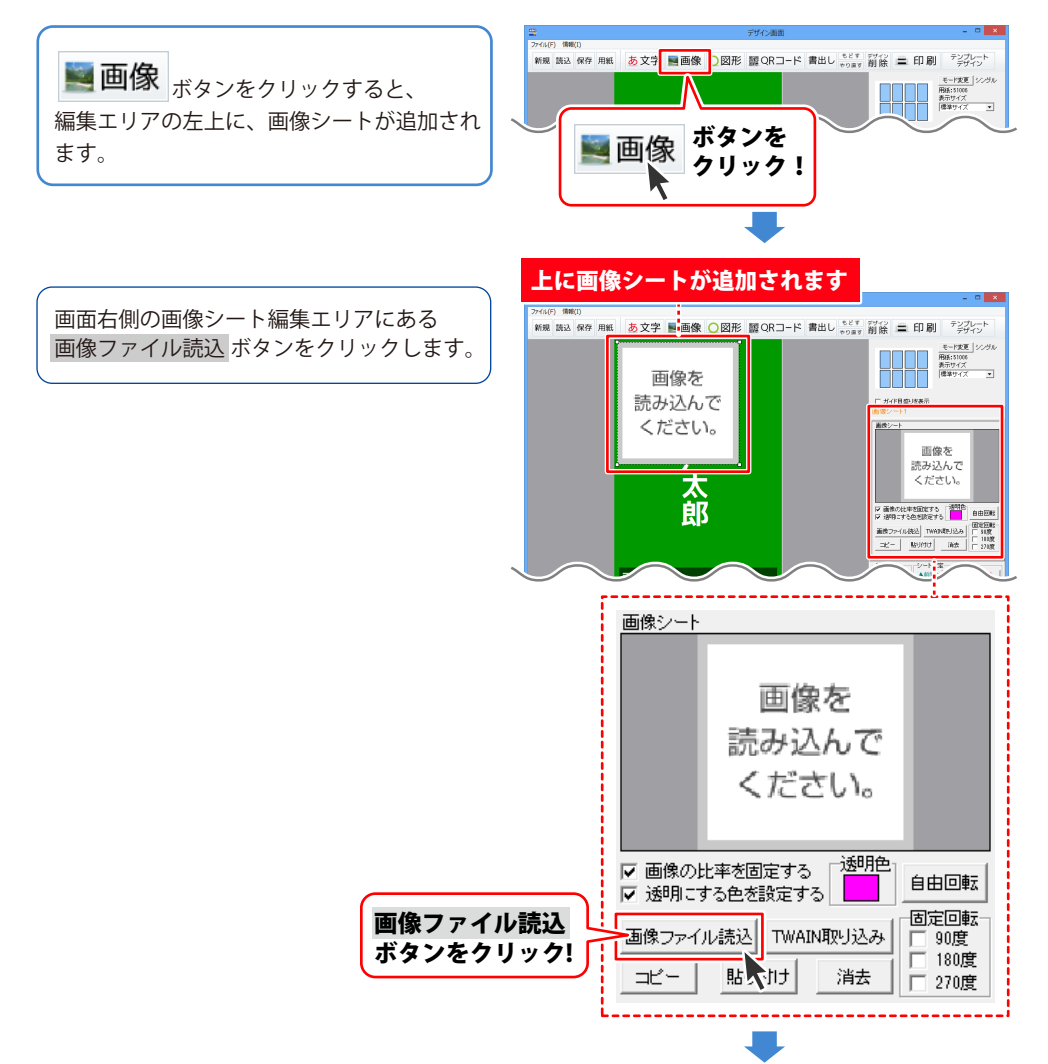

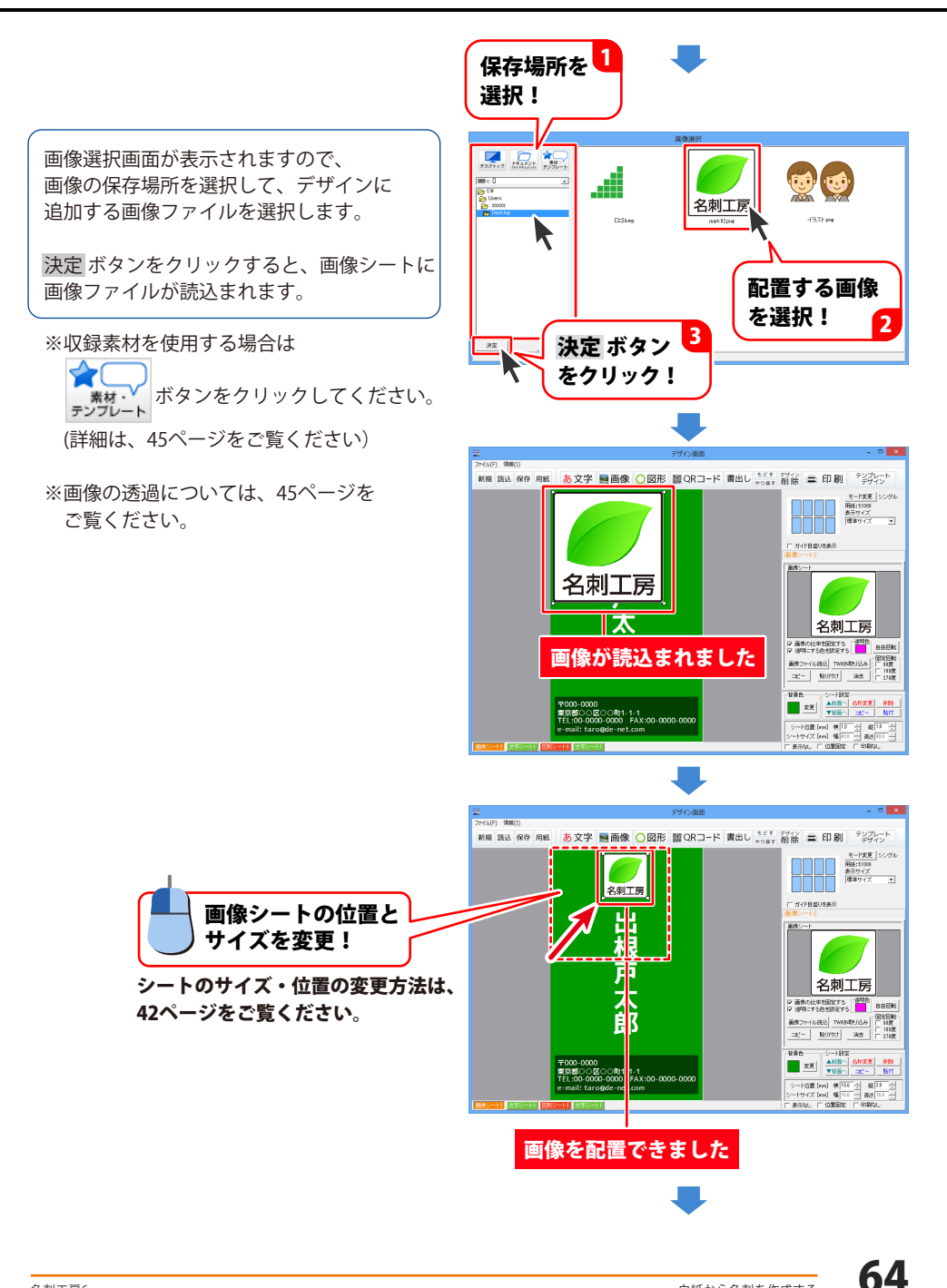

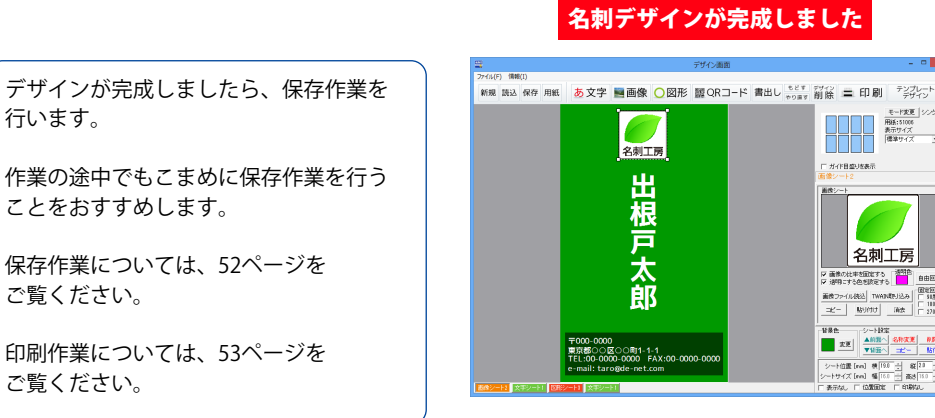

ド東夏 用紙:5100 表示サイス

2日転 51度 111度 271度

名刺工房

北王 二

|伯豊[nn] 検[19.0 ナイズ[nn] 幅[16.0

10.99

### 作成(保存)した名刺デザインを開く

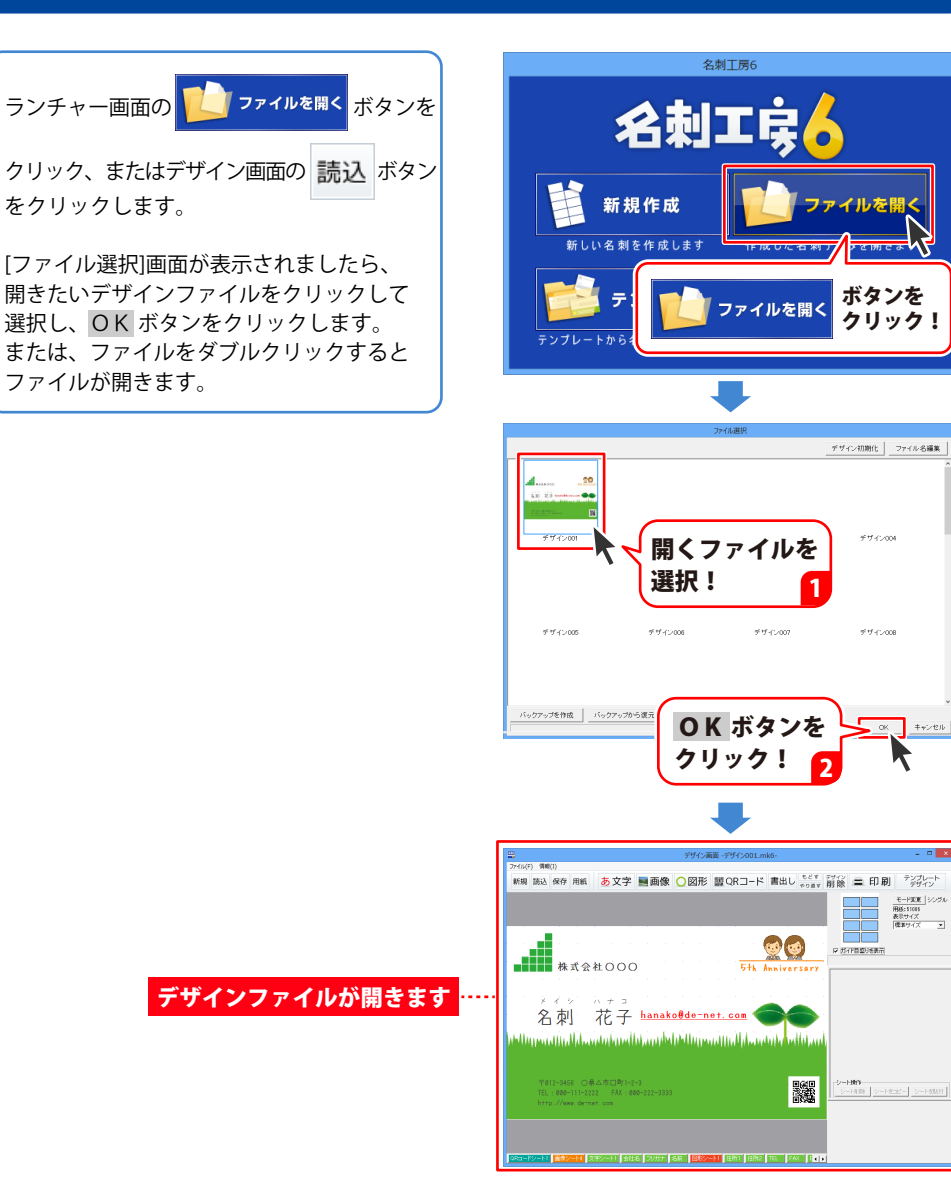

66

デザイン004

デザイン00

モード変更 用格:51045 表示サイズ

### 1枚の用紙に異なったデザインを面付して印刷する

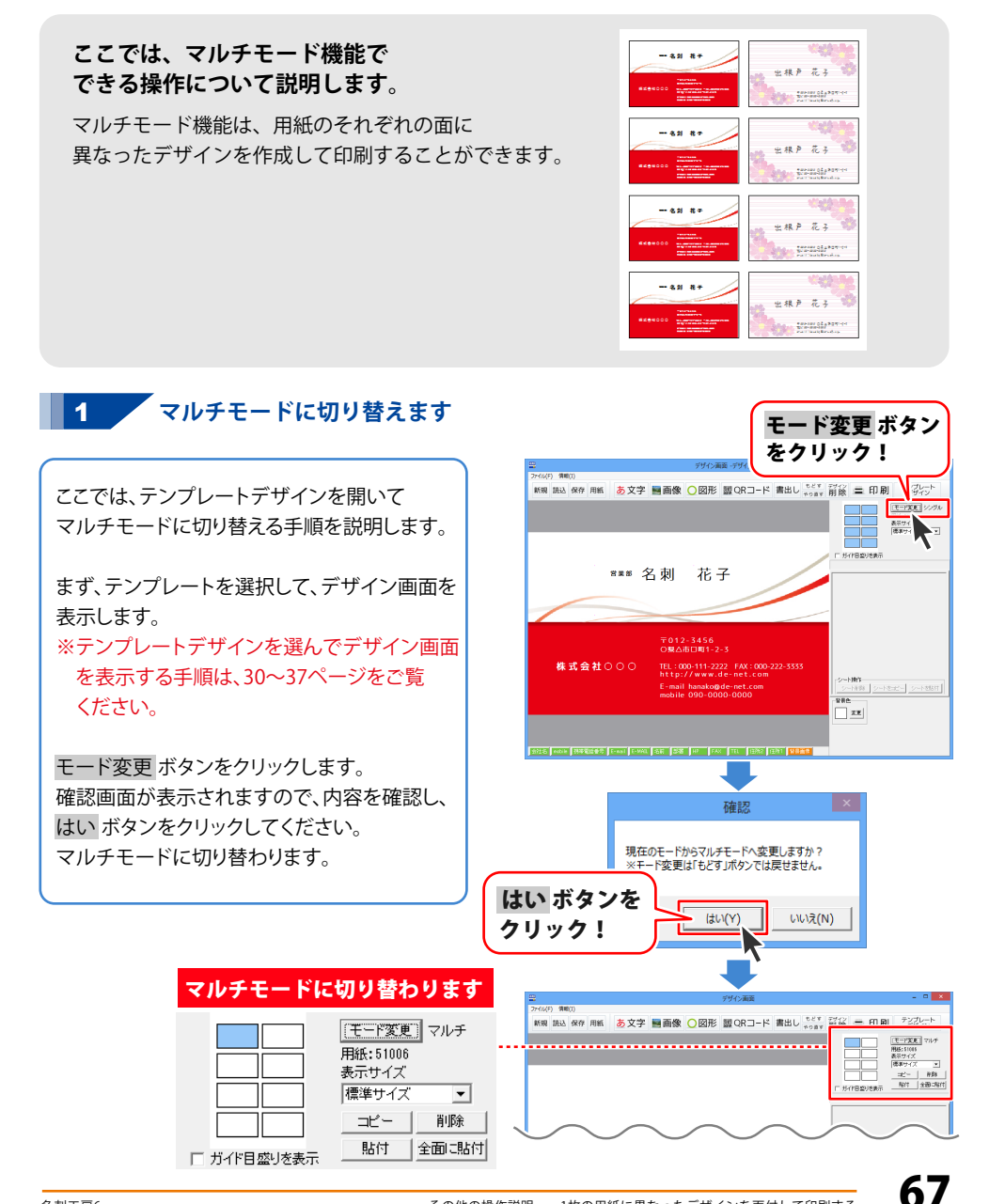

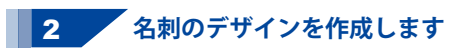

図形シート・画像シートの位置やサイズの 調整、文字シートの内容を設定して、名刺の デザインを調整します。 詳しい操作方法は、37~51ページをご覧くだ さい。

| <b>2</b>        | デザイン両面 -デザイン003.mk6-                                                                                                   | - • ×                                                                                        |
|-----------------|----------------------------------------------------------------------------------------------------|----------------------------------------------------------------------------------------------|
| 27-f14(F) 債略(1) |                                                                                                    |                                                                                              |
| 新規 読込 保存 用紙     | あ文字 ■画像 ○図形 闘QRコード 書出し *2** 前談 〓                                                                                       | 印刷 デンプレート                                                                                    |
|                 |                                                                                                    | モード変更     マルチ       開始:51005     表示サイズ       第季サイズ     エビー       第二     新路       1100     新路 |
|                 | *** 名刺 花子<br>デザ<br>編集                                                                                                  | インを<br>!                                                                                     |
| _株式会社◯          | 〒012-3456<br>の第公市口町1-2-3<br>1000 TEL:000-1117-2222 FM:000-222-3533<br>http://www.denet.com<br>E-mail hanakogde-net.com | H →<br>XT NHE THE<br>E B / U F KER<br>E B / U F KER<br>C M3 C EED C EED                      |
|                 | mobile 990-0000 - 986                                                                                                  |                                                                                              |

#### 3 作成したデザインをコピーして違う面に貼り付ける場合

コピー ボタンをクリックして、作成したデザイン をコピーします。

確認画面が表示されますので、内容を確認し、 OK ボタンをクリックしてください。

次に、貼り付ける面を選択して、<mark>貼付</mark>ボタンを クリックします。

確認画面が表示されますので、内容を確認し、 OK ボタンをクリックしてください。

表示している白紙の面に、コピーしたデザイン が貼り付けられます。

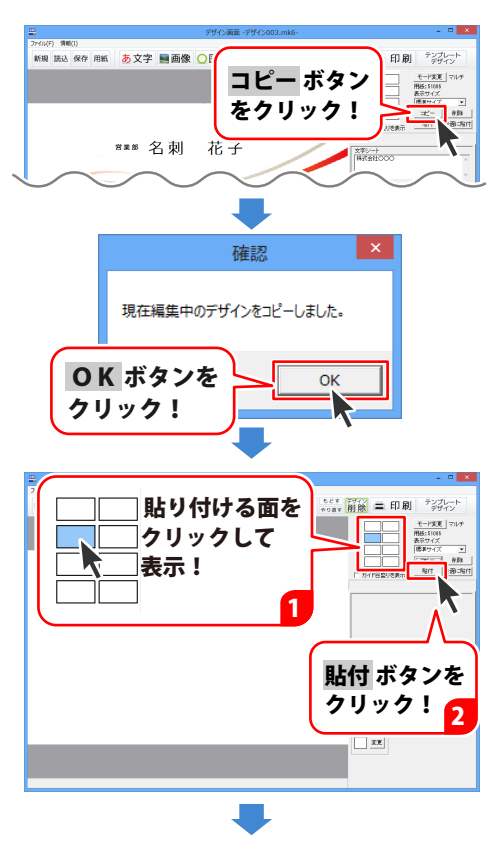

68

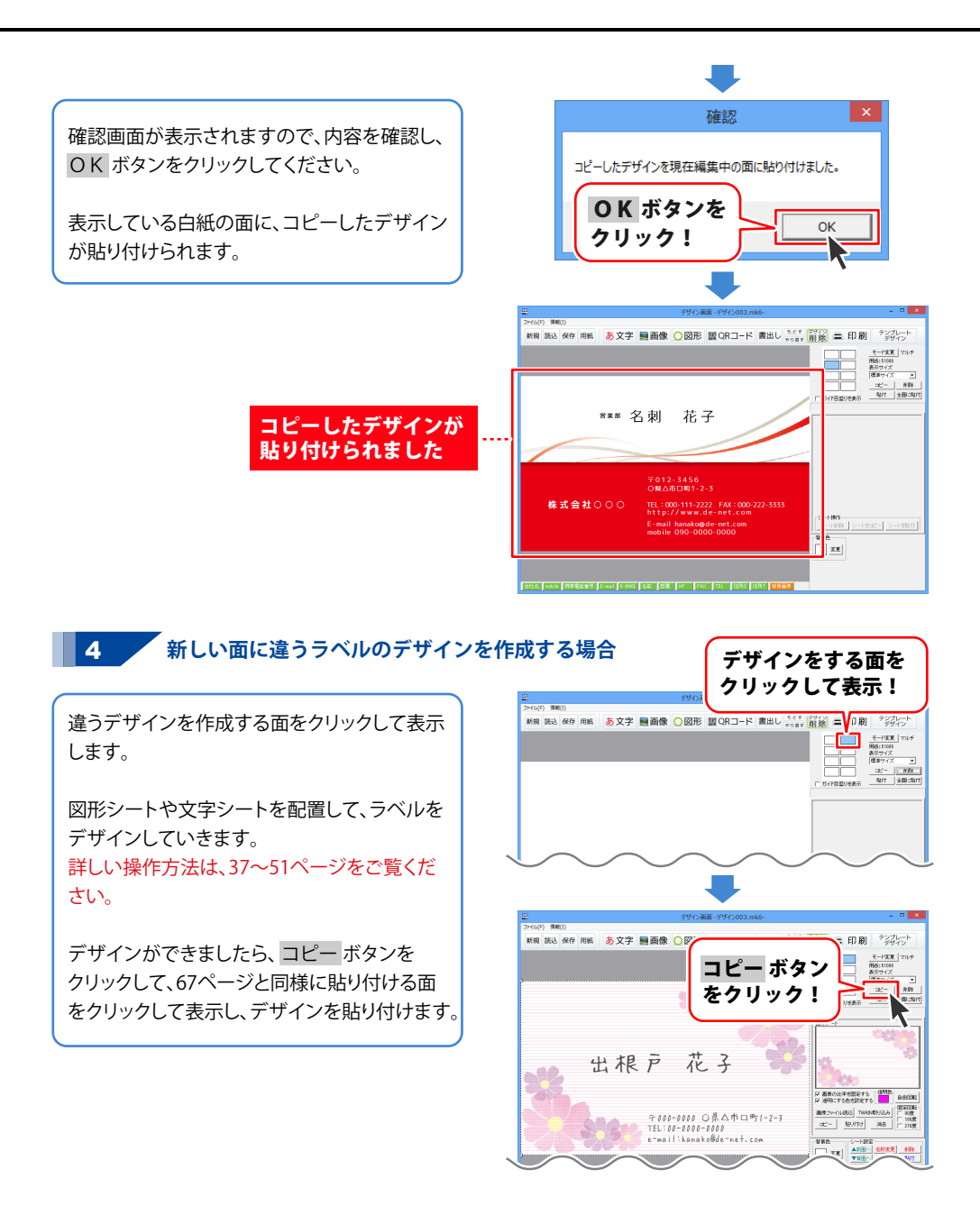

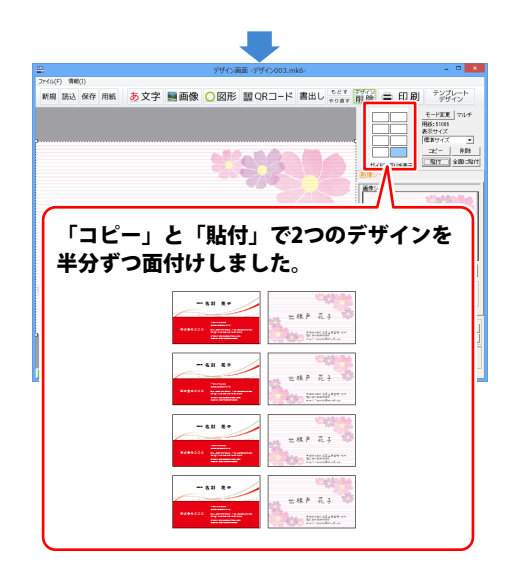

5 名刺を印刷します

印刷プレビュー画面の各項目を設定して、 印刷するボタンをクリックしますと、 印刷を開始します。

※プリンター自体の設定につきましては、 プリンターの説明書やメーカー様に ご確認ください。※印刷を行う際は、試し印刷等を行い、 十分に確認をしてから用紙等に印刷を 行ってください。

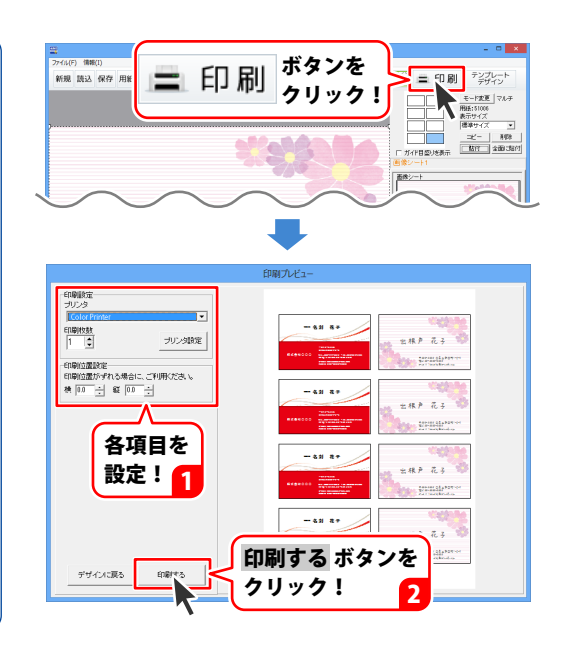

### デザインを画像形式で書出す

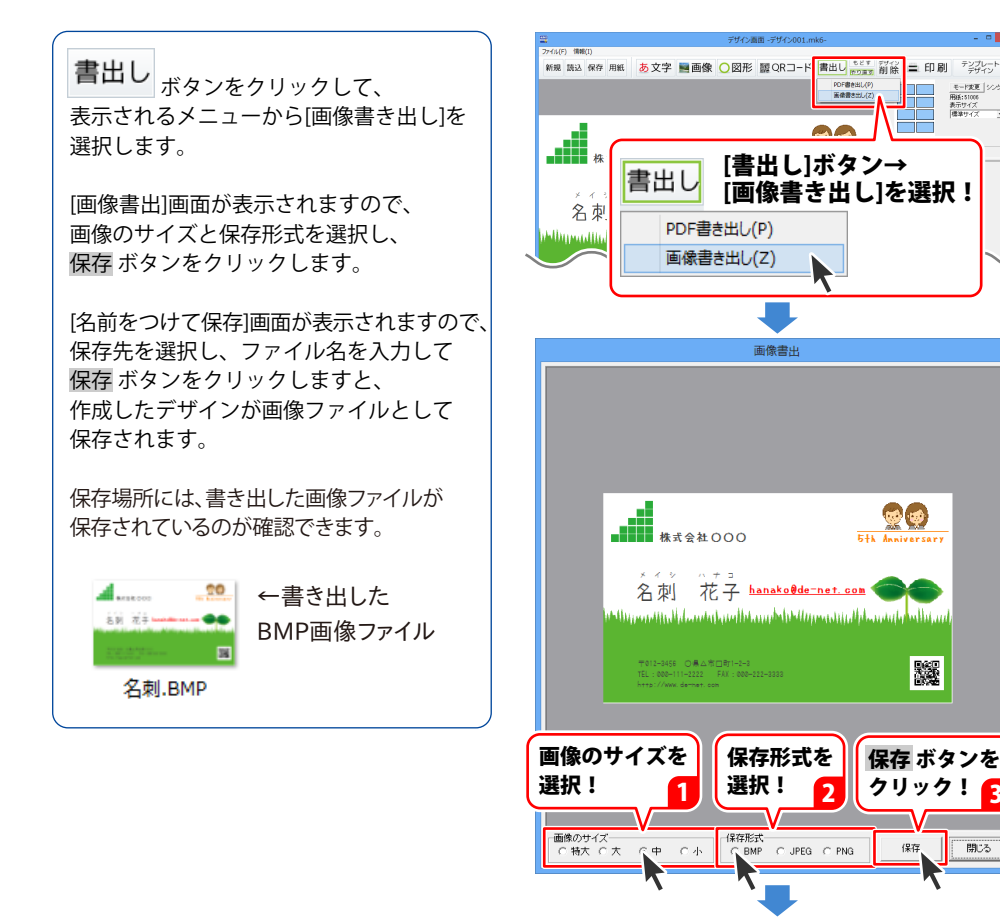

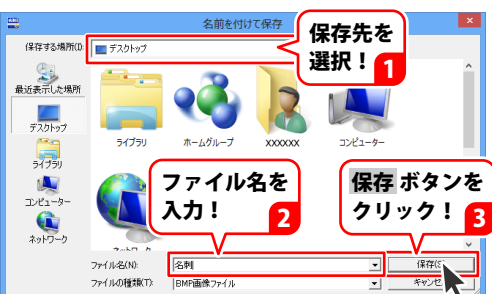

2

### デザインを PDF 形式で書出す

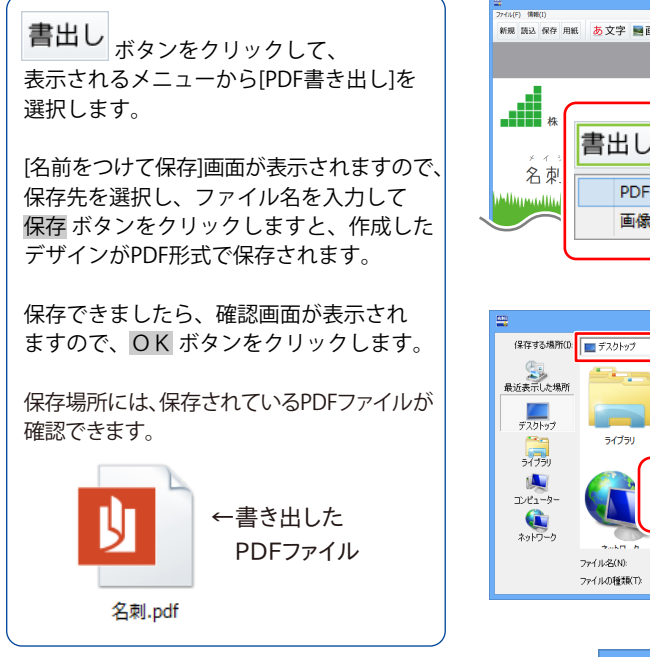

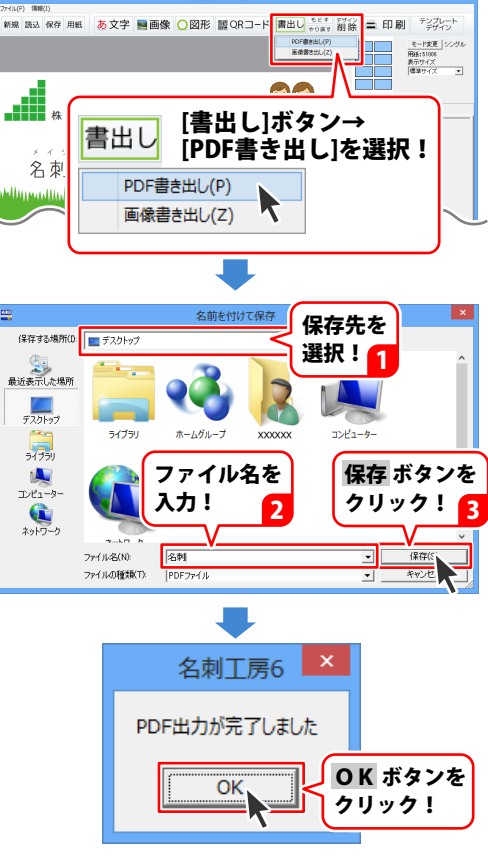
#### バックアップを作成する

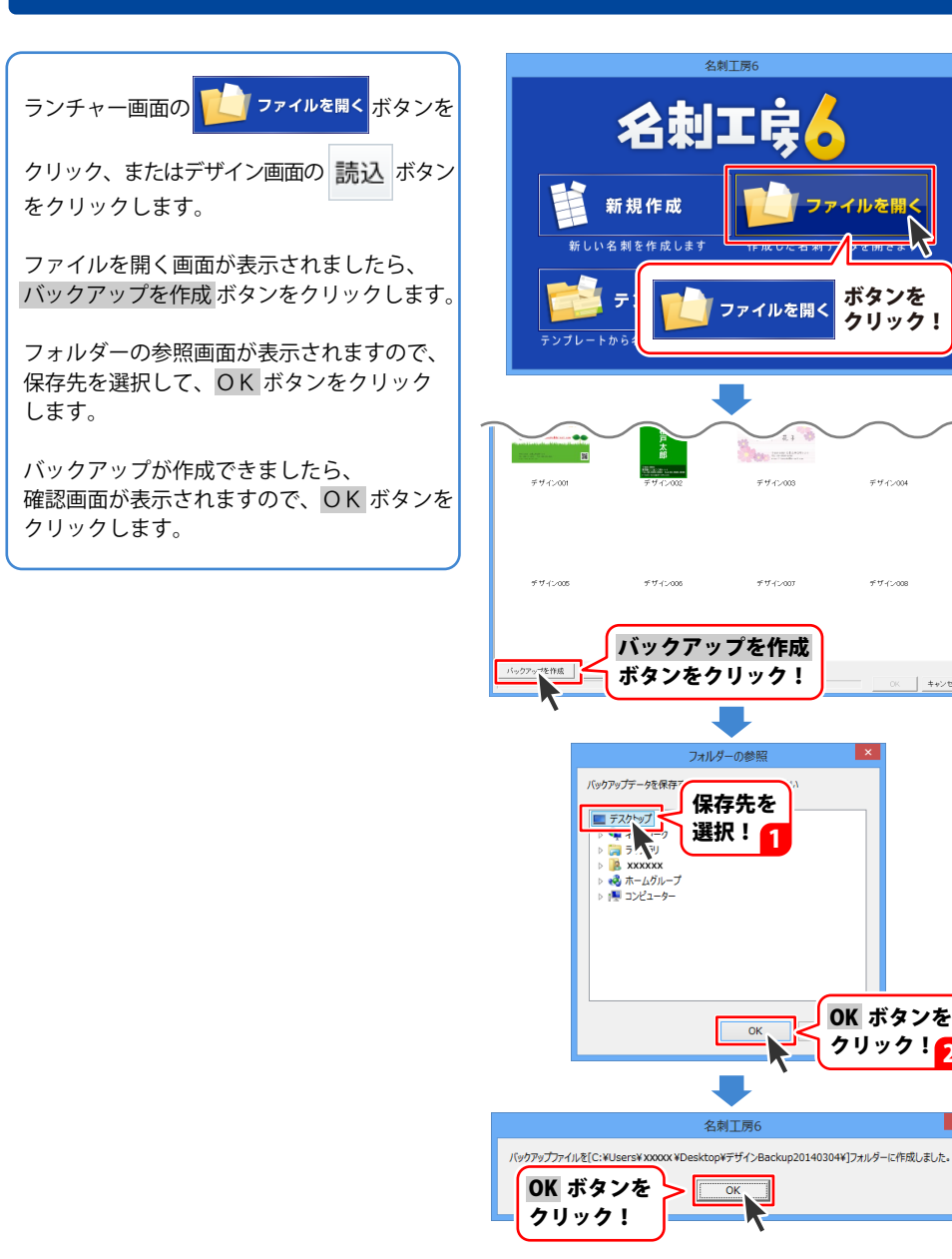

2

名刺工房6

OK

名刺工房6

ファイルを開く

≠#.c..003

###.c.007

フォルダーの参照

保存先を 選択!

ファイルを開く

ボタンを

クリック!

デザイン004

#11.4° 4000

OK ボタンを クリック!

キャンセル

#### バックアップから復元する

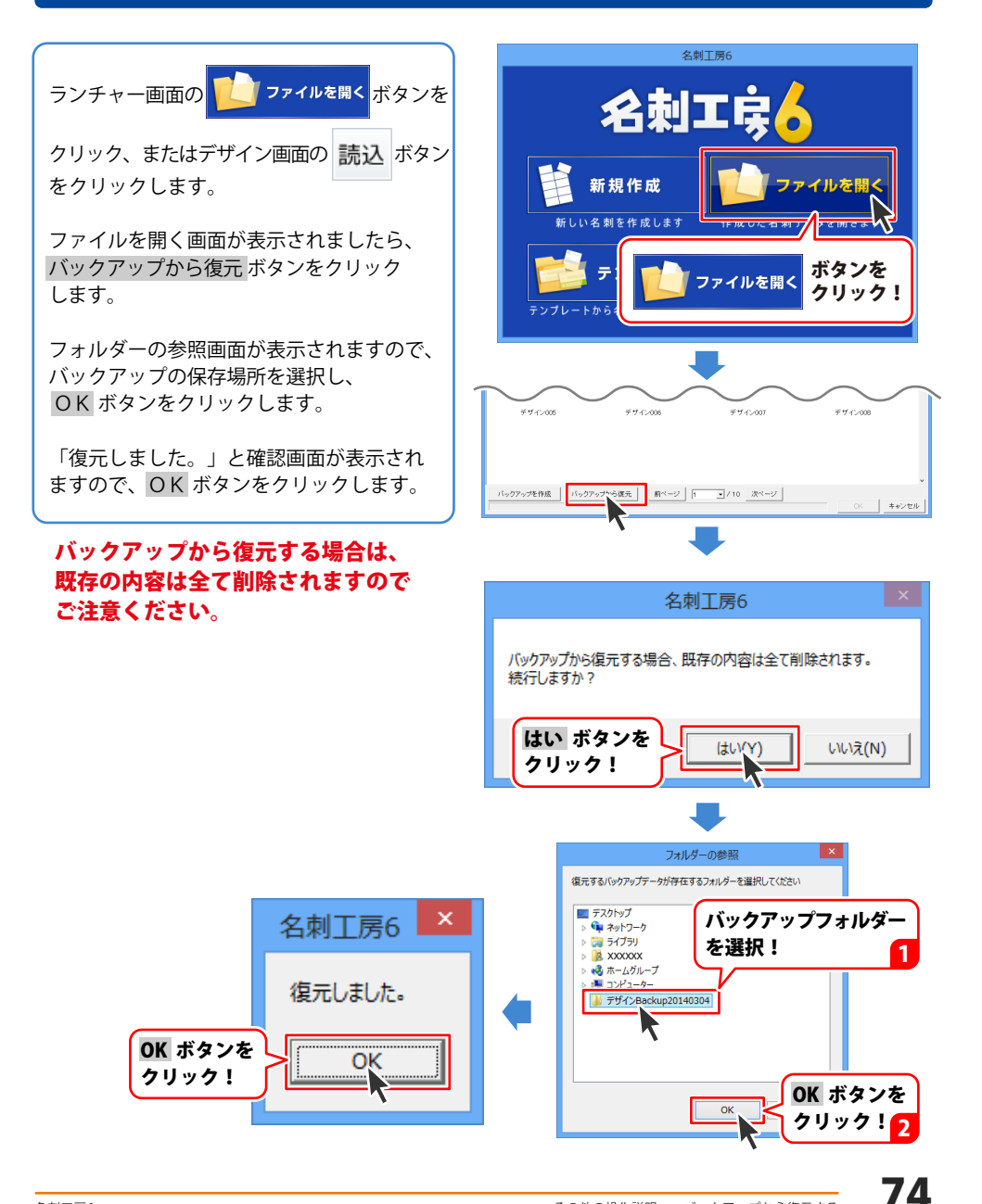

#### ファイル名を変更する

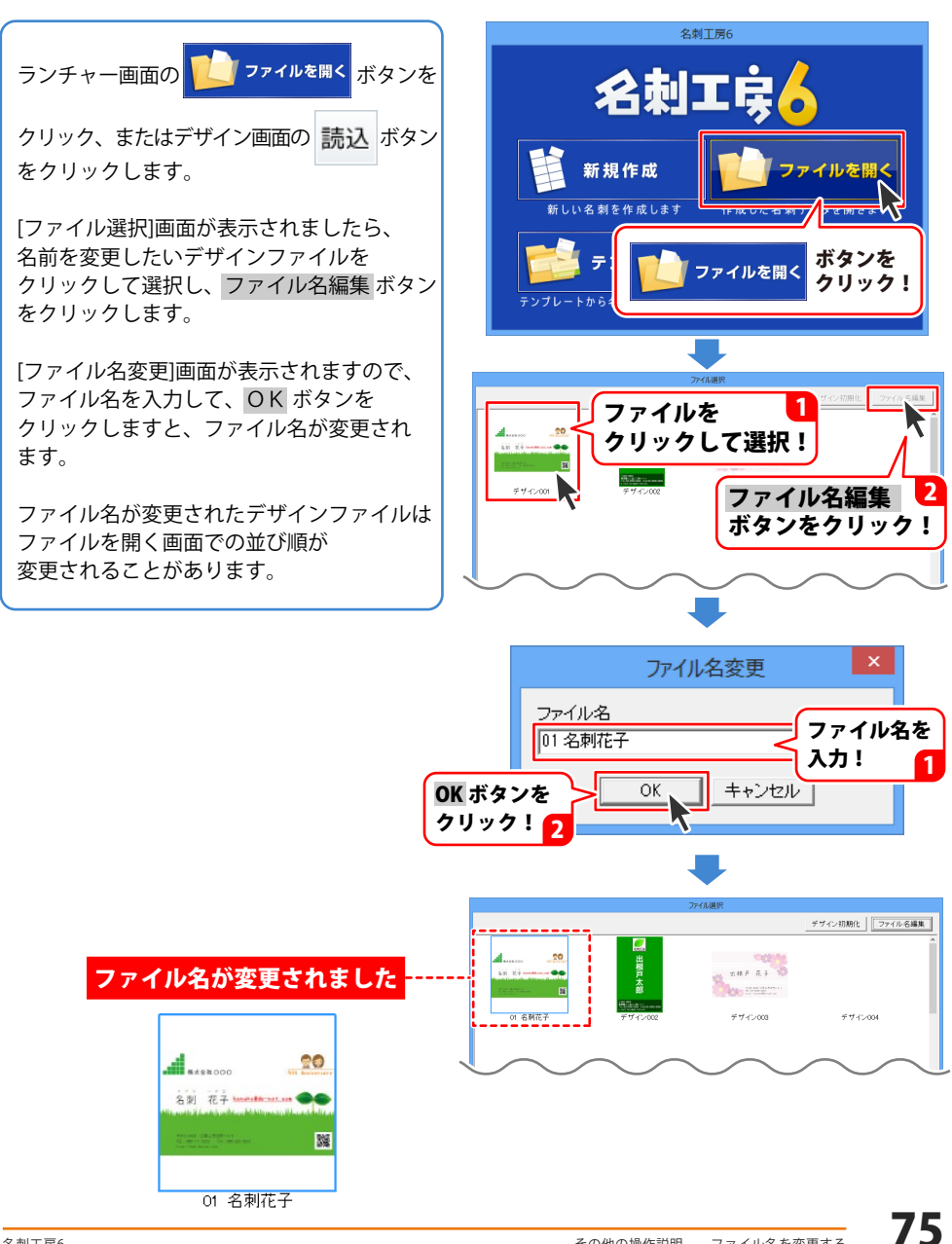

#### オリジナル用紙を追加する

使用したい用紙が一覧にない場合は、用紙サイズと名刺のサイズを設定して、 本ソフトで使用することができます。

用紙1枚に面付されるそれぞれの名刺サイズは、すべて同じサイズになります。

| 1  | 2  |
|----|----|
| 3  | 4  |
| 5  | 6  |
| 7  | 8  |
| 9  | 10 |
| 11 | 12 |

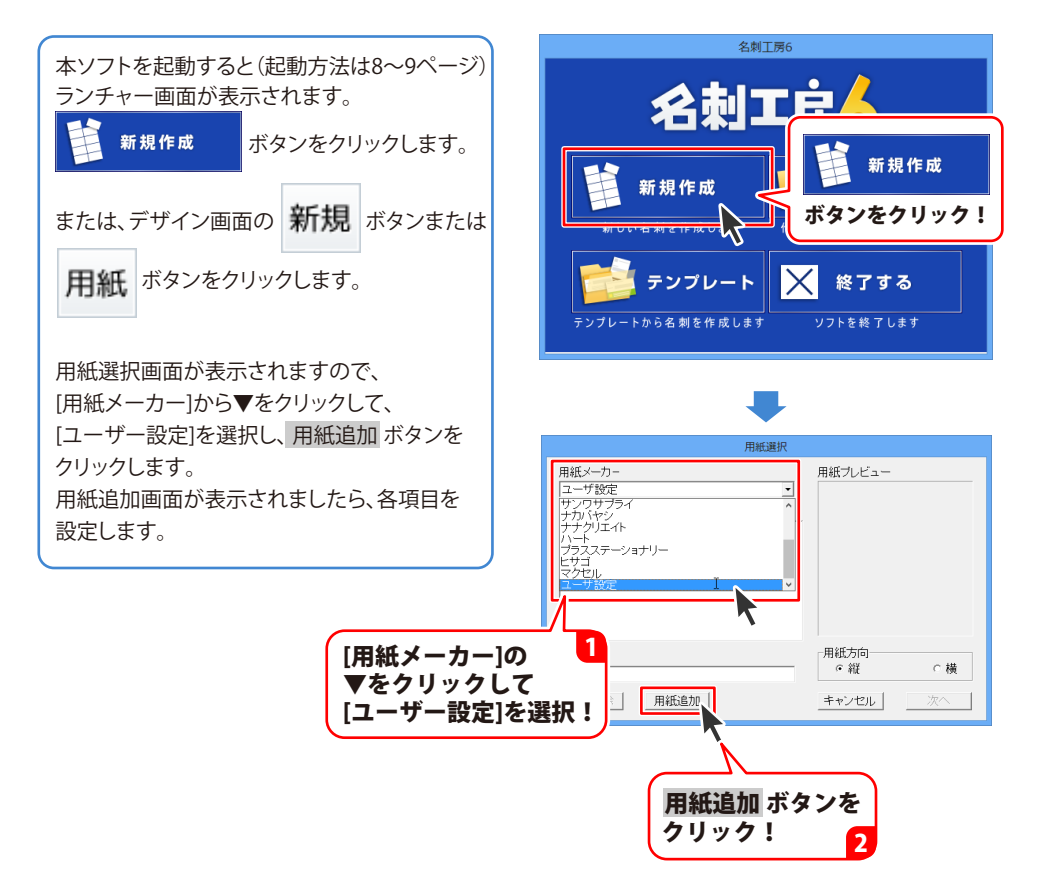

その他の操作説明

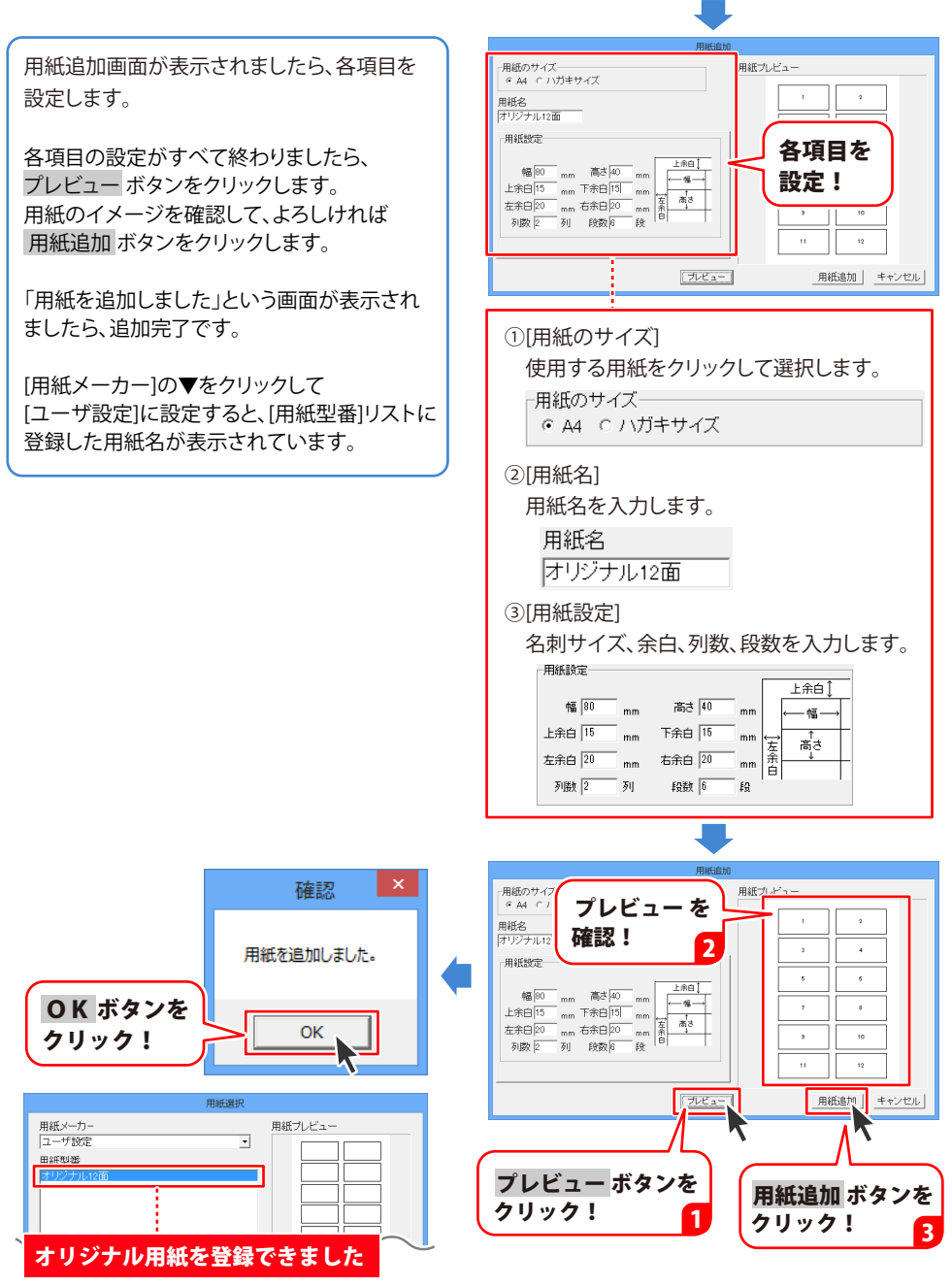

#### 特殊文字を入力する

あ文字 画画像 〇図形 麗QRコード 書出し きどす 刻分 二 印刷 デジプレート あ文字 ボタンをクリックして、表示される 新規 読込 保存 用紙 メニューから[特殊文字]を選択すると、 編集エリアの左上に特殊文字シートが追加 [文字]ボタン→[特殊文字] あ文字 を選択! されます。 文字(Y) 特殊文字(Z) 画面右側の特殊文字シート編集エリアで、 左上に特殊文字シートが追加されます 文字の入力と設定を行います。 ここに特殊文字列を入力してください ▲ 株式会社000 特殊文字シート ----- 4449 文字引き入力してください フォントの設定 フォント名 Mo ードハルク 名刺 花子 hanako@de-net.com and deling and the later of the ÆΕ فبالسيطينية والأربيا المتناويين 影を行ける() 国、地付ける() 科的文字/ ①文字を入力します ③特殊文字の種類を選択します

入力した文字が、プレビュー画面に反映されます。 ※改行はできません。「文字を変形する」のみ フォントサイズ20、入力文字数全角20(半角40) 文字までの制限があります。

おかげさまで5周年

#### ②フォントの種類をサイズを設定します

▼をクリックして、フォントの種類とフォント サイズを設定します。 フォント名 フォントサイズ

7 💠

-

M+ 1c medium

※特殊文字の種類によっては、 フォントサイズの設定はありません。

#### 使用する特殊文字の種類にチェックを 入れます。 影を付ける① 影を付ける②

| M | Tether in the second second second second second second second second second second second second second second |   | THE STATES |
|---|----------------------------------------------------------------------------------------------------|---|------------|
|   | 斜め文字/                                                                                                    | Γ | 斜め文字へ      |
| Γ | 曲線                                                                                                    | Γ | 文字を変形する    |

#### ④特殊文字の色を設定します

使用する特殊文字の種類によって設定する 色の数が異なります。 変更ボタンをクリックして、色を選択します。

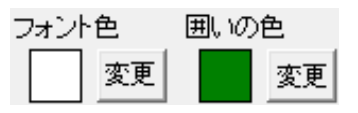

表示サイズ

テンプレー

フォントサイク

「料助文字へ」
「文字を変形する」

表示サイズ 種単サイズ

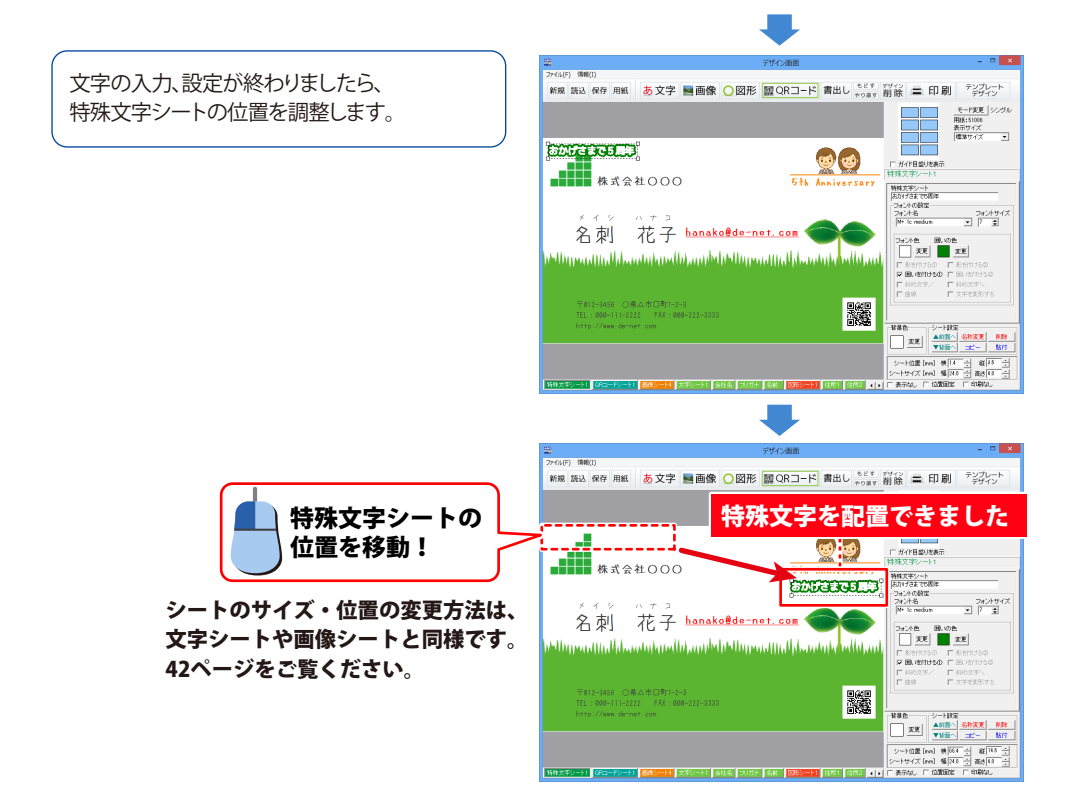

#### 複数のシートを選択して位置を揃える

複数のシートを選択、文字の設定を同時に行ったり、シートの移動やコピー、削除を同時に 行うことができます。

ここでは、選択した複数のシートの位置を揃える方法を説明します。

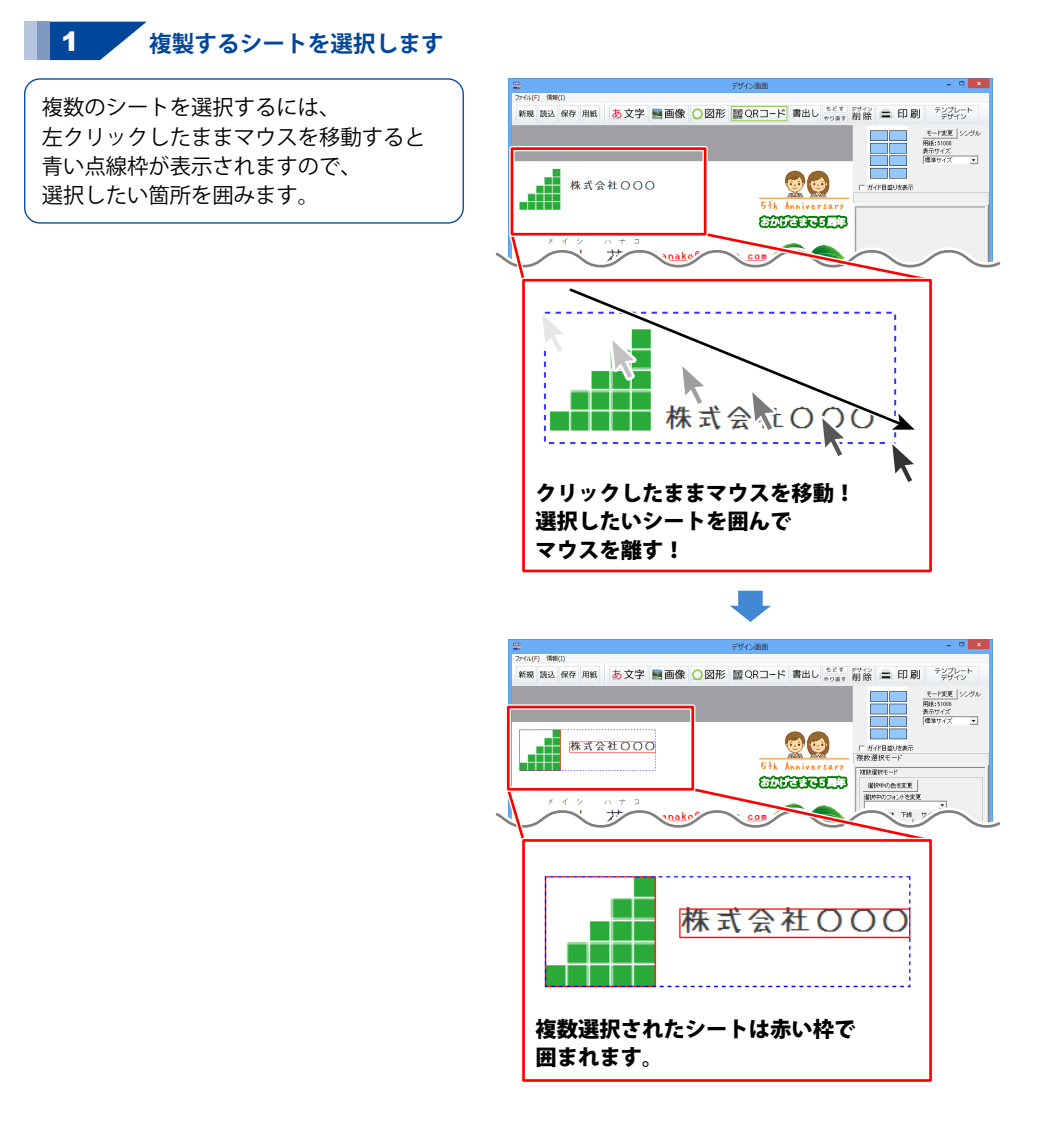

#### 2 複数選択しているシートを揃えます

複数のシートが選択すると、 画面右側には複数選択モードが表示され ます。

位置をそろえる場合は、位置合わせの 各ボタンをクリックします。

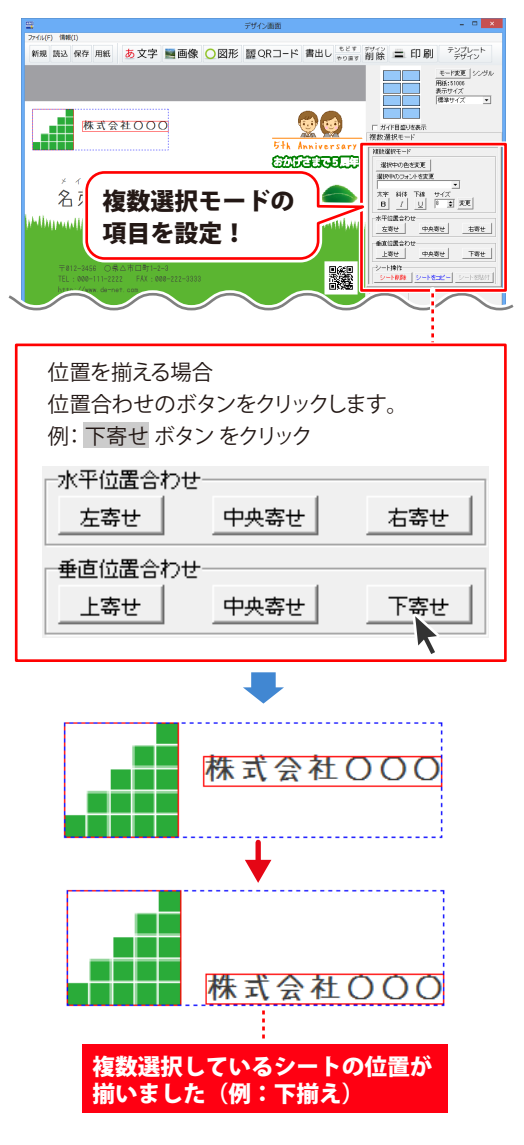

#### シートの名前を変更する

名前を変更するシートを選択の上を クリックして選択します。

シートがロックされている場合などは、 タブをクリックするとシートを選択する ことができます。

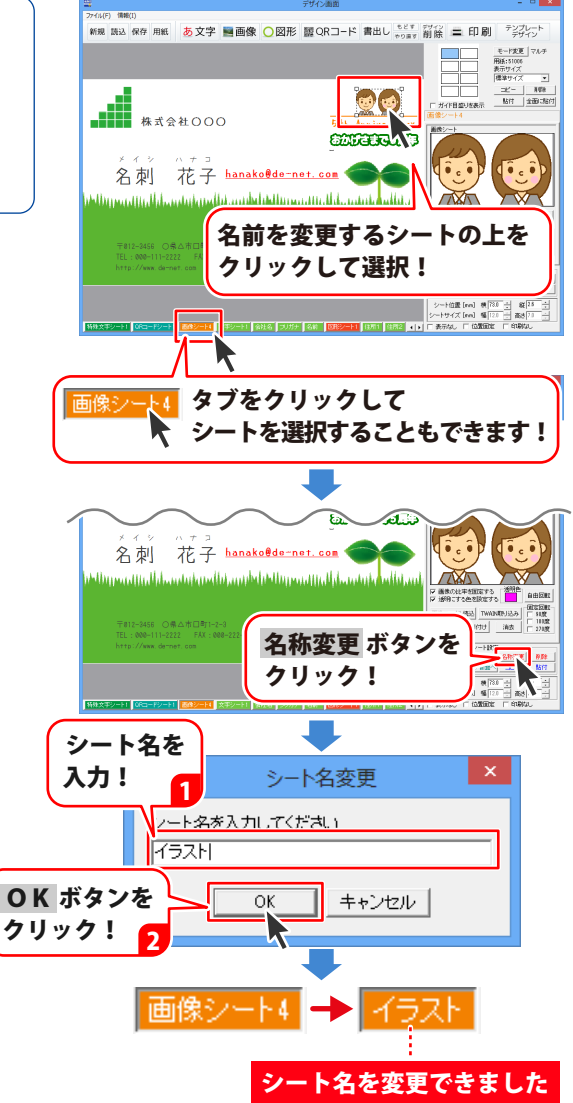

#### 画面・各部の説明

「かんたん写真編集 Lite2」を起動すると(起動方法は8~9ページ)、下のような画面が表示されます。

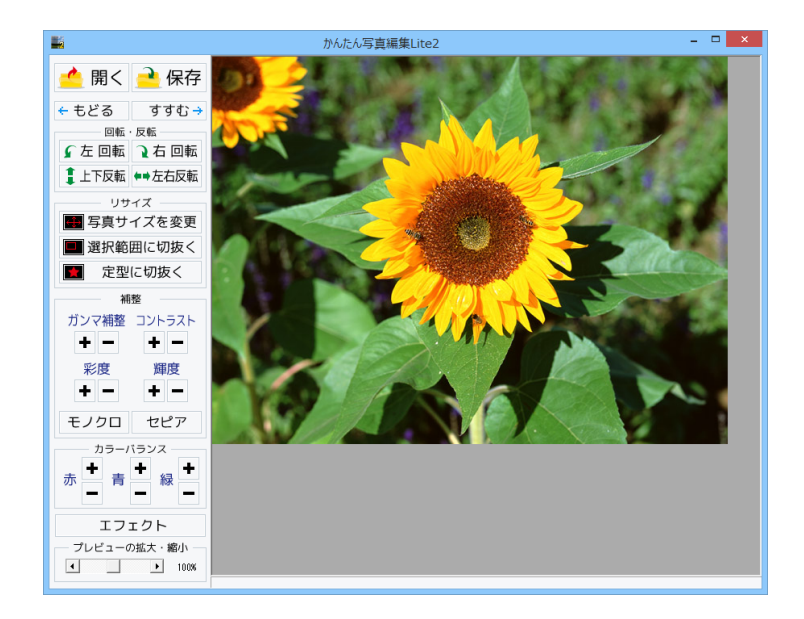

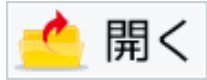

編集する画像を開きます。

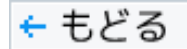

行なった編集作業の1つ前の作業に戻ります。

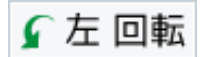

画像を左90度に回転します。

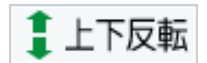

画像を上下方向で反転します。

保存

編集した画像を保存します。 保存形式はJPEG、PNG、BMPです。

すすむ 🔶

「もどる」によって変更した作業を1つやり直します。

付属ソフト「かんたん写真編集Lite2」

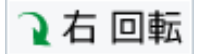

画像を右90度に回転します。

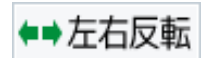

画像を左右方向で反転します。

伸縮率から拡大・縮小を行う

拡大・縮小を行います。

1%~1000%で設定します。 サイズを指定して拡大・縮小を行う

画像の比率を固定する

**幅** 高さ

キャンセル

宝行

○をクリックして選択すると、拡大・縮小率で

○をクリックして選択すると、拡大・縮小する 幅と高さを数値入力して、拡大・縮小を行います。

画像の比率を保ったまま、拡大・縮小します。

設定した比率、または数値で拡大・縮小を行います。

拡大・縮小する幅と高さを入力します。

拡大・縮小せずに、拡大縮小画面を閉じます。

つまみをドラッグして、拡大・縮小率を

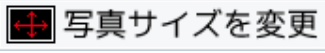

画像のサイズを、拡大・縮小します。

|                                | 拡大縮小               |
|--------------------------------|--------------------|
| ・拡大・縮小を行う方法<br>◎ 伸縮率から拡大・縮小を行う | ○ サイズを推定して拡大・縮小を行う |
| 拡大                             | · 縮小率100%          |
| 拡大・縮小様の画像サイズ: 640px x 480px    |                    |
| 東京家から坑士・                       | キャンセル              |

| 拡大縮小                           |                     |  |  |  |
|--------------------------------|---------------------|--|--|--|
| ・拡大・縮小を行う方法<br>④ 伸縮率から拡大・縮小を行う | ● サイズを指定して拡大・縮小を行う。 |  |  |  |
| ▶ 画像の比率を固定する                   |                     |  |  |  |
| 幅  640 高さ  480                 |                     |  |  |  |
| 拡大・縮小後の画像サイズ: 640px × 480px    |                     |  |  |  |
| 実行                             | キャンセル               |  |  |  |

サイズを指定して拡大・縮小を行う

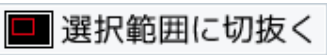

画像を切り抜きます。切り取り画面を表示します。左上に切り抜き枠が表示されますので、 枠の大きさ、枠の位置を設定して、画像を切り抜きます。

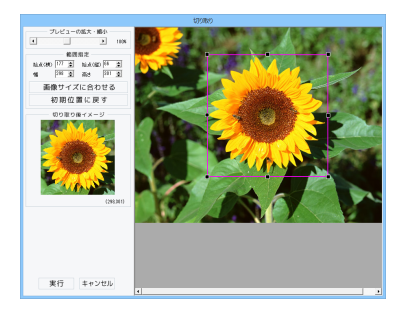

| <b>プレビューの拡大・縮小</b><br>◀▶をクリック、またはつまみをドラッグして、<br>プレビューの拡大・縮小を行います。 |
|-------------------------------------------------------------------|
|                                                                   |
| 始点(棟)(縦)幅 局さ                                                      |
| ▲▼をクリックして、切り取る範囲を数値設定します。                                         |
| 画像サイズに合わせる                                                        |
| 切り抜き枠を画像サイズと同じ大きさにします。                                            |
| 初期位置に戻す                                                           |
| 切り抜き枠を初期位置(左上)に戻します。                                              |
| 切り取り後イメージ                                                         |
| 切り抜き枠内の画像をプレビュー表示します。                                             |
| 実行                                                                |
| 設定した切り抜き枠で画像を切り抜きます。                                              |
| キャンセル                                                             |
| 画像を切り抜かずに、切り取り画面を閉じます。                                            |
|                                                                   |

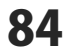

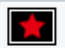

#### 定型に切抜く

切り抜く形を選択して、切り抜きを行います。

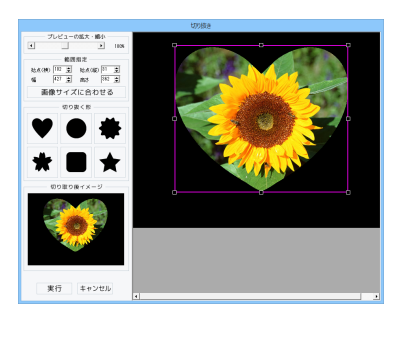

プレビューの拡大・縮小 ◆▶をクリック、またはつまみをドラッグして、 プレビューの拡大・縮小を行います。 範囲指定 始点(横)(縦)幅 高さ ▲▼をクリックして、切り抜く範囲を数値設定します。 画像サイズに合わせる 切り抜き枠を画像サイズと同じ大きさにします。 切り抜く形 切り抜く形を6種類から選択します。 切り取り後イメージ 切り抜いたイメージをプレビュー表示します。 実行 設定した内容で画像を切り抜きます。 キャンセル 画像を切り抜かずに、切り抜き画面を閉じます。

# 切り抜き枠のサイズ・位置変更をする

切り抜き枠はマウス操作でサイズと位置を変更し、設定することができます。

#### <サイズ変更>

切り抜き枠の四隅にある■にマウスを合わせて、 クリックしたままマウスを移動!

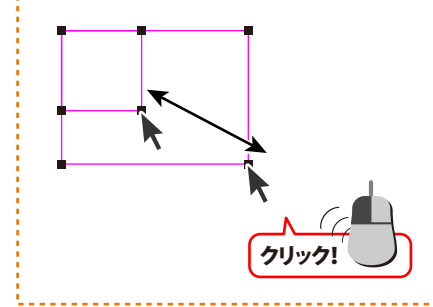

#### <位置変更>

切り抜き枠の枠内をクリックしたままマウスを 移動すると、切り抜き枠の位置を変更できます。

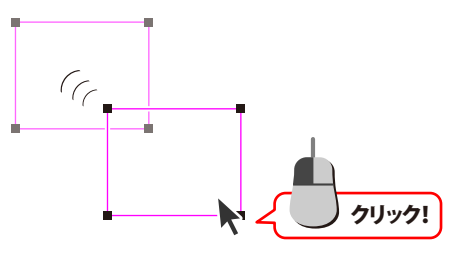

85

#### ガンマ補整

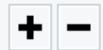

明るさや色のギャップを補正します。 + をクリックすると、明るい雰囲気に補正され、 - をクリックすると、暗い感じに補正されます。

彩度

●の濃さを補正します。 +をクリックすると、彩度は上がり、各色が 際立ち鮮やかな画像になります。 -をクリックすると、彩度は下がり、各色が 薄くくすんだ画像になります。

モノクロ

画像をモノクロに変換します。

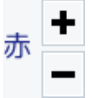

カラーバランスの赤色を調整します。 + をクリックすると、赤みがかった色に 調整されます。 - をクリックすると、赤みが抑えられます。

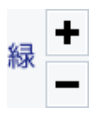

カラーバランスの緑色を調整します。 + をクリックすると、緑みがかった色に 調整されます。 ちクリックすると、緑みがかった色に

- をクリックすると、緑みがおさえられます。

#### コントラスト

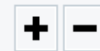

色の階調を調整します。 + をクリックすると、コントラストは上がり、 くっきりとした色合いの画像になります。 - をクリックすると、コントラストは下がり、 少しぼんやりとした色合いの画像になります。

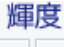

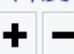

明るさを調整します。 + をクリックすると、輝度は上がり、 画像全体が明るくなります。 - をクリックすると、輝度は下がり、 画像全体が暗くなります。

セピア

画像をセピア色(黒がかった茶色)に変換します。

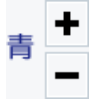

カラーバランスの青色を調整します。 + をクリックすると、青みがかった色に 調整されます。 - をクリックすると、青みが抑えられます。

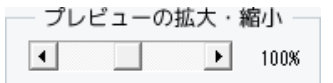

◆▶をクリック、またはつまみをドラッグして、 プレビューの拡大・縮小を行います。

#### エフェクト

エフェクトを適用する範囲を選択して、エフェクトを適用します。

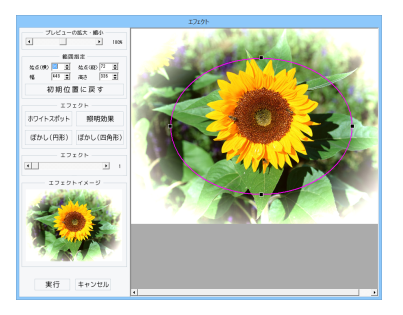

プレビューの拡大・縮小 ◆▶をクリック、またはつまみをドラッグして、 プレビューの拡大・縮小を行います。 範囲指定 始点(横)(縦)幅 高さ ▲▼をクリックして、エフェクトを適用する範囲を 数値設定します。 初期位置に戻す エフェクト枠を初期位置(中央)に戻します。 ホワイトスポット 枠の周囲を白くぼかします。 照明効果 照明を当てたように加工します。 ぼかし(円形) 円形の枠の外側をぼかします。 ぼかし(四角形) 四角形の枠の外側をぼかします。 エフェクト ◆▶をクリック、またはつまみをドラッグして、 エフェクトの強さを設定します。 エフェクトイメージ エフェクトを適用したイメージをプレビュー表示します。 実行 設定した内容で画像にエフェクトを適用します。 キャンセル 画像にエフェクトを適用せずに、 エフェクト画面を閉じます。

#### 編集する画像を開く

なります。

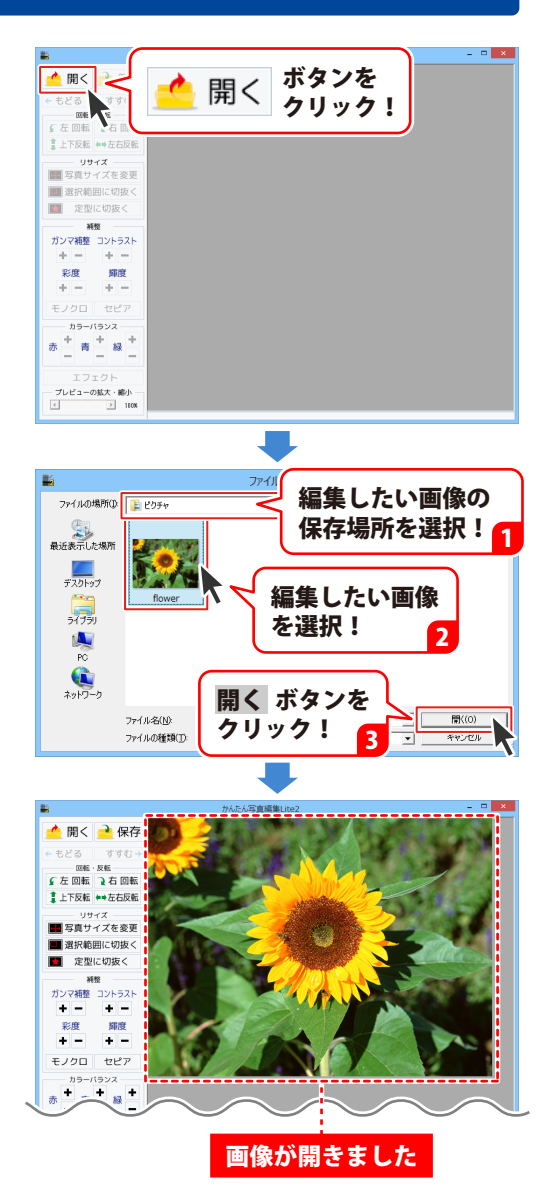

#### 画像を編集する

編集する画像が表示されましたら、画面左側の各ツールボタンをクリックして、画像を編集します。 ここでは、各ボタンの働きを説明します。

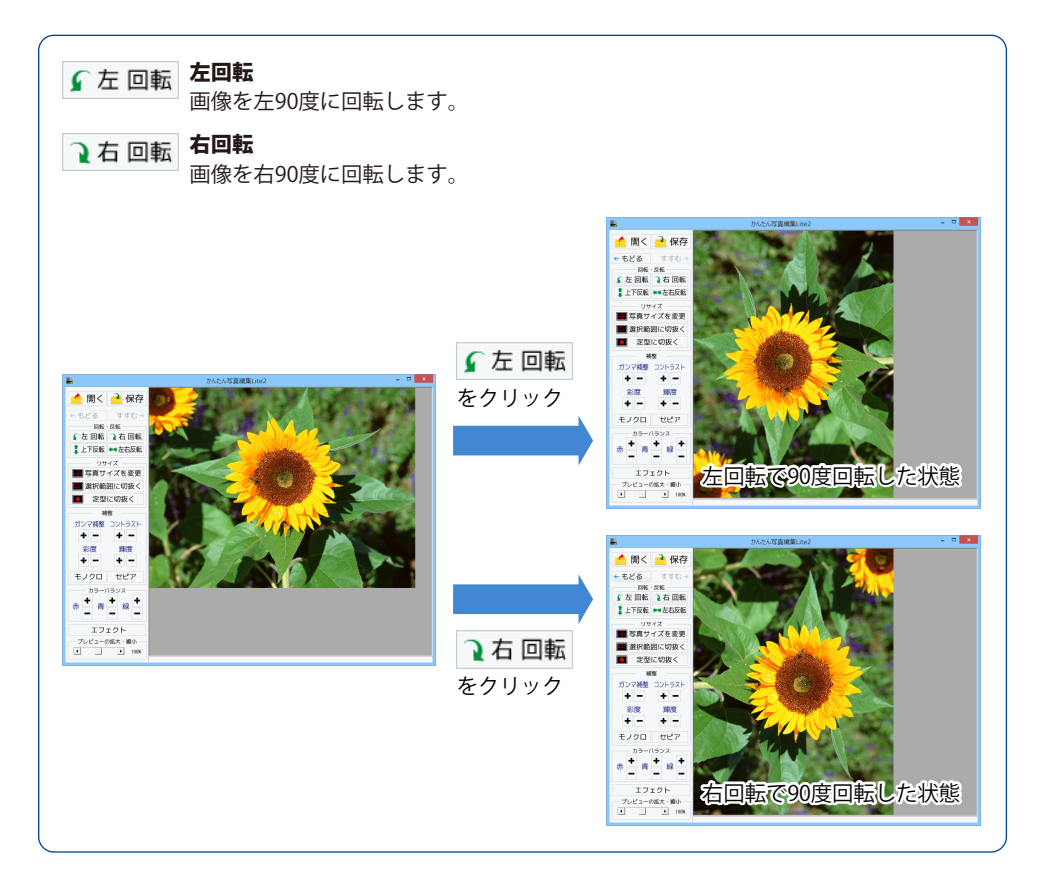

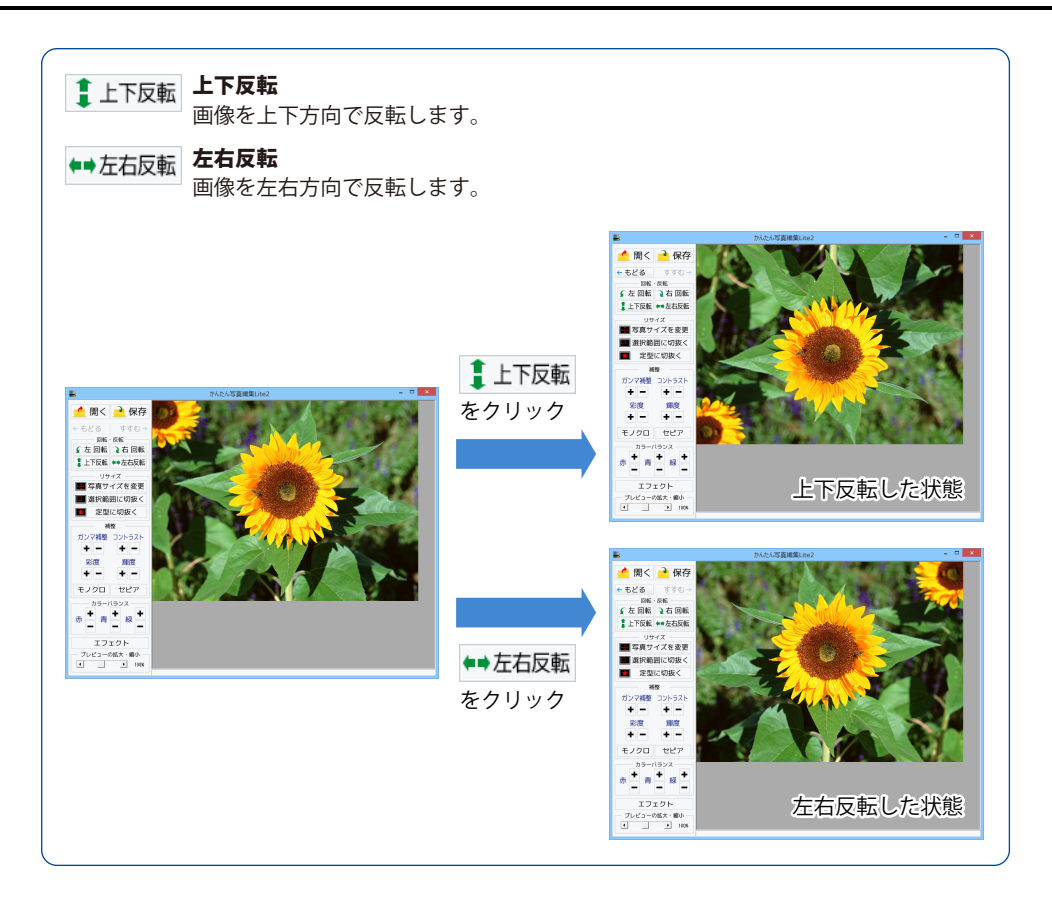

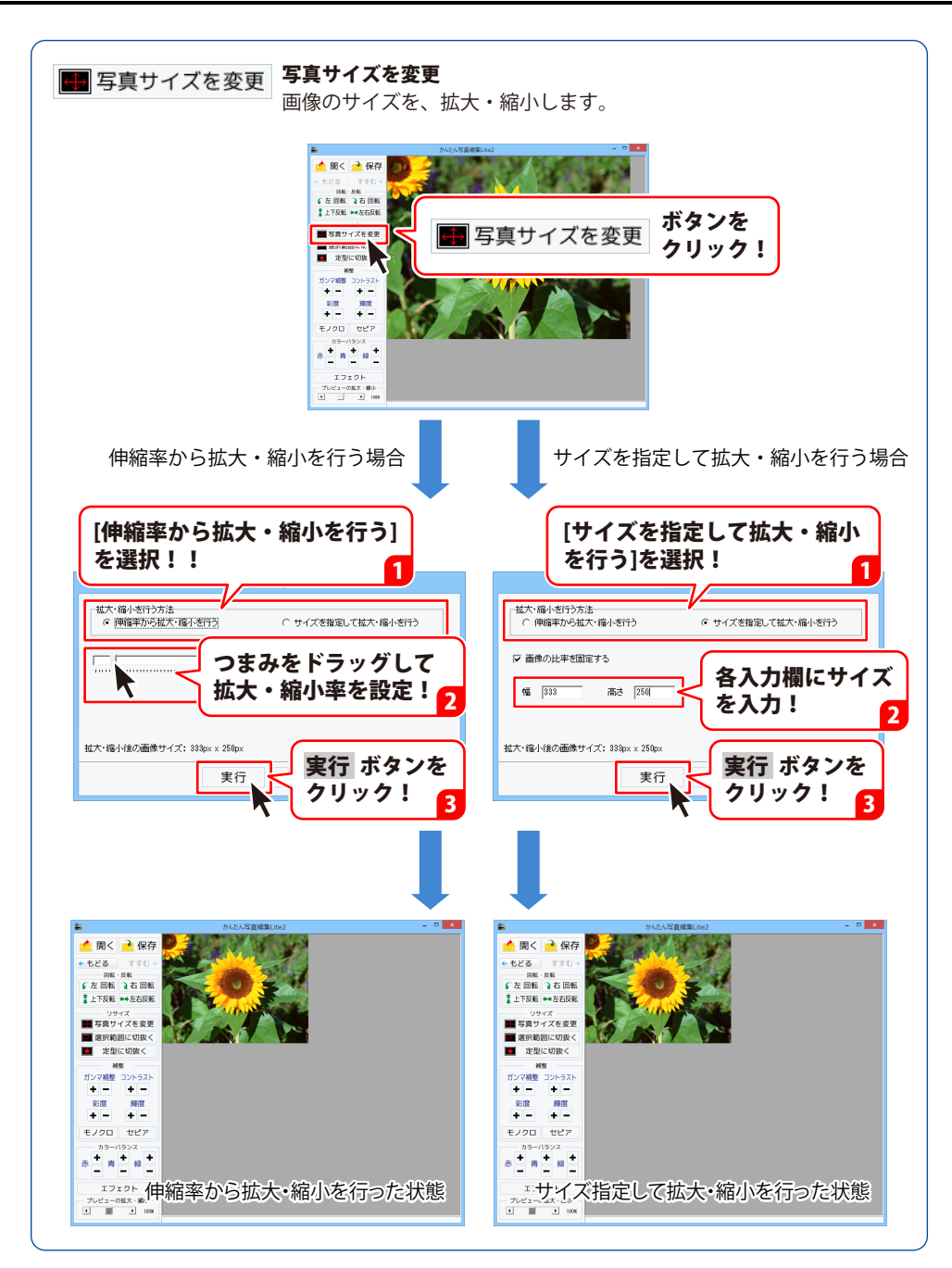

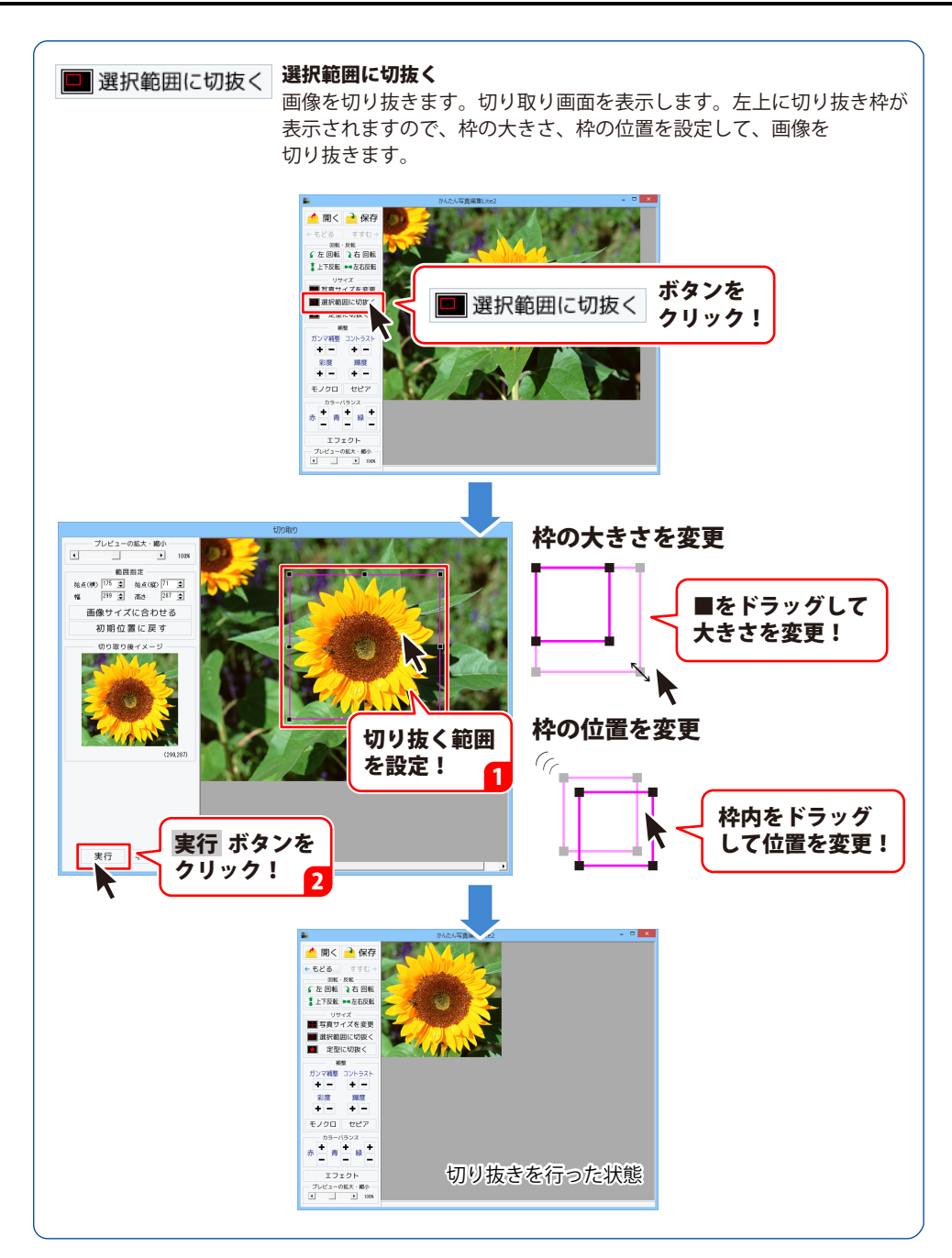

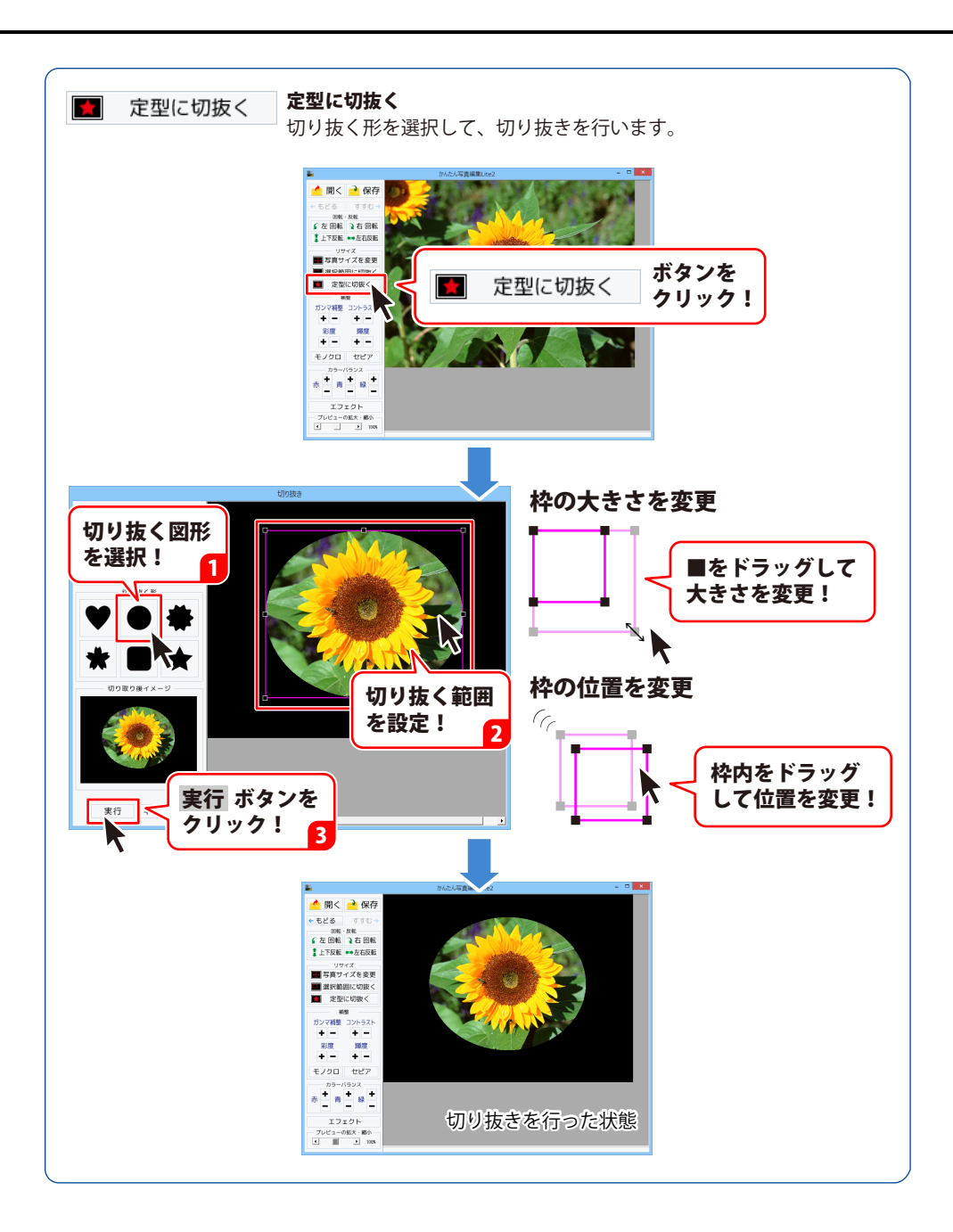

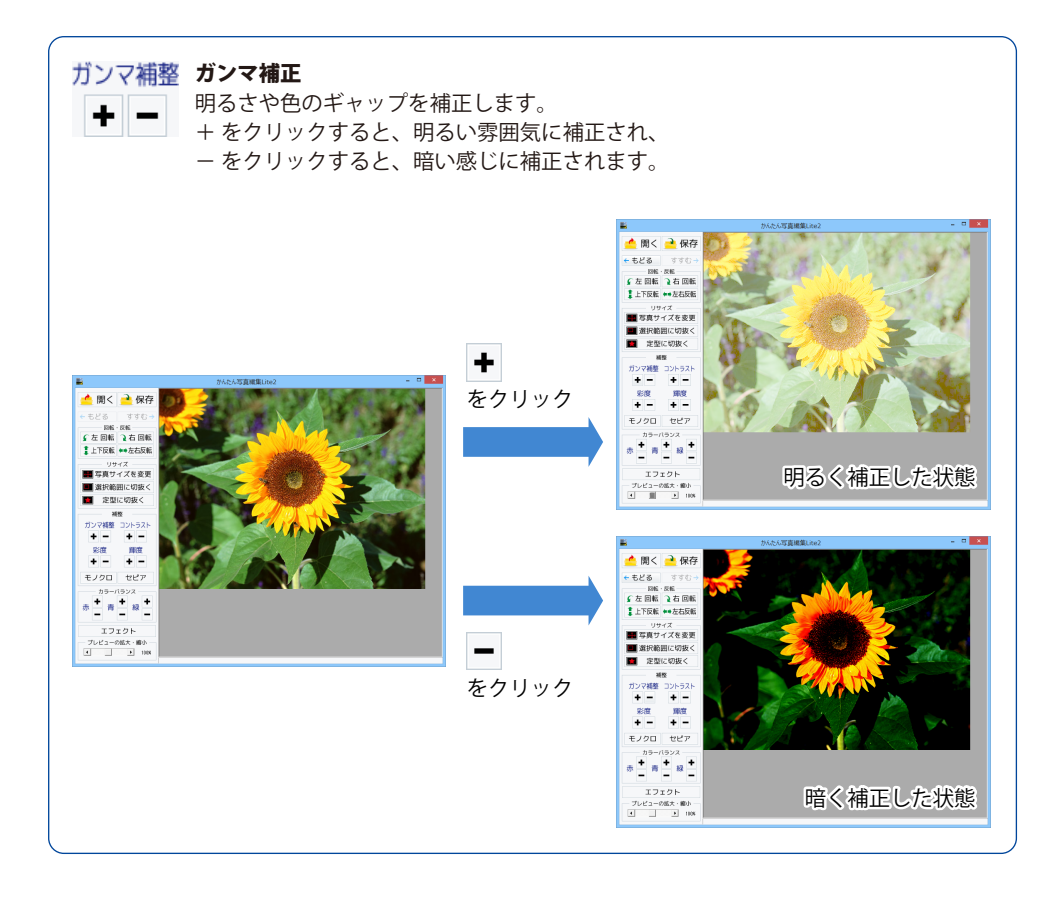

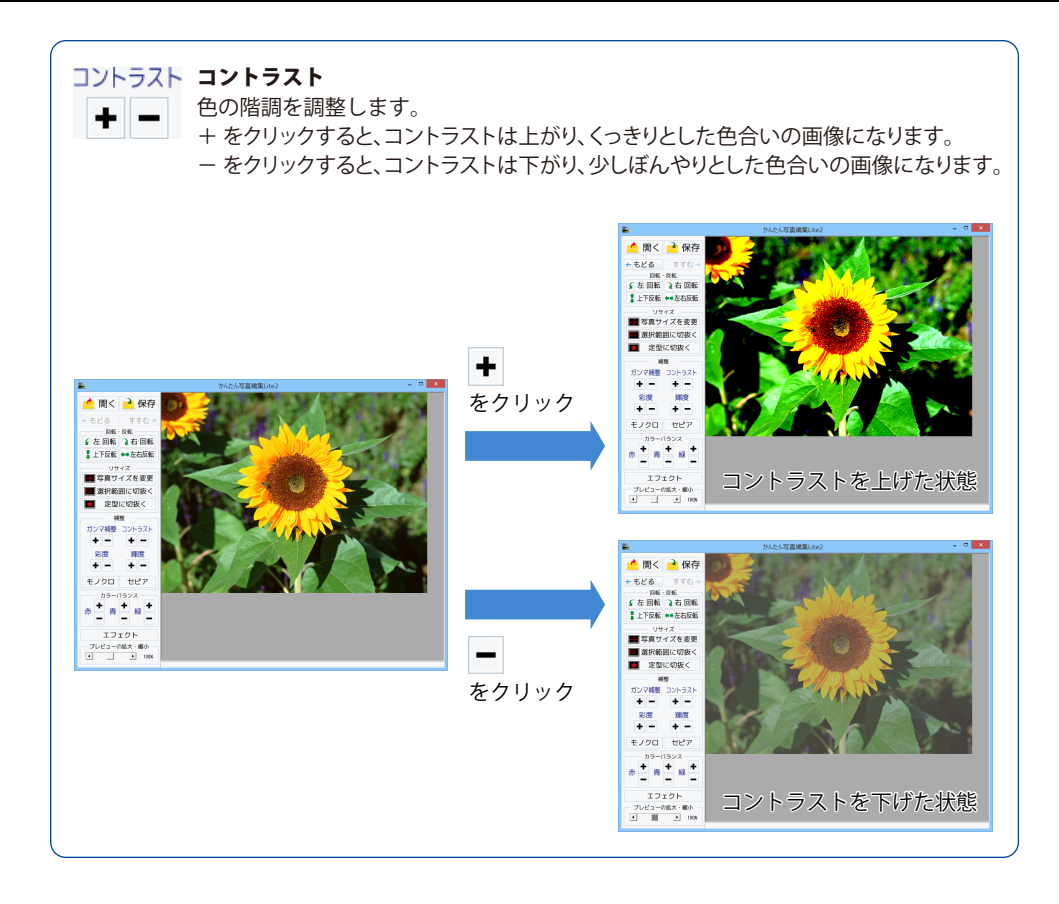

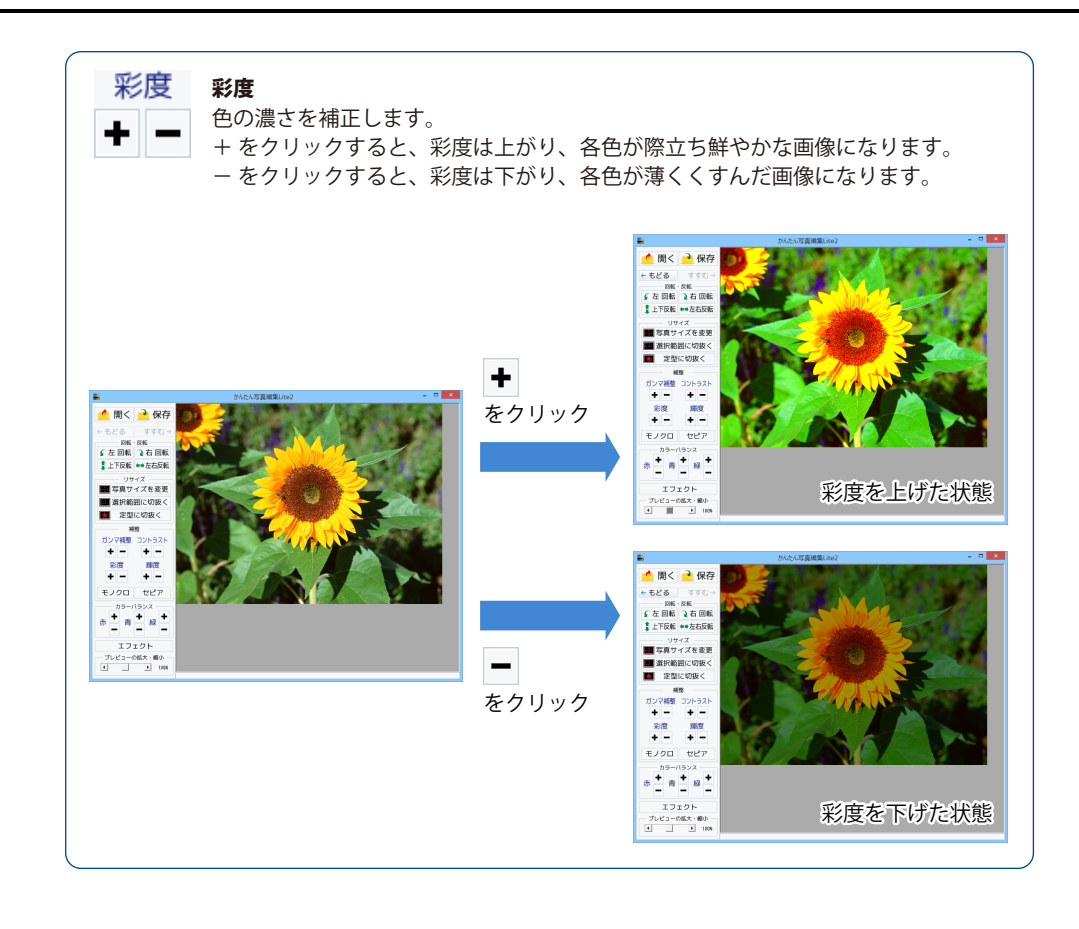

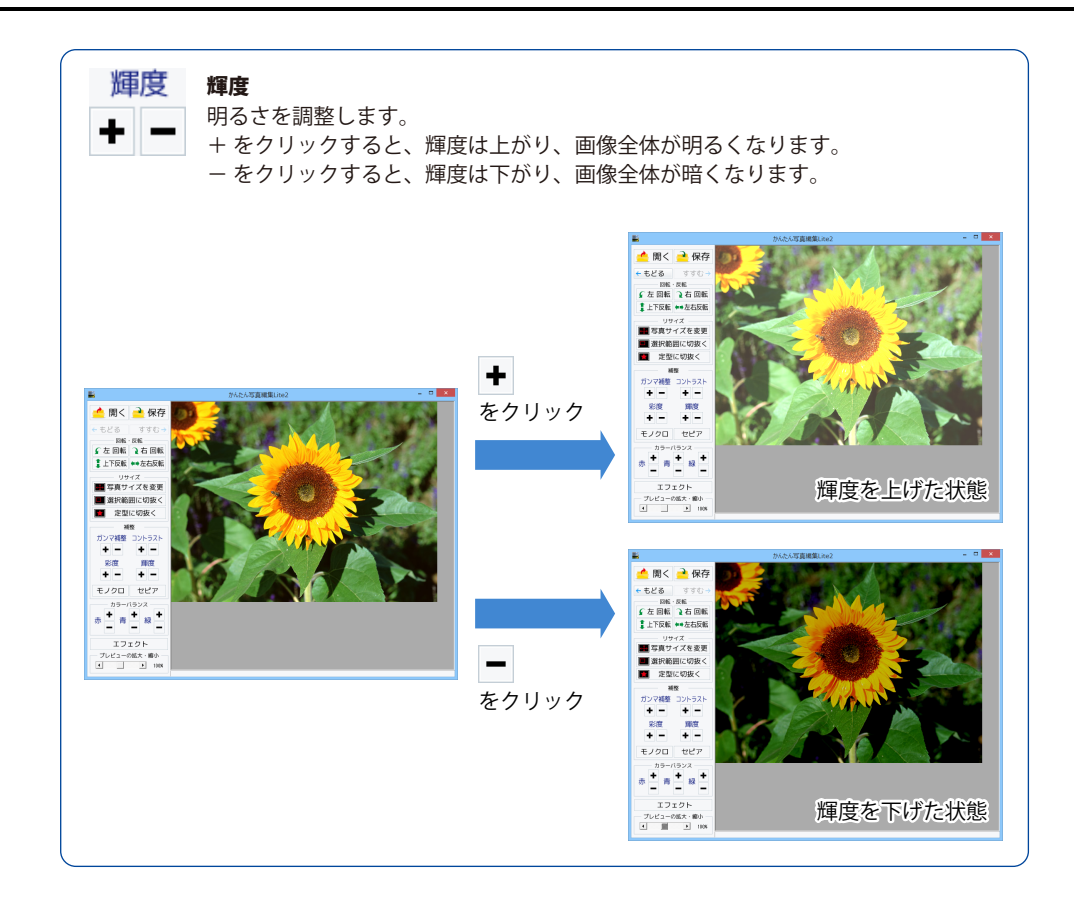

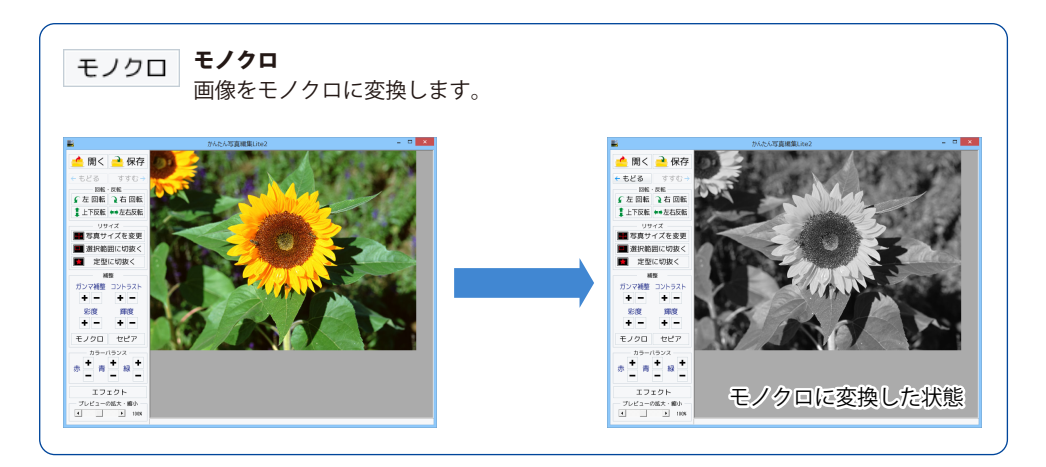

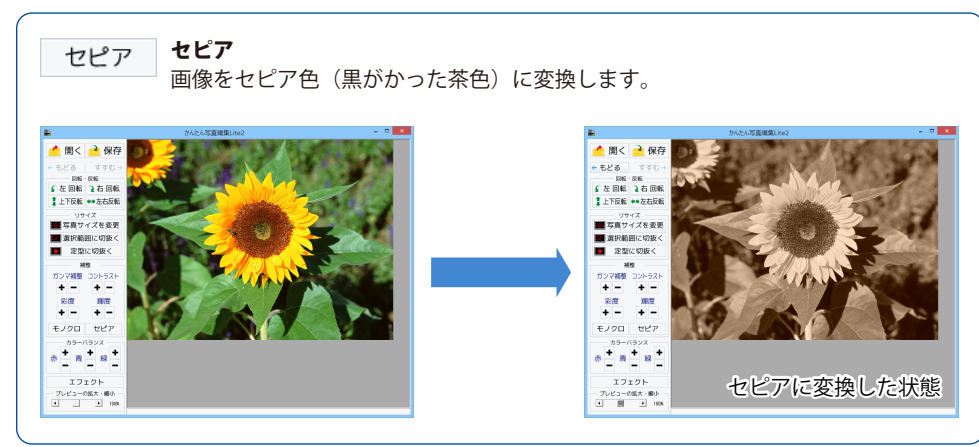

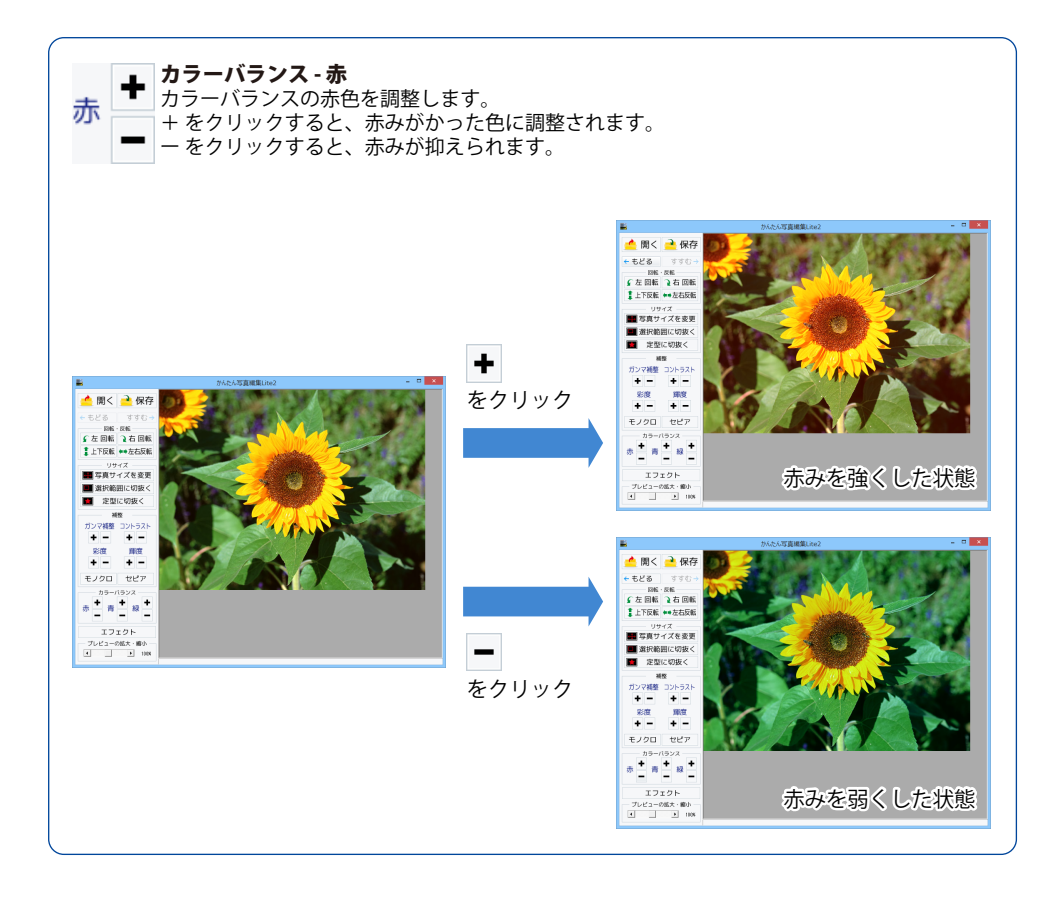

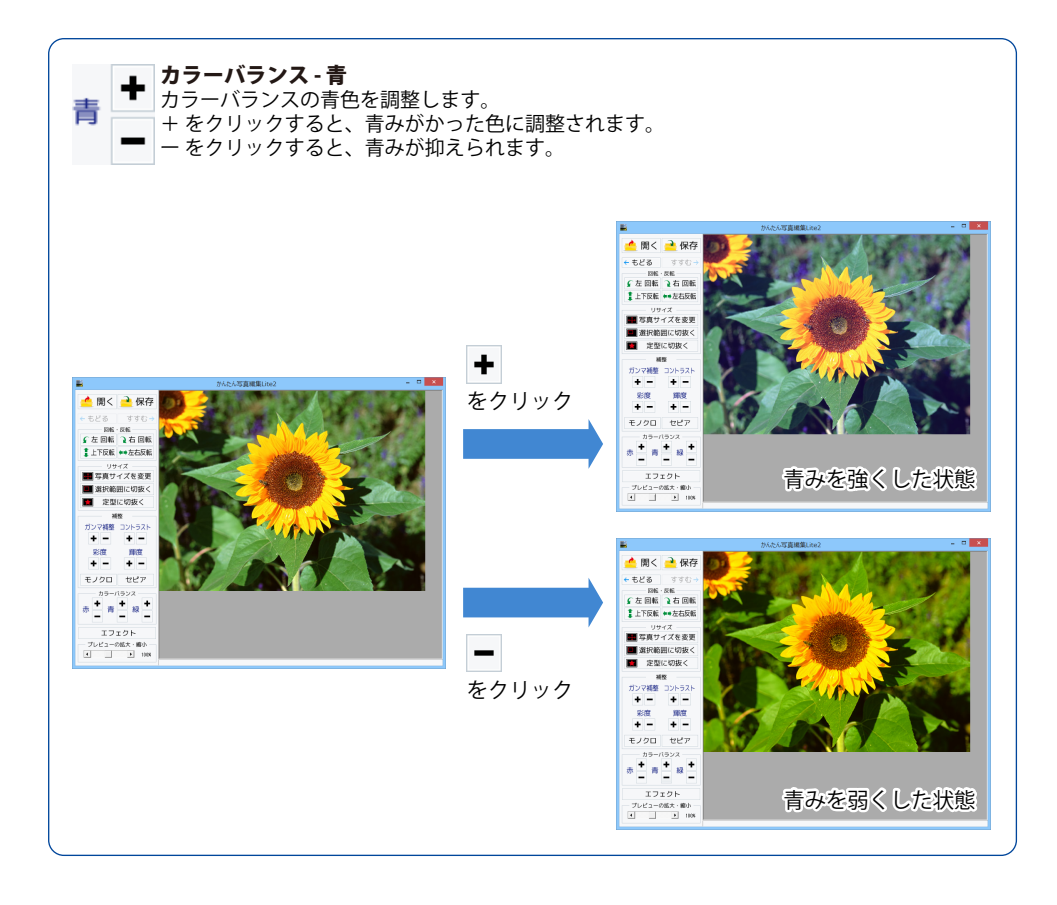

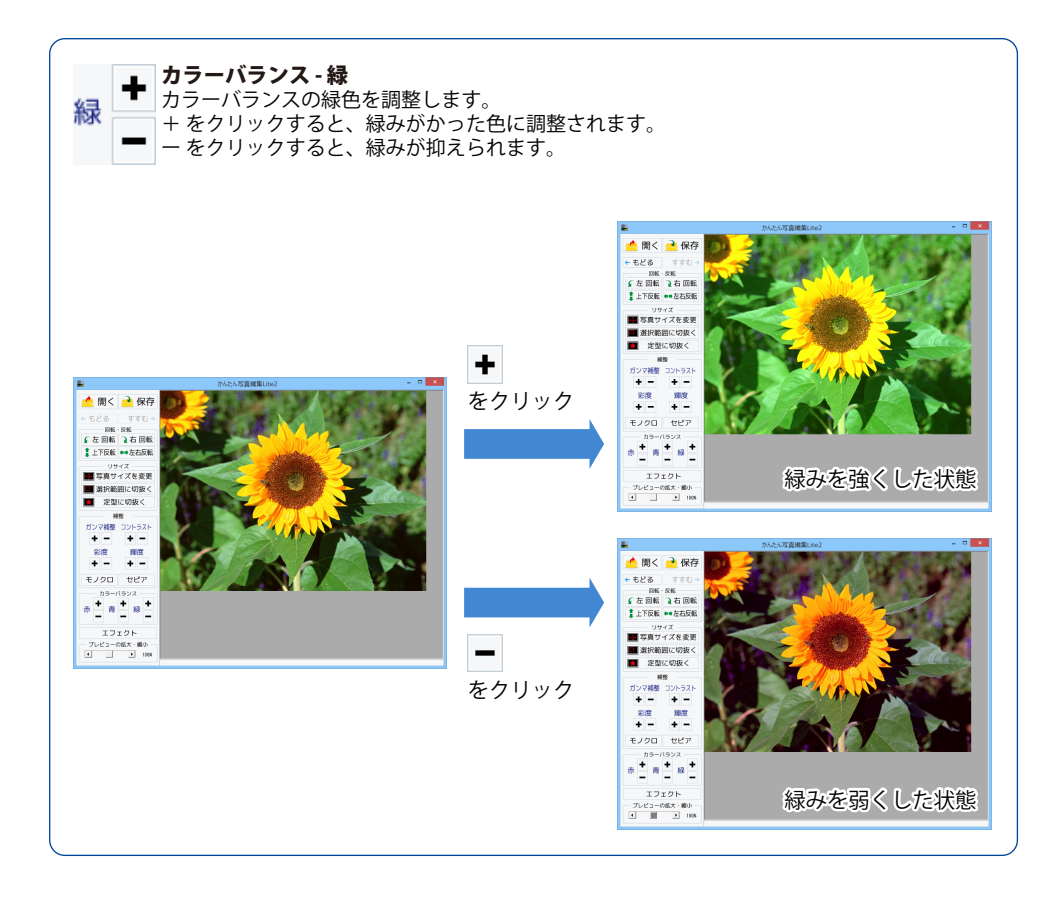

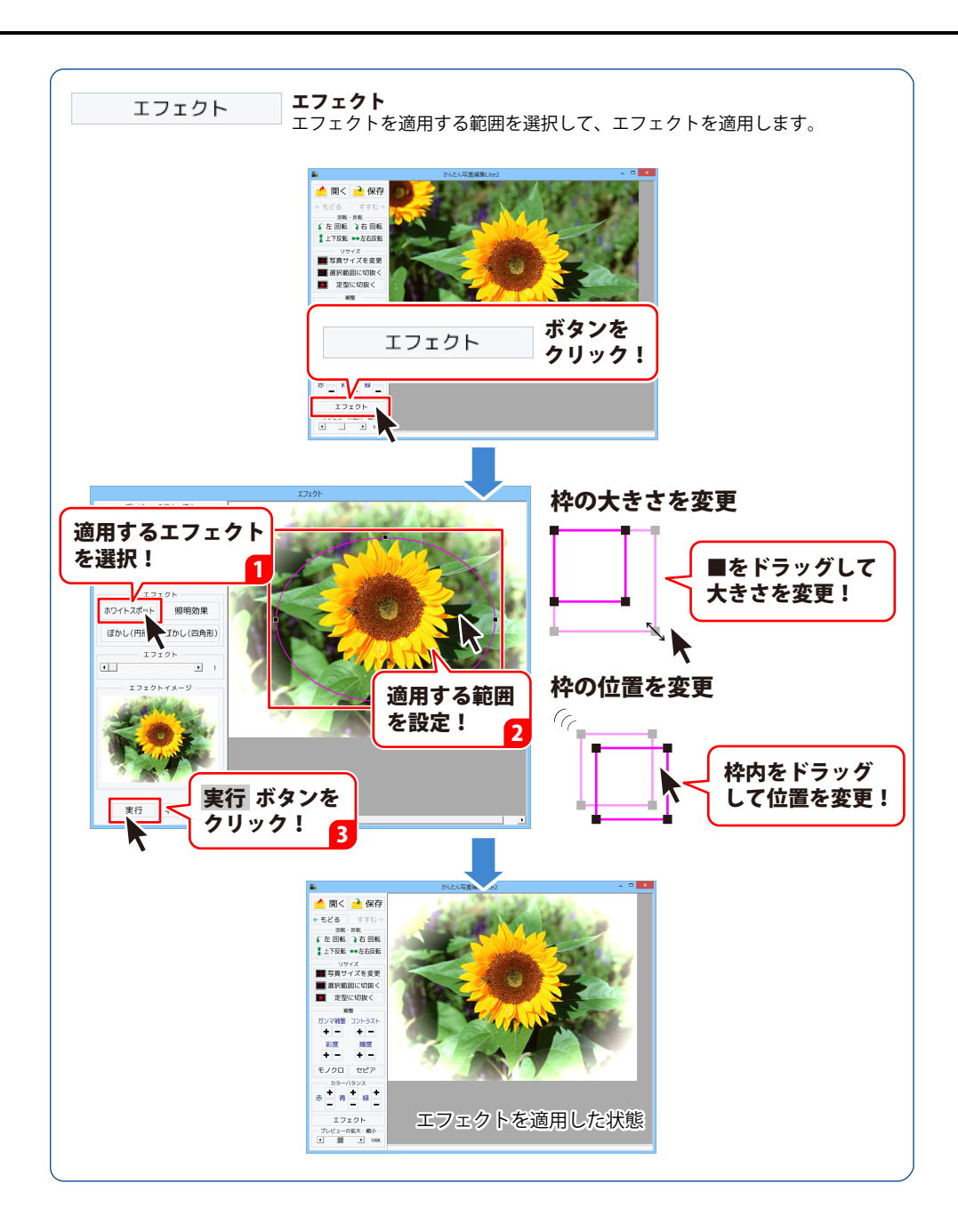

#### 編集した画像を保存する

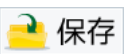

ボタンをクリックして 名前を付けて保存画面を表示します。

名前を付けて保存画面が表示されました ら、画像を保存する場所を指定し、 ファイル名を入力して、▼をクリックして 画像の種類を選択し、保存ボタンを クリックしてください。

[保存しました]という画面が表示され、 設定した場所に画像が保存されます。 OK ボタンをクリックして、画面を 閉じます。

※本ソフトで対応している画像形式は、 JPEG、BMP、PNGファイルのみと なります。

※加工前の画像と同じ名前で保存します と、元の画像に上書きされ、元の画像 データは消えてしまいます。

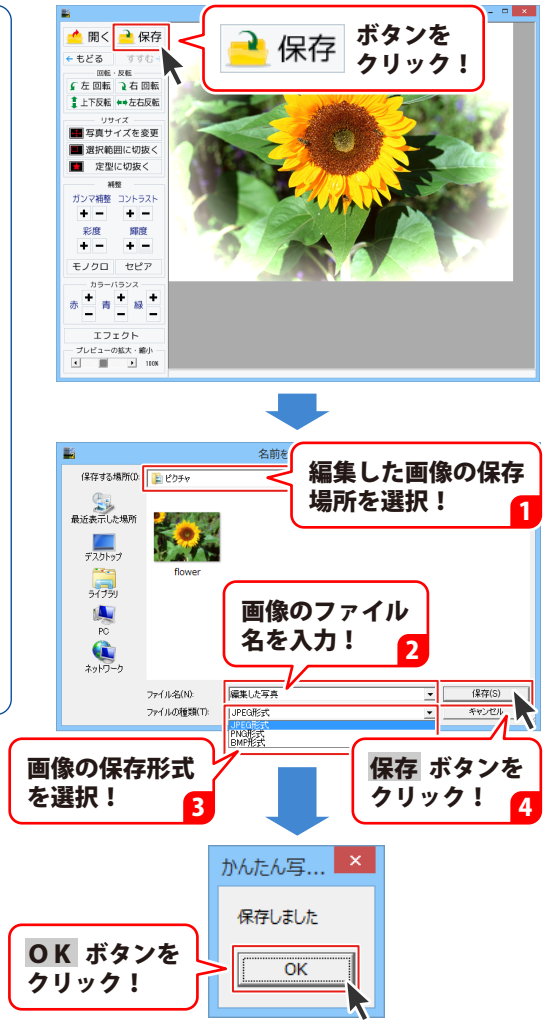

### ダウンロードサービスのご利用方法

「名刺工房6」を購入し、ユーザー登録をしていただいたお客様には、 弊社ホームページから「名刺工房6」を5回ダウンロードすることができます。 ネットブックご利用のお客様、CD、DVDドライブがないパソコンをご利用のお客様はソフトウェアを ダウンロードしてお使いいただくことができます。

# ■ ユーザー登録時のメールアドレスが必要です。■ 製品のシリアルナンバーをご用意ください。

※最新版プログラム(アップデート)が有る場合はそちらをご利用ください。

最新版プログラムについてはPDFマニュアルの9ページをご覧ください。

※ダウンロードとはお客様のパソコンに外部のファイルが保存されることをいいます。

※ユーザー登録がお済みでない場合には、弊社ホームページからユーザー登録を行ってください。

※本サービスは、サービスの一部または全てを終了することがあります。

これによりユーザーおよび第三者に損害が生じた場合、理由の如何を問わず一切の責任を負わない ものとします。

※ダウンロード回数が「0」になった場合は、サポートまでご連絡ください。

#### 1 弊社のホームページを表示します

お使いのブラウザーを起動して、アドレス 欄に弊社ホームページのURL

**http://www.de-net.com/** を入力します。 (Internet Explorerを例に説明します)

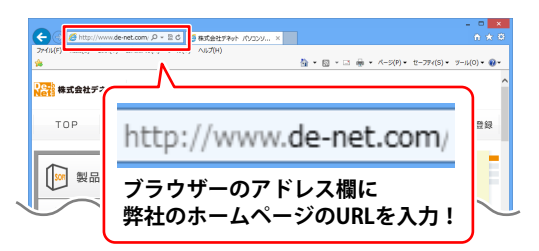

#### 2 「ソフトウェアダウンロードサービス」ページを表示します

弊社のホームページが表示されましたら、 [サポート]ボタンをクリックし、 表示されるページにある [ソフトウェアダウンロードサービス] ボタンをクリックしてください。

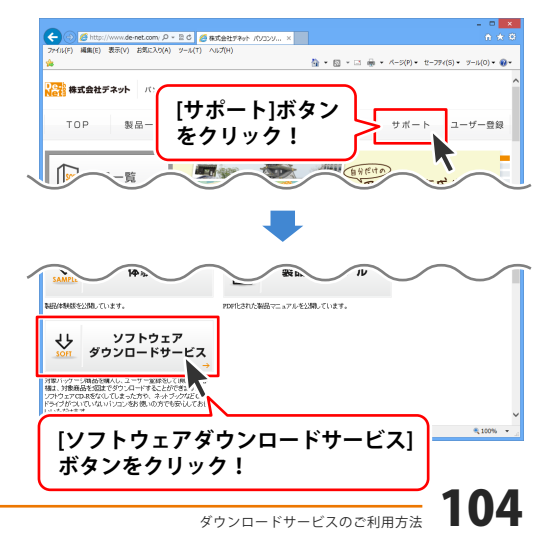

# ダウンロードサービスのご利用方法

3 「ソフトウェアダウンロードサービス」ページ内の各項目を設定、入力します

ソフトウェアダウンロードサービスページ が表示されましたら、注意事項を確認し、 各項目を設定、入力してください。 すべての設定、入力が終わりましたら、 発行ボタンをクリックします。

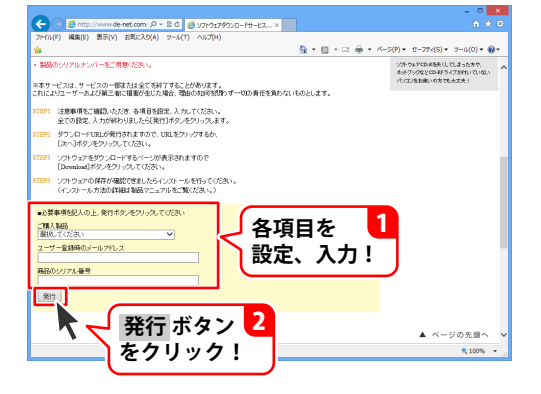

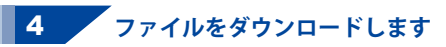

ダウンロードURLが発行されますので、 URLをクリックするか、次へ ボタンを クリックしてください。

ソフトウェアをダウンロードするページが 表示されますので、 Download ボタンを クリックしてください。

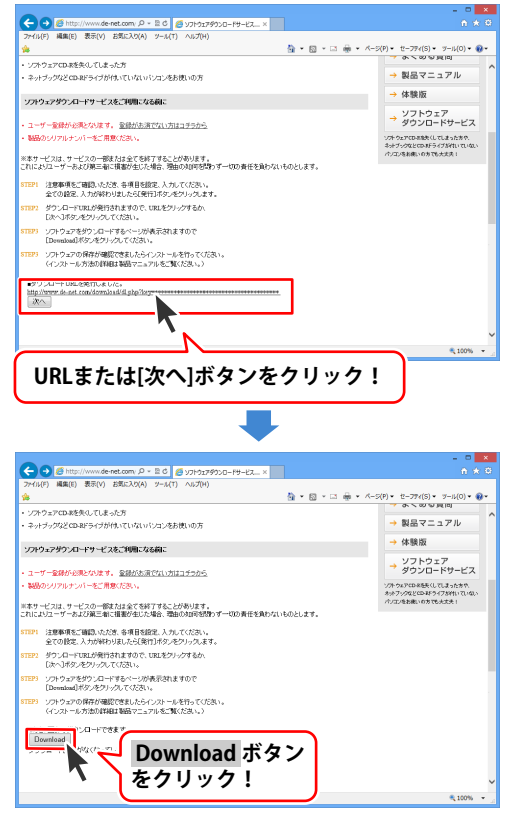

# ダウンロードサービスのご利用方法

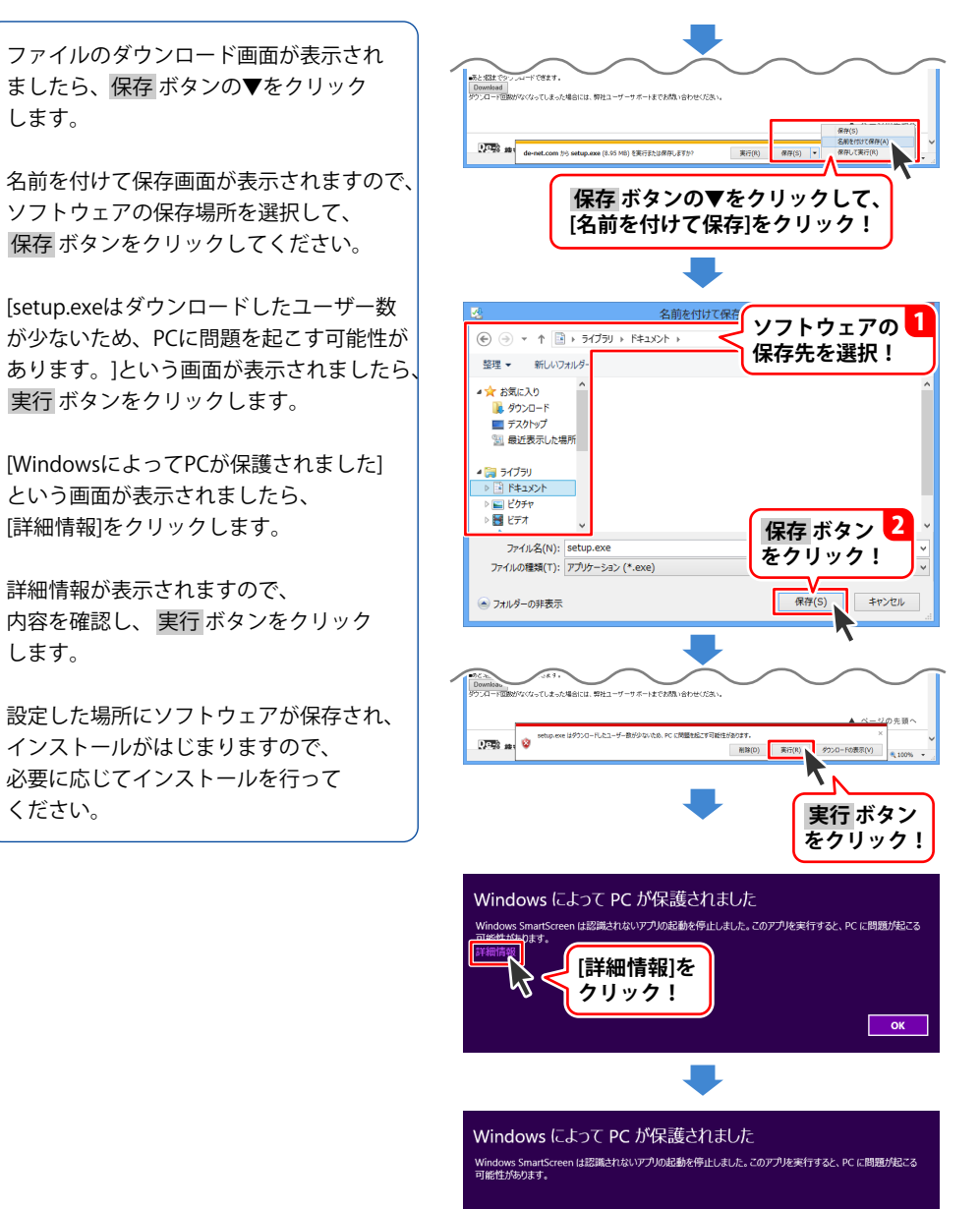

発行元:不明な発行元 アプリ: set<u>up.exe</u>

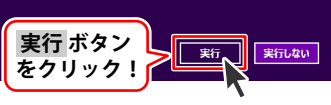

### よくあるお問い合わせ

ホームページでもよくあるお問い合わせをご覧いただけます。 http://www.de-net.com/fag/

クリックで開きます。

#### インストール・起動関連

#### Q:ソフトのインストールや起動ができません

A:本ソフトをインストールする際、ウィルス対策などの常駐ソフトや他のアプリケーションが 起動していませんか?必ず、すべて終了してからインストール作業を行ってください。 また、HDD(ハードディスクドライブ)の空き容量が極端に少ない状態、Windowsのシステムが 不安定になってますと、インストール作業を行うことや本ソフトが正常に起動することが できない場合もあります。

お使いのパソコンのWindows OSは、Windows Update等で常に最新の状態を保ってください。

#### Q:インストールしようとすると『・・・にアクセスする権限がありません。インストールを継続 できません。』といったメッセージ(Windows XP)や次のような画面(Windows Vista、 Windows 7、Windows 8、8.1)が表示されてインストールができません 例:Windows 8

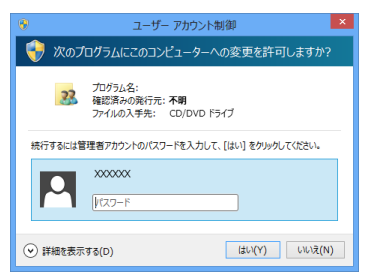

A:管理者権限を持っていないユーザーアカウントでパソコンを起動していませんか? 本ソフトをご利用の際には予め管理者権限を持ったユーザーアカウントでパソコンを 起動してからインストール作業を行ってください。

# よくあるお問い合わせ

#### Q:完全アンインストールの手順は?

#### A:以下の手順で削除できます。

- 1.6ページのアンインストール方法で「名刺工房6」のアンインストールを行います。
- [Windows 8.1 / 8の場合]
   スタート画面→デスクトップ→キーボードのWindowsキーを押した状態で「Eキー」を押す
   →Cドライブ(本ソフトがインストールされているドライブになります)→Program Data (※1)
   →De-Net→Meishikobo6フォルダーを削除します。
   [Windows 7 / Vistaの場合]
   コンピューター (※2) →Cドライブ(本ソフトがインストールされているドライブになります)
   →Program Data (※1) →De-Net→Meishikobo6フォルダーを削除します。
   [Windows XPの場合]
   マイコンピュータ→Cドライブ→Documents and Settings→All Users→Application Data (※1)
   →De-Net→Meishikobo6フォルダーを削除します。
   [Windows XPの場合]
   マイコンピュータ→Cドライブ→Documents and Settings→All Users→Application Data (※1)
   →De-Net→Meishikobo6フォルダーを削除します。
   ※1 初期設定では隠しフォルダーになっている為、表示されていない場合があります。
  - ※ 2 Windows Vistaの場合は「コンピュータ」
     保存されたデータが入っている場合もありますので、必ずフォルダーの中身を で確認ください。削除されたデータについては一切の責任を負いかねます。

#### 隠しフォルダーの表示方法

[Windows 8 / 8.1の場合] 設定→コントロールパネル→[デスクトップのカスタマイズ]→[フォルダオプション]→ [表示]タブ→詳細設定:[隠しファイル、隠しフォルダー、および隠しドライブを 表示する]を選択→[適用]→[OK]をクリックします。

[Windows 7の場合]

コントロールパネル→[フォルダオプション]→[表示]タブ→

詳細設定:ファイルとフォルダの表示[全てのファイルとフォルダを表示する]を選択→[適用]→ [OK]をクリックします。

[Windows Vista / XPの場合]

コントロールパネル→[フォルダオプション]→[表示]タブ→詳細設定:ファイルとフォルダの 表示[すべてのファイルとフォルダを表示する]を選択→[適用]→[OK]をクリックします。

#### ※アンインストールする前に、データのバックアップを行ってください。 操作方法は、73ページをご覧ください。
# 操作関連

#### Q:文字シートを作成しているのに、編集画面に表示されない

A:文字シートの上に他のシート(画像シートや図形シートなど)が重なっている可能性があります。 シートの詳細につきましては、27ページをご覧ください。 メイン画面下部のシートタブから、一番上に表示させたいシートを選択し、メイン画面右側に 「▲前面へ」ボタンがありますので、該当シートの中身が表示されるまでクリックしてください。

Q:同じ内容のデザインを作るのではなく、1枚ずつ違う内容でデザインを作成したい マルチモードでは一枚ずつ違う内容のデザインを作成できます。 操作方法は67~70ページ、19ページの説明をご覧ください。

#### Q:写真をデザインに取り込みたい

A:あらかじめ、写真の画像ファイルを用意してください。 画像形式はJPEG、BMP、PNG形式の画像を取り込むことができます。

#### Q:画像シートで使用する画像を編集したい

A:付属の「かんたん写真編集Lite2」をご利用ください。 操作方法につきましては、83~103ページをご覧ください。

#### Q:画像シートで「透明にする色を設定する」にチェックを入れたがきれいに透明にならない

A:デジカメで撮影された画像などは背景が複数の色で構成されている場合が多く、 きれいに透明にならない場合もあります。

#### Q:デザインを作成している途中でシートが選択できなくなりました

A:選択しようとしているシートよりも前面にシートが存在していませんか? 前面にシートがある場合、前面のシートが優先的に選択されます。 また、シート設定で位置固定が有効になっていませんか? 位置固定を行うとデザイン画面上では選択することができません。 その場合、画面下部のタブ表示エリアから該当シートを選択して、位置固定のチェックを外して ください。操作方法につきましては、51ページをご覧ください。

O:縦書きにすると文字シート内の数字が横向きに表示されてしまいます

A:環境によって半角数字を縦書きにすると横向きに表示される場合があります。 その場合、全角で入力することにより正常に表示されます。

# 印刷・用紙設定関連

#### Q:ソフトの用紙の型番リストに、手元にある型番と同じものがない

A:本ソフトでは用紙サイズを入力することで、用紙の設定を行うことができます。 オリジナル用紙の設定につきましては76~77ページをご参照ください。

\_\_\_\_\_

#### Q:両面印刷したいのですが

 A:用紙のデータを表面と裏面の2種類を用意し、表面の印刷を行った後、裏面に印刷したい デザインを開き用紙を裏側にして印刷を行ってください。
 ※本ソフトは両面印刷機能を備えたプリンターへ自動的に両面のデータを出力する機能は ありません。また、左右の余白が非対称の用紙は裏面を印刷する場合、印刷位置がずれて しまいますのでご注意ください。

#### Q:CD-Rなど外部メディアに保存したい

A:本ソフトには、外部メディアへの保存機能は備えておりません。ご利用パソコン内にデータを 保存した後、その保存データを外部メディアへコピー等行ってください。 ※外部メディアに関するご質問は各メーカー様へお問い合わせください。

#### Q:保存したデータを削除したい

A:ファイル選択画面上で、削除したいデータを選択した状態で「デザイン初期化」ボタンを クリックすると選択したデータ内容を削除できます。

#### Q:印刷ができません プレビューもできません

A:以下の項目をご確認ください。

- ○プリンタードライバー(プリンターを動かす為のソフト)が最新のものではない
- ○インクやトナー等が切れている、又はインクやトナー等の噴出し口などが目詰まりしている
- ○モノクロ設定になっている
- ○プリンターの設定が変更されている(用紙や拡大縮小など)
- ○プリンターの正しい位置に、用紙をセットしていない
- ○プリンターの電源が入っていない、ケーブルの接続が不十分になっている
- ○パソコン自体がプリンターを認識していない

プリンターそのものに関するお問い合わせは、プリンターのメーカー様へお尋ねください。 一部のプリンターでは印刷する際の倍率などを設定することができるものもあり、その設定に よっては、データを正常に印刷できない場合があります。

例:プリンター側の倍率が88%に設定されている

→印刷データ自体も88%のサイズに縮小されて印刷が行なわれます。 パソコンとプリンター等周辺機器の組み合わせや環境、設定、また一部のプリンター(※) では、正常に印刷を行うことができない場合があります。

※複合機や業務用プリンター等印刷の際はプレビュー画面などで確認を行い、最初はテスト用紙 などをご用意の上、試し印刷を行ってから各種用紙に印刷することをお勧めいたします。

※本ソフトは両面印刷機能を備えたプリンターへ自動的に両面のデータを出力する機能は ありません。また、左右の余白が非対称の用紙は裏面を印刷する場合、印刷位置がずれて しまいますのでご注意ください。

#### Q:10面の名刺のうち1面だけに印刷したい

A:マルチモードをご利用ください。操作方法につきましては取扱説明書67~70ページをご覧ください。

# かんたん写真編集 Lite2 について

#### Q:対応画像形式は?

A:画像読込・保存ともにJPEG、BMP、PNG形式に対応しています。

#### Q:画像をはじめから作成することはできないのですか?

A:本ソフトはデジタルカメラで撮影した画像を補正したり、加工することを目的としたソフトです ので、画像を作成する機能はありません。

Q:「戻る」「進む」で何段階まで戻ったり進むことができますか?

A:5段階まで加工状態を戻ったり進めたりすることができます。

#### Q:画像ファイルを開こうとすると、エラーメッセージが出て開けない

- A:画像データが破損している可能性があります。
- Q:編集した画像ファイルを印刷することはできますか?
- A:本ソフトには印刷機能はありません。

#### Q:編集して上書き保存した画像ファイルを元に戻せますか?

A:上書き保存後の画像ファイルを元に戻すことはできませんので、 必要に応じて名前を変えてから保存してください。

#### Q:CDに入っている画像を編集したのに編集後の画像がCDに保存されない

A:外部メディアの画像を直接ノイズ除去する場合、CDやDVDなどでは、外部メディアに画像が 保存できないものもあります。 直接保存できない外部メディアに保存されている画像を編集する際には、 予めパソコン(ハードディスク内)に画像を複製し、その複製した画像を編集してください。

# その他

#### Q:画像をスキャナーから直接読み込もうとしたがうまくいかない

A:スキャナー等のTWAIN機器から直接読み込む場合には各機器のドライバー、 ユーティリティーソフト等が最新のものであるかご確認ください。

#### Q:複数のパソコンで使用できますか?

A:本ソフトは3台のパソコンにインストール可能です。

#### Q:他のパソコンとの共有はできますか?

A:本ソフトは、インストールを行ったパソコン上で操作してください。 ネットワーク経由等で使用することはできません。

#### Q:画面の端が切れて表示される

A:画面解像度を推奨サイズ以上に変更してください。 確認方法

[Windows 8.1、8]

1. デスクトップの何も無い所で右クリック→画面の解像度をクリックします。

2. 画面の解像度を1024 x 768 以上に設定し「OK」をクリックで設定完了です。 ※機種によっては推奨解像度が表示できないものもあります。

[Windows 7]

- 1. スタートメニューより「コントロールパネル」をクリックします。
- 2. 「デスクトップのカスタマイズ」をクリックし、「画面の解像度の調整」を クリックします。
- 3. 画面の解像度を1024 x 768以上に設定し「OK」をクリックで設定完了です。 ※機種によっては推奨解像度が表示できないものもあります。
- [Windows Vista]
  - 1. デスクトップの何も無い所で右クリック→個人設定をクリックします。
  - 2. 個人設定ウィンドウ内の、画面の設定を左クリックします。

3. 画面の解像度を1024 x 768 以上に設定し「OK」をクリックで設定完了です。

※機種によっては推奨解像度が表示できないものもあります。

#### [Windows XP]

- 1. デスクトップの何も無い所で右クリック→プロパティをクリックします。
- 2. [設定]タブをクリックします。

3. 画面の解像度を1024 x 768 以上に設定し「適用」→「OK」をクリックで設定完了です。 ※機種によっては推奨解像度が表示できないものもあります。

#### ボタンが見えなくなってしまう クリックしても反応しない

A:お使いのパソコンのDPI設定が標準以外(96DPI以外)に変更されている可能性があります。 以下の手順にてDPI設定を変更してください。

[Windows 8.1、8]

- 1. マウスポインタを右下の角に移動し、「設定」をクリックします。
- 2. 右側に設定画面が表示されましたら「コントロールパネル」をクリックします。
- 「デスクトップのカスタマイズ」をクリックし、「テキストやその他の項目の大きさを 変更します」をクリックします。
- 4. 小-100%(規定)にチェックを入れ「適用」をクリックします。
- 5. 「これらの変更を適用するには、コンピューターからサインアウトする必要があります。」 と確認を求められますので、「今すぐサインアウト」をクリックします。
- 6. パソコンからサインアウトされますので、再度サインインすると設定完了です。

[Windows 7]

- 1. スタートメニューより「コントロールパネル」をクリックします。
- 「デスクトップのカスタマイズ」をクリックし、「テキストやその他の項目の大きさを 変更します」をクリックします。
- 3. 小-100%(規定)にチェックを入れ「適用」をクリックします。
- 「これらの変更を適用するには、コンピューターからログオフする必要があります。」と 確認を求められますので、「今すぐログオフ」をクリックします。
- 5. パソコンからログオフされますので、再度ログインすると設定完了です。

[Windows Vista]

- 1. デスクトップ画面の何も無い所を右クリックします。
- 2. 「個人設定」を左クリックし、「フォントサイズ(DPI)の調整」をクリックします。
- 3. 「あなたの許可が必要です」と許可を求められますので「続行」をクリックします。
- 4. 「規定のスケール(96DPI)」にチェックを付け、「OK」をクリックします。
- 5. パソコンが自動的に再起動されますので、再起動したら設定完了です。

[Windows XP]

- 1. デスクトップ画面の何も無い所を右クリックします。
- 2. 「プロパティ」を左クリックし、「設定」タブをクリックします。
- 3. 「詳細設定」をクリックし、「全般」タブの「DPI設定」を「96DPI」に設定します。
- 4. 「OK」をクリックし、パソコンを再起動すれば設定完了です。

# よくあるお問い合わせ

- Q:「2014 \*\*\*\*」は日付ではありません…というエラーメッセージが表示されたり、文字化けなど 日本語が正しく表示されない
- A:Windowsの言語や日付形式の設定が標準のもの以外になっているとアプリケーションソフトが 正常に動作(表示等)がされない場合があります。 以下の手順で設定をご確認の上、標準の設定にて本ソフトをご使用ください。 確認方法

[Windows 8.1、8]

- 1. 本ソフトを含め、起動している全てのソフトを終了させます。
- 2. マウスポインタを右下の角に移動し、設定ボタンをクリックします。
- 3. 右側に設定画面が表示されましたら「コントロールパネル」をクリックします。
- 4. 「時計、言語および地域」→「地域」をクリックします。
- 5. 言語が「日本語」に設定されていることを確認後、「形式」タブを選択して「追加の設定」 をクリックします。
- 「日付」タブをクリックして、表示されている設定項目を以下の通りに変更します。
   「データ形式」 短い形式(S) yyyy/MM/dd
   長い形式(L) yyyy'年'M'月'd'日'
  - 「カレンダー」 西暦(日本語)
- 7. 「適用」→「OK」の順にクリックし、パソコンを再起動させます。

[Windows 7]

- 1. 本ソフトを含め、起動している全てのソフトを終了させます。
- 2. スタートメニューより「コントロールパネル」をクリックします。
- 3. 「時計・言語・および地域」→「地域と言語」をクリックします。
- 4. 「形式」タブを選択して、「Japanese(Japan)」に設定されていることを確認後、 「追加の設定」をクリックします。
- 「日付」タブをクリックして、表示されている設定項目を以下の通りに変更します。
   「データ形式」 短い形式(S) yyyy/MM/dd
   長い形式(L) yyyy'年'M'月'd'日'
- 6. 「適用」→「OK」の順にクリックし、パソコンを再起動させます。

[Windows Vista]

- 1. 本ソフトを含め、起動している全てのソフトを終了させます。
- 2. スタートメニューより「コントロールパネル」をクリックします。
- 3. 「時計・言語・および地域」→「地域と言語のオプション」をクリックします。
- 4. 「形式」タブを選択して、「日本語」に設定されていることを確認後、 「この形式のカスタマイズ」をクリックします。
- 「日付」タブをクリックして、表示されている設定項目を以下の通りに変更します。
   「データ形式」 短い形式(S) yyyy/MM/dd
   長い形式(L) yyyy'年'M'月'd'日'
  - 「カレンダーの種類」 西暦(日本語)
- 6. 「適用」→「OK」の順にクリックし、パソコンを再起動させます。

# よくあるお問い合わせ

[Windows XP]

- 1. 本ソフトを含め、起動している全てのソフトを終了させます。
- 2. スタートメニューより「コントロールパネル」をクリックします。
- 3. 「日付・時刻・地域と言語のオプション」→「地域と言語のオプション」をクリックします。
- 4. 「地域オプション」タブを選択して、「日本語」に設定されていることを確認後、 「カスタマイズ」をクリックします。
- 5.「日付」タブをクリックして、表示されている設定項目を以下の通りに変更します。
   「カレンダーの種類」 西暦(日本語)
   「短い形式」短い形式(S) yyyy/MM/dd
   区切り記号 /
   「長い形式」長い形式(L) yyyy'年'M'月'd'日'
- 6. 「適用」→「OK」の順にクリックし、パソコンを再起動させます。

DPI設定や解像度、日付(時刻)などにつきましては、Windows OSでの設定となるため、詳細については Microsoft社へお尋ねください。

また、その他のソフト、パソコン本体、その他の周辺機器につきましても各メーカー様へお尋ねください。 弊社では「名刺工房6」以外に関する詳細につきましては一切の責任を負いかねます。 平成25年1月より、お問い合わせをいただく際はユーザー登録が必須となります。

## ユーザー登録はこちら <u>http://www.de-net.com/user/</u> クリックで開きます。

### お問い合わせについて

FAX及びe-mailでのお問い合わせの際には、『ご連絡先を正確に明記』の上、サポートまで お送りくださいますようよろしくお願い申し上げます。 お客様よりいただいたお問い合わせに返信できないということがあります。

問い合わせを行っているのにも関わらず、サポートからの返事がない場合、

弊社ユーザーサポートまでご連絡が届いていない状態や、返信先が不明(正しくない)場合が

考えられますので、宛先(FAX・メール)の確認をお願いいたします。

弊社ホームページ上からサポート宛にメールを送ることも可能です。

直接メール・FAXでご連絡の場合、下記項目を事前にご確認の上お伝えください。

○ ソフトのタイトル・バージョン

例:「名刺工房6」

○ソフトのシリアルナンバー

※パッケージに同梱されているインストールガイド(A4用紙四つ折)に貼付されています。 ○ソフトをお使いになられているパソコンの環境

・OS及びバージョン

- 例:Windows 8.1 64bit Windows Updateでの最終更新日〇〇年〇月〇日
- ・ブラウザーのバージョン

例:Internet Explorer 10

- ・パソコンの仕様
  - 例:NEC XXXX-XXX-XX / Pentium III 1GHz /
    - HDD 500GB / Memory 2GB

○お問い合わせ内容

例:~の操作を行ったら、~というメッセージがでてソフトが動かなくなった □□□部分の操作について教えてほしい…etc

- ○お名前
- ○ご連絡先(正確にお願いいたします)

メールアドレス等送る前に再確認をお願いいたします。

※お客様のメールサーバーのドメイン拒否設定により、

弊社からのメールが受信されない場合があります。

お問い合わせ先(次のページ) →

# お問い合わせ窓口

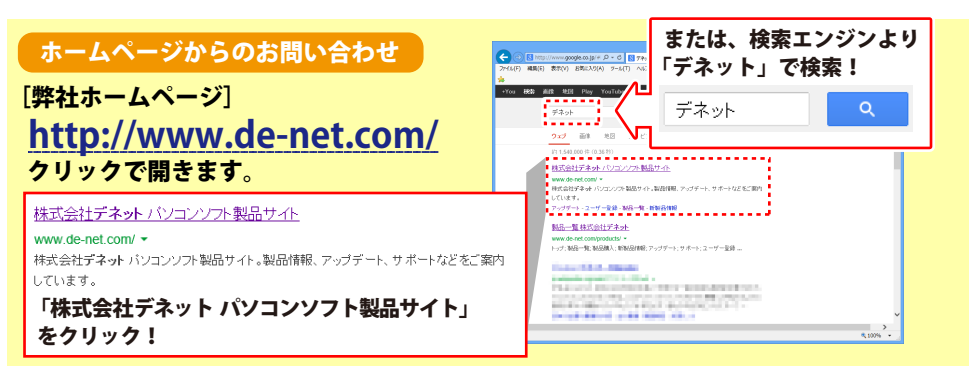

# [サポートページ]

### http://www.de-net.com/support.htm

ソフトウェアの最新情報やよくあるご質問などを公開しています。 アップデート情報より、最新版のソフトウェアをダウンロードしてお使いいただけます。

## [問い合わせページ]

#### http://www.de-net.com/contact/

弊社ホームページのお問い合わせフォームにご記入いただき、メールを送信してください。

メールでのお問い合わせ

## E-mail : ask99pc@de-net.com

サポート対応時間:10:00~17:00 (土・日、祭日を除く)

※通信料はお客様負担となります。

### FAXでのお問い合わせ

## Fax: 048-669-9111

サポート対応時間:10:00~17:00 (土・日、祭日を除く)

※FAX番号は変更する場合があります。最新の情報は、http://www.de-net.com/support.htmから ご確認ください。

※通信料はお客様負担となります。

※パソコン本体の操作方法やその他専門知識に関するお問い合わせにはお答えできない場合があります。
※お客様のご都合による返品はできません。
※お問い合わせ内容によっては返答までにお時間をいただくこともあります。

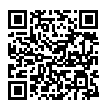

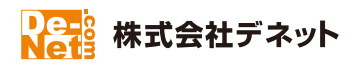